# Leasing Wireframes (includes Melissa Data UX) v.11

**WEBCHAMP 2 Application** 

Tue Mar 03 2015

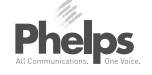

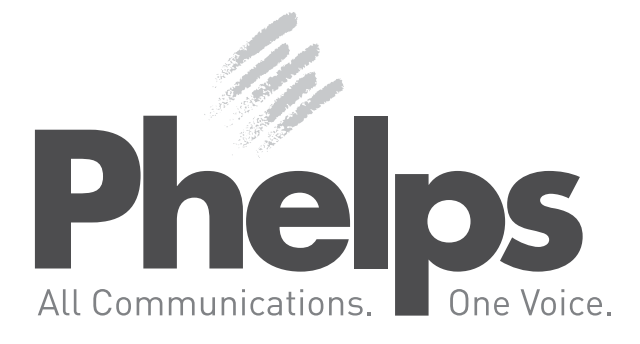

|               |                             | _                                         | _                                 | _              | _                     | _             | _                   |                                           |                                                             |
|---------------|-----------------------------|-------------------------------------------|-----------------------------------|----------------|-----------------------|---------------|---------------------|-------------------------------------------|-------------------------------------------------------------|
| _ s P<br>_ Si | <b>orage</b> .              | perty #, F                                | Property Na                       | ame, Propert   | y Address, Prope      | rty Phone Num | iber                | ∽ <b>२</b> – <u>↓</u>                     | Jenny Brown                                                 |
| LEAS          | ING                         |                                           |                                   |                |                       |               |                     |                                           |                                                             |
| Confi         | rm Space > Co               | ontact Info                               | rmation >                         | Lease Details  | b > Lease Agreen      | nent > Pavmen | Add Merchandise     | Coriot                                    | Customor                                                    |
| Col           |                             |                                           |                                   |                |                       |               |                     | Script                                    | Customer                                                    |
| Sei           | ect Space to                | Lease                                     |                                   |                |                       |               |                     | Smile and s                               | ay hello.                                                   |
| A In          | e space ori                 | ginally                                   | reserve                           | d is not a     | vallable:             |               |                     | Consectetur                               | adipiscing elit.                                            |
|               | Size                        | Features                                  |                                   |                | Monthly Rent          |               | Promotion           | adipiscing e                              | sit amet, consec<br>lit ab id aletasoid                     |
|               | <b>N' x N'</b><br>Mini      | Upstairs<br>No Clim.<br>Swing<br>Standard | Elevator<br>Inside<br>No Drive Up | Non PTM        | \$N,NNN.NN<br>Web     |               | 50% Off Every Month | Lorem ipsun<br>consectetur<br>ipsum dolor | n dolor sit amet,<br>adipiscing elit. L<br>sit amet, consec |
| B We          | e have thes                 | e space                                   | es availa                         | ble instea     | ad:                   |               |                     | Lorem ipsun                               | n dolor sit amet.                                           |
|               | Size                        | Features                                  |                                   |                | Regularly             | C You Pay     | Promotion           | consectetur                               | adipiscing elit.                                            |
| 0             | <b>N' x N'</b><br>Mini      | Upstairs<br>No Clim.<br>Swing<br>Standard | Elevator<br>Inside<br>No Drive Up | Non PTM        | \$N,NNN.NN<br>Web     | \$N,NNN.NN    | First Month Free    |                                           |                                                             |
|               | <b>N' x N'</b><br>Mini      | Upstairs<br>No Clim.<br>Swing<br>Standard | Elevator<br>Inside<br>No Drive Up | Non PTM        | \$N,NNN.NN<br>Web     | \$N,NNN.NN    | 50% Off Every Month |                                           |                                                             |
| 0             | <b>N' x N' x N'</b><br>Mini | Upstairs<br>No Clim.<br>Swing<br>Standard | Elevator<br>Inside<br>No Drive Up | Non PTM        | \$N,NNN.NN<br>Web     | \$N,NNN.NN    | First Month Free    |                                           |                                                             |
| В             | ack to Dashboa              | Ird                                       |                                   |                | Can                   | cel Lease     | Confirm Change      |                                           |                                                             |
| Not           | tes                         |                                           |                                   |                |                       |               | + Add Note          |                                           |                                                             |
| Dat           | e Time                      | Notes                                     |                                   |                |                       |               | Emplovee            |                                           |                                                             |
| 11/(          | )8/2013 11:14 A             | M Morbi                                   | eo risus, por                     | ta ac consecte | tur ac. vestibulum at | t eros        | Jeff H.             |                                           |                                                             |
|               |                             |                                           |                                   |                |                       |               |                     |                                           |                                                             |

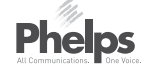

#### Screen

orem tetur h.

orem tetur.

# ANNOTATIONS

#### **Acceptance Criteria**

When an overbooking situation exists and a substitution is needed, the PM can find a replacement via this page. Should there be multiple unavailable spaces the spaces and replacement areas would be stacked. Each space has its own list of substitute space options.

#### UNAVAILABLE SPACES

This is the unavailable space that the customer reserved.

#### AVAILABLE SPACES

B

These are the alternative spaces available with the similar (or better) size and features to what was initially reserved. The PM can select one space to proceed.

#### REGULARLY/YOU PAY COLUMNS

The "Regularly" column will contain the current monthly rent for the product type (ProductSitePrice) while the "You Pay" column will contain the lesser of the monthly rent for the originally reserved product type OR the current monthly rent of the substitute product.

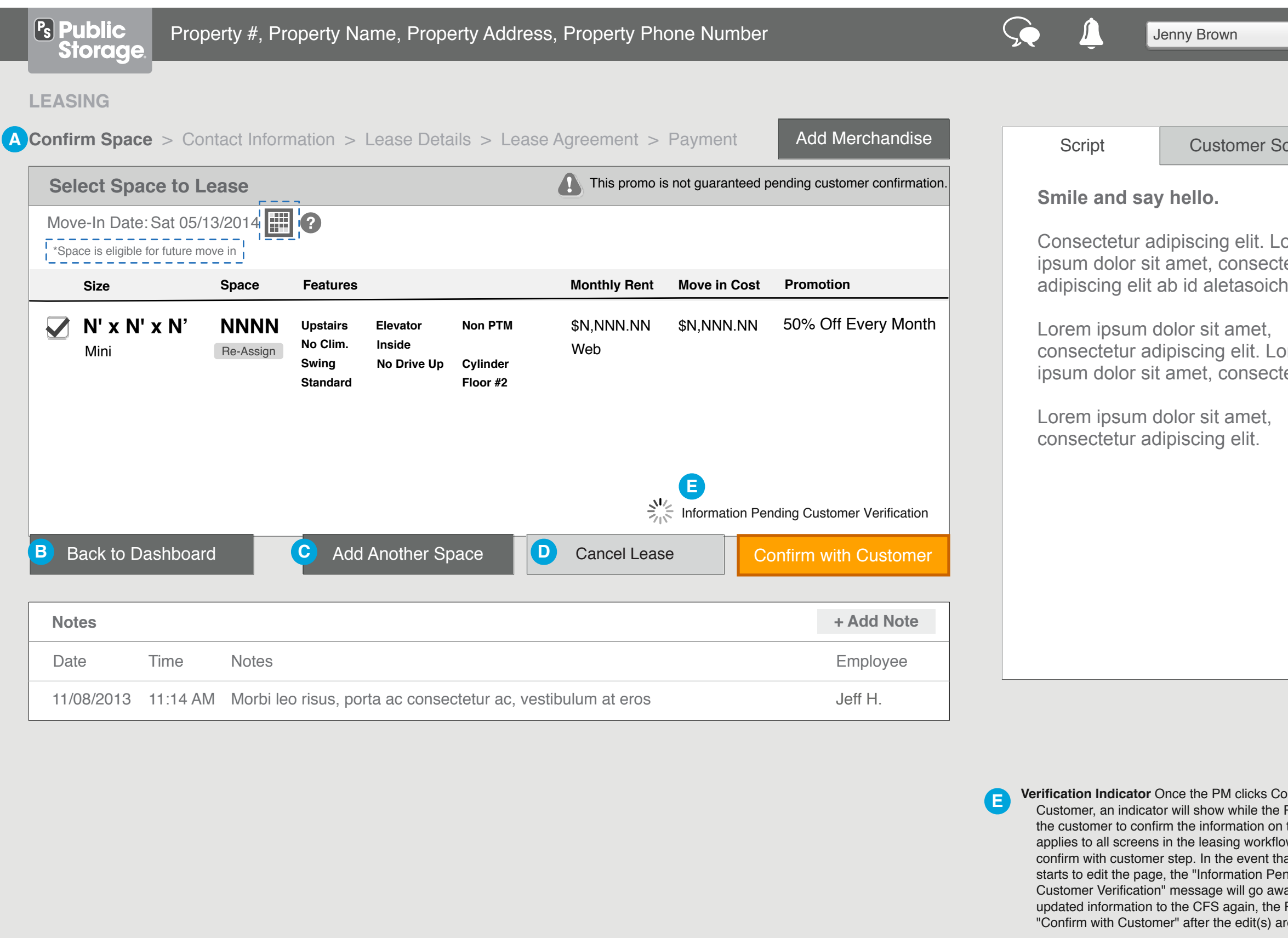

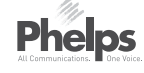

| Screen                                                                      |
|-----------------------------------------------------------------------------|
|                                                                             |
| .orem<br>tetur<br>h.                                                        |
| orem<br>tetur.                                                              |
|                                                                             |
|                                                                             |
|                                                                             |
|                                                                             |
|                                                                             |
|                                                                             |
|                                                                             |
| Confirm with<br>PM waits for<br>n the CFS. This<br>low with a<br>hat the PM |
| ending<br>way. To send the<br>PM will click<br>are made.                    |

# ANNOTATIONS

#### Acceptance Criteria

- Selected/assigned spaces show.
- Spaces are unchecked on page load.
   Space datails and reconved or default
- Space details and reserved or default promo show.
- At least one space must be checked to move forward in leasing.
- Unchecked space(s) won't be sent to the CFS for verification and won't be included in the leasing process.
- Any associated reservation notes show in Notes.
- If a space isn't assigned or the selected/ assigned space is no longer available, 'Assign Space' button appears instead of Space number. If a space number is already assigned, a "re-assign" button will show to allow the PM to change the space number if desired.
- A modal showing available spaces for selection is displayed when 'Assign Space' or "Re-assign" are selected (see next page).
- Promotion is not selectable.
- Merchandise can be added at any time during the Leasing process.

#### **Screen Elements**

- Process Step Indicator identifies which part of Leasing the PM is on. This is nonclickable.
- Back to Dashboard Button This button saves any information entered on the lease (including any merchandise in the cart) and returns the PM to the dashboard, where the lease will show as an In Progress transaction. Note: prior to the customer look-up, the transaction in progress will not contain the name of the customer if the initiation of the lease was from a walk-in (from a reservation or customer account dashboard, we will already have the customer's name)
- C Add Another Space Button allows PM to search for and select an additional space (see modal on page 4). Cancel Lease Button requires the PM to
- Cancel Lease Button requires the PM to select a reason for the cancellation. If there is an underlying hold or an associated reservation, the hold or reservation is also cancelled with the rental.

| LE | ASING                                     |                                      |             |             |              |             |
|----|-------------------------------------------|--------------------------------------|-------------|-------------|--------------|-------------|
|    | Assign Spa                                | ace                                  |             |             |              |             |
|    | 5' x 10'                                  | Standard Sto                         | orage       |             |              |             |
|    | Upstairs<br>No Clim.<br>Swing<br>Standard | Elevator No<br>Inside<br>No Drive Up | n PTM       |             |              |             |
|    | Space                                     |                                      |             | ○ 5400      | <u> </u>     |             |
| A  | A101                                      | C203                                 | D124        | E133        | F124         |             |
|    | A234                                      | C204                                 | D126        | E126        | F126         |             |
|    | C239                                      | C205                                 | D128        | E128        | <b>F128</b>  |             |
|    | O C108                                    | <b>C206</b>                          | <b>D129</b> | <b>E129</b> | <b>F129</b>  |             |
|    | O C109                                    | D115                                 | D130        | E130        | <b>F130</b>  |             |
|    | O C111                                    | O D119                               | O D132      | <b>E132</b> | <b>F132</b>  |             |
|    | O C113                                    | O D120                               | O E108      | 🔵 ЕЗЗЗ      | G108         |             |
|    | O C115                                    | O D120                               | O E109      | <b>E334</b> | O G109       |             |
|    | O C117                                    | O C122                               | 🔘 E110      | <b>E335</b> | G201         | •           |
|    |                                           |                                      |             |             |              |             |
|    |                                           |                                      |             |             |              |             |
|    |                                           |                                      |             | Cancel      | Assign Selec | ted Space # |

# ANNOTATIONS:

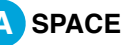

A SPACE SELECTION If available, PM selects a radio button and selects a space. if more than 5 spaces are available a new row is created - table will be across, not down.

> 50 results to display without scrolling. If there are more than 50 results, then scroll bar appears.

Leasing - Add Space

| Ps Public Proper                                                                                                    | Add Space                                                                                                    |                                                                                                    |                                                        |                                  | own                                                                                                   |
|----------------------------------------------------------------------------------------------------|----------------------------------------------------------------------------------------------------|----------------------------------------------------------------------------------------------------|--------------------------------------------------------|----------------------------------|----------------------------------------------------------------------------------------------------|
|                                                                                                    | Standard Storage                                                                                                    | Vehicle Storage                                                                                                    |                                                        |                                  |                                                                                                    |
| LEASING<br>Confirm Space > Conta<br>Select Space to Lea<br>Move-In Date: Sat 05/13/<br>*Space is eligible for future move<br>Size<br>N' x N' x N'<br>Mini | <ul> <li>Select Space Size</li> <li>5' x 5'</li> <li>5' x 10'</li> <li>5' x 15'</li> <li>10' x 10'</li> <li>10' x 20'</li> <li>10' x 25'</li> <li>10' x 30'</li> <li>Locker</li> </ul> | Use Size Calculator         25 Sq. Ft. <ul> <li>?</li> </ul> 50 Sq. Ft. <ul> <li>?</li> </ul> 75 Sq. Ft. <ul> <li>?</li> </ul> 100 Sq. Ft. <ul> <li>?</li> </ul> 200 Sq. Ft. <ul> <li>?</li> </ul> 250 Sq. Ft. <ul> <li>?</li> </ul> 300 Sq. Ft. <ul> <li>?</li> <li>?</li> </ul> |                                                        |                                  | stomer<br>•<br>•<br>•<br>•<br>•<br>•<br>•<br>•<br>•<br>•<br>•<br>•<br>•<br>•<br>•<br>•<br>•<br>•<br>• |
| Back to Dashboard Notes Date Time                                                                                                    | <ul> <li>Wine Room</li> <li>Music Room</li> <li>Mailbox</li> </ul>                                                                                                    | Space Features                                                                                                    | Monthly Rent                                           | Search<br>Move in Cost Promotion |                                                                                                    |
| 11/08/2013 11:14AM                                                                                                    | L N' x N' x N' N<br>Mini                                                                                                    | NNNN Upstairs Elevator<br>No Clim. Inside<br>Swing No Drive Up<br>Standard                                                                                                    | Non PTM \$N,NNN.NN<br>Property<br>Cylinder<br>Floor #2 | \$N,NNN.NN 50% Off Every Month   |                                                                                                    |
|                                                                                                    | • <b>V' x N' x N'</b><br>Mini                                                                                                    | NNNN Upstairs Elevator<br>No Clim. Inside<br>Swing No Drive Up<br>Standard                                                                                                    | Non PTM \$N,NNN.NN<br>Property<br>Cylinder<br>Floor #2 | \$N,NNN.NN 50% Off Every Month   |                                                                                                    |
|                                                                                                    | N' x N' x N' N<br>Mini                                                                                                    | INNN Upstairs Elevator<br>No Clim. Inside<br>Swing No Drive Up<br>Standard                                                                                                    | Non PTM \$N,NNN.NN<br>Property<br>Cylinder<br>Floor #2 | \$N,NNN.NN 50% Off Every Month   |                                                                                                    |
| Scale: 1440 x 900. Not to actua                                                                                                    | <ul> <li>Not Rent Ready / Maintenance Needed</li> <li>Indicates Locker</li> </ul>                                                                                                    |                                                                                                    |                                                        |                                  |                                                                                                    |
| Pholos                                                                                                    |                                                                                                    | Cancel                                                                                                    | Add Space                                              | Α                                |                                                                                                    |

Phelps Al Computications - One Voice

orem ctetur

orem ctetur.

# ANNOTATIONS

The PM can add spaces via this modal. Space sizes reflect only what current location has available - if a size isn't currently available, it will not appear.

# ADD SPACE

Adds this space to the lease. This modal is dynamic based on current space and feature availability.

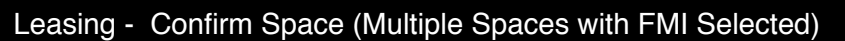

|                                  |                 | Sele           | ct a             | date                                 |              |                             |         | $\mathbf{S}$        |                         |                |      |            |      |                                        |             | $\frown$ |                                  |                              |                          | _                                     |                  |
|----------------------------------|-----------------|----------------|------------------|--------------------------------------|--------------|-----------------------------|---------|---------------------|-------------------------|----------------|------|------------|------|----------------------------------------|-------------|----------|----------------------------------|------------------------------|--------------------------|---------------------------------------|------------------|
| s Public Prop<br>Storage         | erty #          | A              |                  | May                                  | 201          | 4                           |         |                     | ress                    | , Propert      | y Ph | one Num    | ber  |                                        |             | 5        |                                  |                              | Jenny E                  | Brown                                 |                  |
|                                  |                 | S              | Μ                | Т                                    | W            | Т                           | F       | S                   |                         |                |      |            |      |                                        |             |          |                                  |                              |                          |                                       |                  |
| EASING                           |                 | 30             | 1                | 2                                    | 3<br>10      | 4                           | 5<br>12 | 6<br>13             |                         |                |      |            |      |                                        |             |          |                                  |                              |                          |                                       |                  |
| onfirm Space > Cor               | ntact I         | 14             | 15               | 16                                   | 17           | 18                          | 19      | 20                  | ease                    | Agreeme        | nt > | Payment    |      | Add Merchar                            | ndise       |          | Script                           |                              | С                        | ustomer                               | Screen           |
| Select Spaces to I               | Lease           | 21             | 22               | 23                                   | 24           | 25                          | 26      | 27                  |                         |                |      |            |      |                                        |             |          | Smile ar                         | nd sav                       | v hell                   | 0.                                    |                  |
| Move-In Date: Wed 05             | 5/10/20         | 28             | 29               | 30                                   | 31           | 1                           | 2       | 3                   |                         |                |      |            |      |                                        |             |          | O a man a a fu                   | - 4                          |                          | in a slife l                          |                  |
| *Space is eligible for future mo | ove in          |                | _                | _                                    | _            | _                           | _       | _                   |                         |                |      |            |      |                                        |             |          | ipsum do                         | etur a<br>olor sit           | dipiso<br>t ame          | t, conse                              | _orem<br>ctetur  |
| Size                             | Space           |                | F                | eature                               | S            |                             |         |                     |                         | Monthly F      | lent | Move in Co | ost  | Promotion                              |             |          | adipiscin                        | g elit                       | ab id                    | aletasoio                             | ch.              |
| <b>N' x N' x N'</b><br>Mini      | NNN<br>Re-Assig | <b>N</b><br>gn | U<br>N<br>S<br>S | ostairs<br>o Clim.<br>wing<br>andare | E<br>I<br>I  | Elevato<br>nside<br>No Driv | e Up    | Nor<br>Cyli<br>Floe | n PTM<br>inder<br>or #2 | \$N,NNN<br>Web | .NN  | \$N,NNN.I  | NN   | 50% Off Every N                        | Month       |          | Lorem ip<br>consecte<br>ipsum do | sum o<br>etur ac<br>plor sit | dolor<br>dipisc<br>t ame | sit amet,<br>ing elit. L<br>t, consec | .orem<br>ctetur. |
| N' x N' x N'                     | Assign          |                | U                | ostairs                              | E            | levato                      | r       | Non                 | PTM                     | \$N.NNN        | NN   | \$N.NNN.P  | IN ! | 50% Off Every N                        | Jonth       |          | Lorem ip                         | sum o<br>etur ac             | dolor<br>dipisc          | sit amet,<br>ing elit.                |                  |
| IVIII II                         | С               |                | SI               | ving<br>andarc                       | יי<br>א<br>ו | nside<br>No Driv            | e Up    |                     |                         | Web            |      | ÷.,        |      |                                        |             |          |                                  |                              | I                        |                                       |                  |
|                                  | <b>C</b>        |                | Si<br>Si         | o Clim.<br>ving<br>andarc            | 1<br> <br>   | nside<br>lo Driv            | e Up    |                     |                         | Web            |      |            |      |                                        |             |          |                                  |                              |                          | -                                     |                  |
|                                  | <b>C</b>        |                | Si<br>Si         | o Clim.<br>ving<br>andarc            | 1            | No Driv                     | e Up    |                     |                         | Web            |      |            |      |                                        |             |          |                                  |                              | •                        |                                       |                  |
| Back to Dashboard                | d               |                | Si               | dd A                                 | noth         | ler S                       | e Up    |                     |                         | Web            | Leas | e          | Con  | firm with Custo                        | omer        |          |                                  |                              |                          |                                       |                  |
| Back to Dashboard                | d               |                | A                | dd A                                 | noth         | er S                        | pace    |                     |                         | Web            | Leas | e          | Con  | firm with Custo<br>+ Add No            | omer        |          |                                  |                              |                          |                                       |                  |
| Back to Dashboard                | d               | S              |                  | dd A                                 | noth         | ier S                       | oace    | •                   |                         | Web            | Leas | e          | Con  | firm with Custo<br>+ Add Ne<br>Employe | omer<br>ote |          |                                  |                              |                          |                                       |                  |

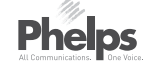

#### PS-0092\_WF\_Leasing\_v11-2015-03-02.graffle

## ANNOTATIONS

#### Acceptance Criteria Move-in

- Calendar has non-selectable dates grayed out.
- When a date is selected, the calendar closes and the date appears beside the calendar icon.
- If the PM clicks on the calendar icon or selected date, the calendar opens up and the date can be changed.
- Move-In dates must be the same for all spaces being leased.
- If FMI window = 0, the calendar and FMI messaging do not appear.
- If multiple spaces are on the screen, any FMI date will apply to all spaces selected on that page.
- Note: The Confirm with Customer button is available if the CFS is up and connected and the customer is present (i.e. it is not an "offline" lease being entered) and save and continue is present when CFS (or customer) is not available.

#### Screen Elements

• Calendar with selectable dates

#### Format of Selected Date

- B Calendar closes on date selection.
  - Calendar Icon and date Format:
     Sat 05/13/2014
  - If calendar icon or date are clicked, calendar reappears.

On click, the assign and the reassign button will launch a modal window to select a specific space.

| Move-In: MM/DD/YYYY         | Lease Details        | lerms 8              | & Conditions         | Authorization | Payments     |
|-----------------------------|----------------------|----------------------|----------------------|---------------|--------------|
| Move-In: MM/DD/YYYY         |                      |                      |                      |               |              |
|                             |                      |                      |                      |               |              |
| Space                       | Features             |                      |                      |               | Monthly Rent |
|                             | Upstairs<br>No Clim. | Elevator N<br>Inside | Non PTM              |               |              |
| B233 5' x 10' Storage Space | Swing<br>Standard    | No Drive Up          | Cylinder<br>Floor #2 |               | \$N,NNN.NN   |
|                             | Upstairs             | Elevator I           | Non PTM              |               |              |
| C155 5' x 10' Storage Space | Swing<br>Standard    | No Drive Up          | Cylinder<br>Floor #2 |               | \$N,NNN.NN   |
|                             |                      |                      |                      |               |              |
|                             |                      |                      |                      |               |              |
|                             |                      |                      |                      |               |              |
|                             |                      |                      |                      |               |              |
|                             |                      |                      |                      |               |              |
|                             |                      |                      |                      |               |              |

Phelps All Communications. Die Voice.

# ANNOTATIONS

- Space information appears on the screen for the customer to approve.
- If the customer wants to change their move-in date (and FMI is available), the PM would update the date on the PM screen, and click Confirm with Customer to send the updated information to the CFS for confirmation by the customer.

| Customer    | Informatio     |                              |               |              |           |          |         |             | Script                                           | Custo                                     |
|-------------|----------------|------------------------------|---------------|--------------|-----------|----------|---------|-------------|--------------------------------------------------|-------------------------------------------|
| Cuctomor    |                | A Individual Lease           |               | Business Lea | ase       |          |         |             | Smile and sa                                     | ay hello.                                 |
|             | Name           | e: First                     | M.I.          | Last         |           |          |         |             | Consectetur a<br>ipsum dolor s<br>adipiscing eli | adipiscing<br>sit amet, co<br>t ab id ale |
| B           | Identification | n: Driver's License          | State 🔻       | Number       |           |          | Scan ID |             | Lorem ipsum<br>consectetur a<br>ipsum dolor s    | dolor sit a<br>adipiscing<br>sit amet, co |
| C           | Address        | City                         |               | Street       | 2         | Zip Code |         |             | Lorem ipsum<br>consectetur a                     | dolor sit a<br>adipiscing                 |
|             | Phone          | E Mobile                     |               |              |           | Text OK  | + Add   |             |                                                  |                                           |
|             | Email          | Email Address                |               |              |           |          | + Add   |             |                                                  |                                           |
| On Active M | ilitary Duty?: | Yes No                       |               |              |           |          |         |             |                                                  |                                           |
| Т           | ax Exempt?:    | : 🔿 Yes 🔿 No                 |               |              |           |          |         |             |                                                  |                                           |
| Back to D   | ashboard       |                              |               | С            | ancel Le  | ease     | Look    | Up Customer |                                                  |                                           |
| Notes       |                |                              |               |              |           |          |         | + Add Note  |                                                  |                                           |
| Date        | Time           | Notes                        |               |              |           |          |         | Employee    |                                                  |                                           |
| 11/08/2013  | 11:14 AM       | Morbi leo risus, porta ac co | onsectetur ac | , vestibulur | m at eros | S        |         | Jeff H.     |                                                  |                                           |

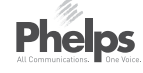

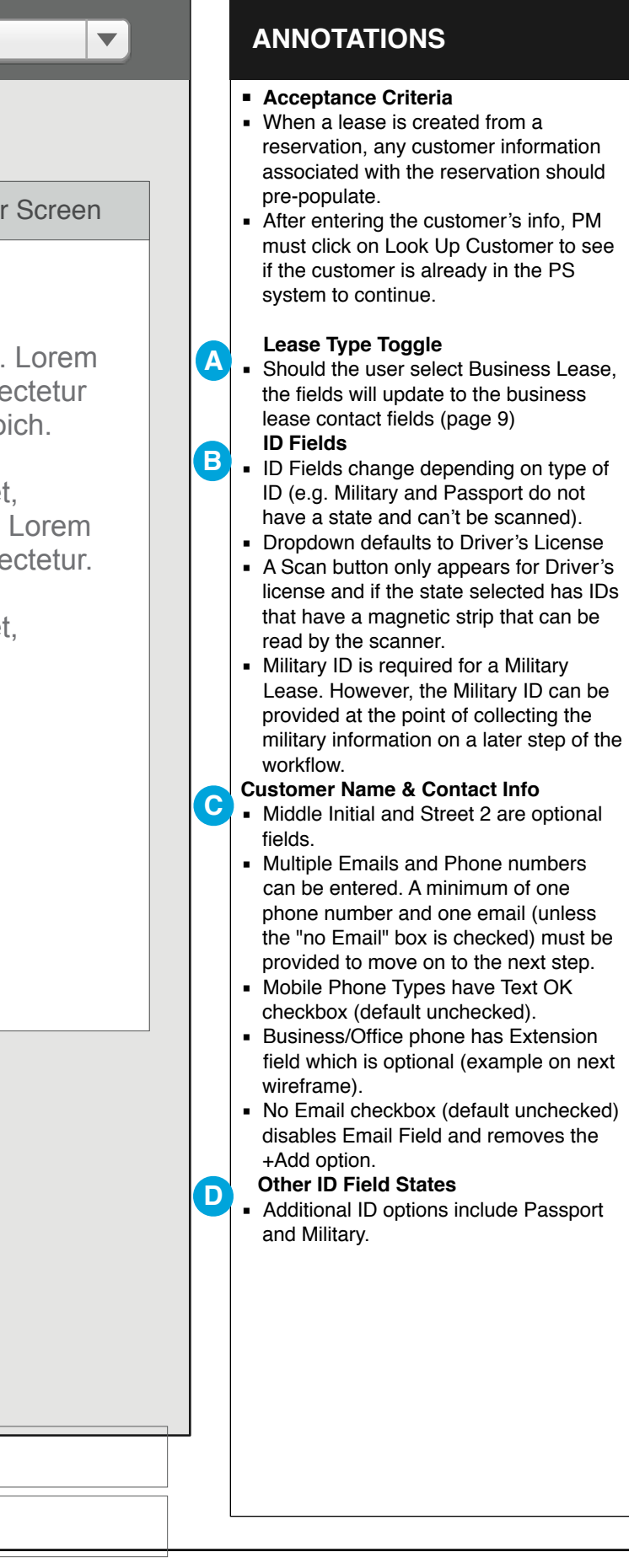

|                         | Information > Lease |         | _ease Agre    | ement            | > Payr  | nent       | Add Merc | mandise | Script          | Customer Scr         |
|-------------------------|---------------------|---------|---------------|------------------|---------|------------|----------|---------|-----------------|----------------------|
| ustomer Information     | 1                   |         | Ducing of Lag |                  |         |            |          |         | Smile and sa    | y hello.             |
| ſ                       | Individual Leas     |         | Business Lea  | ISE              |         |            |          |         | Consectetur a   | adipiscing elit. Lor |
| Name:                   | First               | M.I.    | Last          |                  |         |            |          |         | adipiscing elit | ab id aletasoich.    |
| Identification:         | Driver's License 🔻  | State 🔻 | Number        |                  |         | Scar       | 1 ID     |         | Lorem ipsum     | dolor sit amet,      |
| Address:                | 12345 Smith St.     |         | Street 2      | 2                |         |            | !        |         | ipsum dolor s   | it amet, consected   |
| Int'l 😮                 |                     |         |               |                  |         |            |          |         | Lorem ipsum     | dolor sit amet,      |
|                         | Montreal            |         | Q             | PC               | QC H2   | Y 1S5      |          |         | consectetur a   | dipiscing elit.      |
|                         | Canada              | ▼       |               |                  |         |            |          |         |                 |                      |
|                         |                     |         |               | , <u>, , , ,</u> |         | Preferred  |          |         |                 |                      |
| Phone:                  | Mobile <b>v</b>     |         |               |                  | Text OK |            |          | + Add   |                 |                      |
|                         | Work 💌              |         |               | ext              |         | 0          | - Remove | + Add   |                 |                      |
|                         |                     |         |               | - <u></u><br>]   |         | Preferred  |          |         | L               |                      |
| Email:                  | bbb@ccc.com         |         |               |                  |         | $\bigcirc$ |          | + Add   |                 |                      |
|                         | Email Address       |         |               |                  |         | ۲          | Remove   | + Add   |                 |                      |
| n Active Military Duty? |                     |         |               | _                |         |            |          |         |                 |                      |

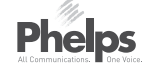

#### PS-0092\_WF\_Leasing\_v11-2015-03-02.graffle

# ANNOTATIONS

#### International Address

- If PM checks International Address:
- Email address becomes required (No Email checkbox disappears)
- Only a two- digit territory/provence code will be allowed to be typed in rather than the whole name of a provence such as Quebec (DB restriction)
- Zip Code changes to Postal Code and allows letters and numbers.
- Only U.S. phone numbers are allowed.
- Country dropdown appears defaulted to Select Country, prompting selection.
- Territory/province field is optional as not all countries use this.

#### Multiple Phone Numbers & Emails

- PM can click +Add beside the Phone or Email to create an additional entry row.
- Preferred radio buttons appear when multiple email address or phone numbers are entered.
- If multiple email addresses are entered, then the PM must set one as the Preferred.
- If multiple phone numbers are entered, then the PM must set one as the Preferred.
- Preferred buttons go away if there is only one phone number or email.
- The remove option appears when more than one email or phone number is entered. However, once there is only one email or one phone number left, the remove button will disappear again.

| Ps Public Property Storage. | v #, Property Name, Property A         | ddress, Property Phone Nu | mber               | Ş (              | Jenny Brown                                           |
|-----------------------------|----------------------------------------|---------------------------|--------------------|------------------|-------------------------------------------------------|
| LEASING                     |                                        |                           |                    |                  |                                                       |
| Confirm Space > Contact     | Information > Lease Details >          | Lease Agreement > Payme   | nt Add Merchandise | Scri             | pt Customer S                                         |
| Customer Information        | n                                      |                           |                    | Smile            | and say hello.                                        |
|                             | Individual Lease                       | Business Lease            |                    | Conse            | ctetur adipiscing elit. L                             |
| Buisness Name:              |                                        |                           |                    | ipsum<br>adipisc | dolor sit amet, consect<br>cing elit ab id aletasoicl |
| Contact:                    | Geetha M                               | Vivekaandamorthy          |                    | Lorem            | ipsum dolor sit amet,                                 |
|                             | Title                                  | Department                |                    | ipsum            | dolor sit amet, consect                               |
| Identification:             | Driver's License V State               | Number                    |                    | Lorem            | ipsum dolor sit amet,<br>ctetur adipiscing elit.      |
| Can this conta              | act legally rent on behalf of the comp | any?: Yes No              |                    |                  |                                                       |
| Address:                    | 12345 Smith St.                        | Suite 3                   |                    |                  |                                                       |
| 🗌 Int'i 🕐                   |                                        |                           |                    |                  |                                                       |
|                             | Los Angeles                            | CA <b>v</b> 90001         |                    |                  |                                                       |
| Phone:                      | Mobile                                 | Text OK                   | + Add              |                  |                                                       |
| Email:                      | Email Address                          |                           | + Add              |                  |                                                       |
| (                           | No Email                               |                           |                    |                  |                                                       |
| Tax Exempt?:                | • Yes 🔿 No                             |                           |                    |                  |                                                       |
| Tax Exempt Number:          | 123456789                              |                           | Scan               |                  |                                                       |
| Back to Dashboard           |                                        | Cancel Lease              | Look Up Customer   |                  |                                                       |

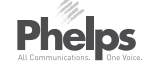

# Screen orem ctetur ch. orem ctetur.

# ANNOTATIONS

- For Business Leases, the Contact Person is the person executing the lease.
- Legal U.S. non-Military ID (license, passport, state ID) can be used.
- Department field is optional.
- Scanning of ID is not allowed on a business lease.

| Ps Public<br>Storage | Property #, Property Name, Pr                                                                            | operty Address, Property P                                                                                              | hone Number                           |                     | enny Brown                          |
|----------------------|----------------------------------------------------------------------------------------------------|----------------------------------------------------------------------------------------------------|---------------------------------------|---------------------|-------------------------------------|
| LEASING              |                                                                                                    |                                                                                                    |                                       |                     | _                                   |
| Confirm Space        | Choose an account the                                                                                    | at matches or create                                                                                                    | a new customer/acco                   | unt                 | ustomer                             |
| Customer Ir          | Customer:                                                                                                | Account: 12345456                                                                                                    | Property Number: 12345                |                     | lo.                                 |
| Identific            | Geetha M. Vivekaandamorthy<br>Drivers License:<br>CA A123456789                                          | 12345 Smith St., Apt. 4B<br>Los Angeles, CA 90001<br>Mobile: 323-221-2207<br>greatperson@vahoo.com                      | <b>Space:</b> B103, A5005             | Use This Account    | cing elit.<br>et, conse<br>aletasoi |
| Name                 | Customer Type:<br>Residential Lease                                                                      |                                                                                                    |                                       |                     | sit amet,                           |
| Addres               |                                                                                                    | Account: 78922213                                                                                                    | Property Number: 12345                |                     | eing elit. L<br>et, conse           |
|                      |                                                                                                    | 781 Archer St.<br>Los Angeles, CA 90210<br>Mobile: 323-221-2207<br>greatperson@yahoo.com                                | Property Number: 12345<br>Space: A209 | Use This Account    | sit amet,<br>bing elit.             |
|                      |                                                                                                    |                                                                                                    |                                       | Create New Account  |                                     |
| Phone                |                                                                                                    |                                                                                                    |                                       |                     |                                     |
| Email                | <b>Customer:</b><br>Happy People LLC.<br>Geetha M. Vivekaandamorthy<br>Drivers License:<br>CA A123456789 | Account: 78922213<br>12345 Pico St., Suite 3<br>Los Angeles, CA 90001<br>Mobile: 310-891-4478<br>pmcgoo@happypeople.com | Property Number: 12345<br>Space: A209 | Use This Account    |                                     |
| Notoo                | Customer Type:<br>Business Lease                                                                         |                                                                                                    |                                       |                     |                                     |
| Date Tim             |                                                                                                    |                                                                                                    |                                       | Create New Account  |                                     |
| 11/8/13 11:          |                                                                                                    |                                                                                                    | Cancel                                | Create New Customer |                                     |

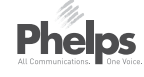

| Screen                 |  |
|------------------------|--|
| _orem<br>ctetur<br>ch. |  |
| orem<br>ctetur.        |  |
|                        |  |
|                        |  |
|                        |  |
|                        |  |
|                        |  |

# ANNOTATIONS

#### Acceptance Criteria

- If Create New Customer is selected, the system will create a new customer record and a new account under that customer for this lease.
- When Customer Look up is clicked, the system serves up possible customer/account matches based on the customer information entered.
- No selection is defaulted so the PM must select one.
- Selecting an existing customer and choosing Create New Account creates a new account under the selected customer.
- If PM selects Use this Account, the space(s) being rented are added to the selected account.
- Clicking Cancel will take the PM back to the Customer Information screen where they can edit information, reattempt customer look up or hit Cancel Lease.
- If an existing account is selected and used, no edits are allowed - fields are overwritten and become non editable.

# • If an account not matching the lease type is selected:

 Error message (copy TBD) informs PM they have selected an Account (business or residential) not matching the Lease Type. Account Type must match Lease Type.

| Public Droporty # Droporty Name Droporty Address Dropo                                                                 | ⊈y Phone Nu | imber 🦕 🔔 Jenny Brown                                                                                                    |
|----------------------------------------------------------------------------------------------------|-------------|----------------------------------------------------------------------------------------------------|
| Geetha M. Vivekaandamorthy                                                                                             |             | B<br>Geetha M. Vivekaandamorthy                                                                                                   |
| Past Due Balance: \$20.00 ?                                                                                            | Payment     | Past Due Balance: \$45.00 <b>@</b>                                                                                                |
| This amount can be added to the the payment process at the end of the lease creation. Payment Type restrictions apply. |             | This amount must be paid for the customer to be eligible for the promotion with this new rental. Payment Type restrictions apply. |
| Pay Past Due Balance at Checkout                                                                                       | CA 💌        | Pay Past Due Balance at Checkout                                                                                                  |
| Hold Lease and Pay Past Due Now                                                                                        |             | Hold Lease and Pay Past Due Amount Balance Now                                                                                    |
| <ul> <li>Do Not Pay at This Time</li> </ul>                                                                            |             | Don't Pay at This Time (No promotion will be available)                                                                           |
| Continue                                                                                                    | 90001       | Continue                                                                                                    |
|                                                                                                    | Zip Code    |                                                                                                    |
| <b>C</b>                                                                                                    |             | ational Address                                                                                                    |
| Geetha M. Vivekaandamorthy                                                                                             | Text OK     | Geetha M. Vivekaandamorthy                                                                                                    |
| Past Due Balance: \$8,276.52 2                                                                                         | No Email    | Past Due Balance: \$8,276.52                                                                                                    |
| This amount must be paid for the customer to be able to rent this space. Payment Type restrictions apply.              |             | This amount must be paid for the customer to be able to rent this space. Payment Type restrictions apply.                         |
| Pay Past Due Balance at Checkout                                                                                       |             | Pay Past Due Balance at Checkout                                                                                                  |
| Hold Lease and Pay Past Due Amount Balance Now                                                                         |             | Hold Lease and Pay Past Due Amount Balance Now                                                                                    |
| Cancel Lease                                                                                                    |             |                                                                                                    |
|                                                                                                    |             | Cancellation Reason: Choose One                                                                                                   |
|                                                                                                    |             | Employee ID                                                                                                    |
| Continue                                                                                                    |             | Continue                                                                                                    |

Phelps

# ANNOTATIONS

When an existing customer attempting to rent a new space owes Public Storage from a previous or current rental.

#### Acceptance Criteria

- Pay Past Due Balance at Checkout option adds the past due amount at checkout.
- Hold Lease and Pay Past Due Amount Balance option puts the lease on hold and takes PM to the customer's account dashboard to address the outstanding balance.

# Small Amount

В

C

- As per requirements, this customer does not have to pay past due to rent a new space and receive a promotion.
- Customer can choose to not pay or to have the amount added to the total during the payment step.
- Don't Pay at This Time option will continue leasing without adding the past due amount at the end.

#### **Medium Amount**

- As per requirements, this customer can rent a space, but is not eligible for a promotion without paying past due.
- Don't Pay at This Time option will continue leasing without adding the past due amount, but the customer, as per requirements, won't receive any promotion with the rental.

#### Large Amount

- Customer cannot rent a space without paying this past due amount. Once paid, customer is eligible for any promotions available.
- Cancel Lease option cancels the lease and ends the process.

|                                        | Pronerty # Pronerty Name Pronerty Address Pronerty                                                                       | Phone Nu | umber              |                                           | $\sum (\mathbf{A}_{i}) = \mathbf{A}_{i}$ | Ĵ.                        | Jenny Brown                                 |
|----------------------------------------|----------------------------------------------------------------------------------------------------|----------|--------------------|-------------------------------------------|------------------------------------------|---------------------------|---------------------------------------------|
| Geetha M                               | . Vivekaandamorthy                                                                                                    | В        | Geetha             | M. Vivekaar                               | ndamorth                                 | ıy                        |                                             |
| Past Du                                | e Balance on Acct 123456: \$15.00                                                                                        | ayment   | Past               | Due Balance                               | e on Acc                                 | t 12345                   | 57: \$45.00                                 |
| This amoun<br>cannot be<br>Type restri | nt is on another account belonging to this customer. It paid during this lease's checkout process. Payment ctions apply. |          | This an<br>the pro | nount must be paid<br>motion with this ne | l in advance f<br>w rental. Pay          | or the cust<br>ment Type  | omer to be eligible for restrictions apply. |
|                                        | Hold Lease and Pay Past Due Amount Balance Now                                                                           | CA 💌     | $\bigcirc$         | Hold Lease and Pa                         | ay Past Due A                            | Amount Ba                 | lance Now                                   |
|                                        | Do Not Pay at This Time                                                                                                  |          | $\bigcirc$         | Don't Pay at This                         | I ime (No pror                           | notion will               | be available)                               |
|                                        | Continue                                                                                                    | 90001    |                    |                                           | Continue                                 | 9                         |                                             |
|                                        |                                                                                                    | Zip Code | national Address   |                                           |                                          |                           |                                             |
| C<br>Geetha M                          | . Vivekaandamorthy                                                                                                    | Text OK  | Geetha             | M. Vivekaar                               | ndamorth                                 | ıy                        |                                             |
| Past Du                                | e Balance on Acct 123458: \$876.52                                                                                       | No Email | Past               | Due Balance                               | e on Acct                                | : 12345                   | 59: \$876.52                                |
| This amou<br>rent this sp              | nt must be paid in advance for the customer to be able to bace. Payment Type restrictions apply.                         | ase      | This an rent this  | nount must be paid<br>s space. Payment    | l in advance f<br>Type restrictio        | or the cust<br>ons apply. | omer to be able to                          |
| C                                      | Hold Lease and Pay Past Due Amount Balance Now                                                                           |          |                    | Hold Lease                                | and Pay Past                             | Due Amo                   | unt Balance Now                             |
| C                                      | ) Cancel Lease                                                                                                    |          | ••••               | • Cancel Leas                             | se                                       |                           |                                             |
|                                        |                                                                                                    |          |                    | Cancellation Reas                         | on: Choos                                | e One                     |                                             |
|                                        |                                                                                                    |          |                    | Employ                                    | /ee ID                                   |                           |                                             |
|                                        | Continue                                                                                                    |          |                    |                                           | Continue                                 | )                         |                                             |

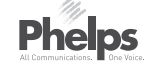

# ANNOTATIONS

If a balance is owed by customer on a different account than the one being used to create this lease, then the previous balance cannot be added to the total during checkout of this new lease.

#### Acceptance Criteria

- The PM will be informed of balance due and given options based on the amount owed limitations.
- Modal information and options differ based on the business requirements. See previous wireframe or requirements for various limitations depending on amount owed.
- Help text explains the criteria including any payment method limitations and payment requirements for the previous balances.

#### Low Balance Owed Modal

Α

B

C

D

#### Medium Balance Owed Modal

#### High Balance Owed Modal

#### Cancel Lease modal.

 When the PM selects the Cancel Lease radio button, the Cancellation Reason dropdown and Employee ID field are made accessible. This cancels the lease as well as any underlying hold or reservation.

|                         |                         | Existing Accou | Int XXXXXX Selected |                                        |                                                                              |
|-------------------------|-------------------------|----------------|---------------------|----------------------------------------|------------------------------------------------------------------------------|
|                         |                         |                |                     | Smile and<br>Consectet                 | say hello.<br>ur adipiscing elit. Lorem                                      |
| B Name: Geeth           | a M. Vivekaandamorthy   |                |                     | adipiscing                             | elit ab id aletasoich.                                                       |
| Identification: Driver' | s License CA A123456789 |                |                     | Lorem ipsu<br>consectetu<br>ipsum dolo | um dolor sit amet,<br>ur adipiscing elit. Lorem<br>or sit amet, consectetur. |
| Address: 12345          | Smith St.               |                |                     | L orem ipsi                            | um dolor sit amet                                                            |
| Los Ar                  | igeles CA 90001         |                |                     | consectetu                             | ir adipiscing elit.                                                          |
| Phone: Home             | 323-972-1000            |                |                     |                                        |                                                                              |
| Email: user@            | company.com             |                |                     |                                        |                                                                              |
| On Active Duty          | Military                |                |                     |                                        |                                                                              |
| Tax Exempt ID:          | XXXXXXX                 |                |                     |                                        |                                                                              |
|                         |                         |                |                     |                                        |                                                                              |
|                         |                         |                |                     |                                        |                                                                              |

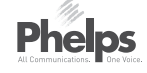

#### PS-0092\_WF\_Leasing\_v11-2015-03-02.graffle

# ANNOTATIONS

#### Acceptance Criteria

- If an existing account is selected:
  - A notification appears at the top of the screen.
  - The customer information cannot be updated here. It can be updated through Customer Account Dashboard if needed with the lease put on hold.
- If it is an existing account, Edit Customer Info and Confirm with Customer buttons replace the Customer Look Up button. If it is a new account, the Customer Look Up button becomes "Verify Customer Info".

#### Screen Elements

Α

В

Existing Account Notification

Fixed, not-editable customer information fields (for existing accounts selected only). Remains editable for New Customers.

|                      | Information > Lease                     | e Details >                                 | Lease Agreement > Payme                                                                                              | nt Add Mer             | chandise | Script                                              | Customer Screen                                                 |
|----------------------|-----------------------------------------|---------------------------------------------|----------------------------------------------------------------------------------------------------|------------------------|----------|-----------------------------------------------------|-----------------------------------------------------------------|
| Customer Information | ı                                       |                                             | New Acco                                                                                                    | unt XXXXXX Creat       | ed 📀     | Smile and say                                       | y hello.                                                        |
| Name:                | Geetha                                  | М                                           | Vivekaandamorthy                                                                                                    |                        |          | Consectetur a<br>ipsum dolor sit<br>adipiscing elit | dipiscing elit. Lorem<br>amet, consectetur<br>ab id aletasoich. |
| Identification:      | Driver's License                        | State 🔻                                     | Number                                                                                                    | Scan ID ?              |          | Lorem ipsum o<br>consectetur ac                     | dolor sit amet,<br>lipiscing elit. Lorem                        |
| Address:             | 12345 Smith St.                         |                                             | 805                                                                                                    |                        |          | Lorem ipsum o<br>consectetur ac                     | dolor sit amet,                                                 |
|                      | Address entered of Input:<br>Suggested: | loes not matc<br>12345 Smith<br>12345 Smith | h. Choose preferred address:<br>Street #805 Los Angeles, CA 900<br>Street Unit 805 Los Angeles, CA<br>Use Selected A | 000<br>90000<br>ddress |          |                                                     |                                                                 |
| Phone:               | Mobile 🔻                                |                                             | Text OK                                                                                                    | + Add                  |          |                                                     |                                                                 |
| Email:               | Email Address                           |                                             |                                                                                                    | + Add                  | l        |                                                     |                                                                 |
| Back to Dashboard    |                                         |                                             | Cancel Lease                                                                                                    | Verify Custor          | ner Info | 1                                                   |                                                                 |

**Phelps** 

# ANNOTATIONS

- Acceptance Criteria
- When Verify Customer Info is clicked, Melissa Data runs against the address and all phone numbers entered.
- Melissa Data lets the PM know if there are issues with either the address or phone number as specified in Melissa Data Requirements.
- PM can accept or override Melissa Data recommendations or edit the information manually and re-verify.
- Once Melissa Data process is complete, a message at the top lets the PM know the info is verified (See following wireframe).
- After Verify Customer Info (Melissa Data) is complete, PM will see the Confirm with Customer button which when clicked, will send the information to the CFS to be confirmed by the customer.
- All Melissa Data verified fields turn to green.

If there is an entry issue, the PM would correct the address in the fields on the screen, then hit "Verify Customer Info" again to re-run Melissa Data.

If the original entry is correct (as determined by the PM), PM would check "Override and use the input address (Customer Verified) and click Select. The "Verify Customer Info" button would be replaced with "Confirmed "by Customer" and Melissa Data would not be run again against the address. Please refer to global I.A. standard for full Melissa data handling rules.

| Ps Public Property #, Property Name, Property Address, Property Phone Number Storage.                                                           | See Jenny Brown ANNOTATIONS                                                                                  |
|----------------------------------------------------------------------------------------------------|----------------------------------------------------------------------------------------------------|
| LEASING                                                                                                    |                                                                                                    |
| Confirm Space > Contact Information > Lease Details > Lease Agreement > Payment Add Merchandise                                                 | Script Customer Screen                                                                                       |
| Customer Information New Account XXXXXX Created 📀                                                                                               | Smile and say hello.                                                                                         |
| Name: Geetha M Vivekaandamorthy                                                                                                    | Consectetur adipiscing elit. Lorem<br>ipsum dolor sit amet, consectetur<br>adipiscing elit ab id aletasoich. |
| Identification: Driver's License 🔻 State 🔻 Number                                                                                               | Lorem ipsum dolor sit amet,<br>consectetur adipiscing elit. Lorem                                            |
| Address: 12345 Smith St. 805                                                                                                    | ipsum dolor sit amet, consectetur.                                                                           |
|                                                                                                    | Lorem ipsum dolor sit amet,<br>consectetur adipiscing elit.                                                  |
| Los Angeles CA V 90001                                                                                                    |                                                                                                    |
| Phone: Mobile 🔻 323 221 2207 Text OK + Add                                                                                                    |                                                                                                    |
| <ul> <li>[Error display text for error code]</li> <li>Correct phone # and re-verify info</li> <li>Override and use the input phone #</li> </ul> |                                                                                                    |
| Email: Email Address + Add                                                                                                    |                                                                                                    |
| No Email                                                                                                    |                                                                                                    |
| Back to Dashboard     Cancel Lease     Verify Customer Info                                                                                     |                                                                                                    |
|                                                                                                    |                                                                                                    |

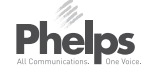

| Ps Public Property        | v #. Propertv Name. F       | Propertv Adc   | ress. Property Phone Nu        | mber        |               | C |                                                                  | Jenny Brown                                                                         |
|---------------------------|-----------------------------|----------------|--------------------------------|-------------|---------------|---|------------------------------------------------------------------|-------------------------------------------------------------------------------------|
| Storage.                  | , . ,                       |                |                                |             | _             |   | Č – (                                                            |                                                                                     |
| LEASING                   |                             |                |                                | _           |               |   |                                                                  |                                                                                     |
| Confirm Space > Contact   | t Information > Lease       | e Details > L  | ease Agreement > Payme         | ent Ado     | d Merchandise |   | Script                                                           | Customer Scre                                                                       |
| Customer Informatio       | n                           |                | A Contact Address and Ph       | one Numbers | S Verified 🗸  |   | Smile and sa                                                     | y hello.                                                                            |
| Name:<br>Identification:  | Geetha<br>Driver's License  | M<br>CA        | Vivekaandamorthy<br>A123456789 | Scan ID     | 8             |   | Consectetur a<br>ipsum dolor s<br>adipiscing elit<br>Lorem ipsum | adipiscing elit. Lore<br>it amet, consectet<br>ab id aletasoich.<br>dolor sit amet, |
| Address:                  | 12345 Smith St.             |                | 805                            |             |               |   | consectetur a ipsum dolor s                                      | dipiscing elit. Lore<br>it amet, consectet                                          |
|                           |                             |                |                                |             |               |   | Lorem ipsum                                                      | dolor sit amet,                                                                     |
|                           | Los Angeles                 |                | CA 90001                       |             |               |   | consectetur a                                                    | alpiscing ent.                                                                      |
| Phone:                    | Mobile <b>v</b>             | 323 221        | 2207 Text OK                   | + Add       |               |   |                                                                  |                                                                                     |
| Email:                    | Email Address               |                |                                | + Add       |               |   |                                                                  |                                                                                     |
|                           | No Email                    |                |                                |             |               |   |                                                                  |                                                                                     |
| On Active Military Duty?: | ◯ Yes ◯ No                  |                |                                |             |               |   |                                                                  |                                                                                     |
| Tax Exempt?:              | ◯ Yes ◯ No                  |                |                                |             |               |   |                                                                  |                                                                                     |
| Back to Dashboard         |                             |                | Cancel Lease                   | Confirm     | with Customer |   |                                                                  |                                                                                     |
| Notes                     |                             |                |                                |             | + Add Note    |   |                                                                  |                                                                                     |
| Date Time M               | Notes                       |                |                                |             | Employee      |   |                                                                  |                                                                                     |
| 11/08/2013 11:14 AM       | Morbi leo risus, porta ac c | consectetur ac | , vestibulum at eros           |             | Jeff H.       |   |                                                                  |                                                                                     |

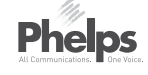

# Screen orem ctetur

orem ctetur.

# ANNOTATIONS

#### Acceptance Criteria

- When Melissa Data is complete, a message appears at the top of the screen.
- If any of the verified info is edited the verify Customer Info button reappears and the Confirm with Customer button does not show until re-verification is complete.
- Only fields changed will revert to the non-verified state.

#### A MESSAGING AREA

This is a messaging area, the account number is not carried through on every screen. Appropriate messaging, like verification appears here during the leasing process. Define standard for messaging text. (TBD)

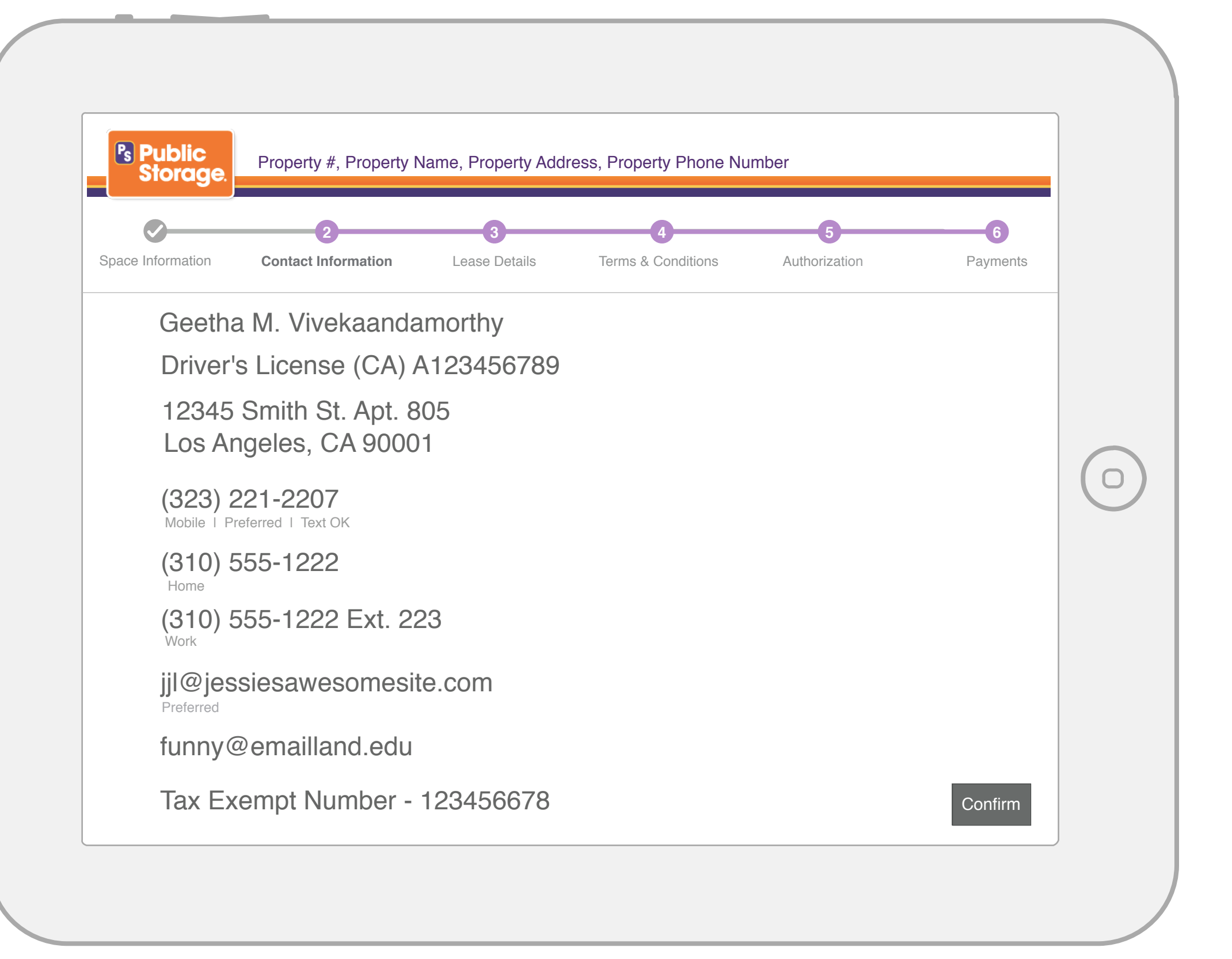

### ANNOTATIONS

- Customer's (or Business') contact information appears on the screen for the customer to approve.
- If the customer has changes, he asks the PM to correct the Information
  - PM corrects any information on their screen, then re-verifies the changes (if it is to address or phone number).
  - Once changes are verified, the PM will click "Confirm with Customer" and the CFS will refresh for confirmation.
- When the customer clicks Confirm, the CFS is put on hold until the next confirmation step is available.
- "Preferred" only appears beside phone numbers or emails if multiple are entered.

| rm Space > Contact     | Information > Lease Details > Lo    | ease Agreement > Payment Add Merch | andise   | Customer Screen                                                                               |
|------------------------|-------------------------------------|------------------------------------|----------|-----------------------------------------------------------------------------------------------|
| nergency Contacts      |                                     |                                    | Sm       | ile and say hello.                                                                            |
| nergency Contact - B23 | 33                                  |                                    | Cor      | nsectetur adipiscing elit. Lorem                                                              |
| Use Existing Contact:  | New Emergency Contact               |                                    | adi      | biscing elit ab id aletasoich.                                                                |
| Name:                  | Cindy M.I.                          | Watts                              | Lor      | em ipsum dolor sit amet,<br>sectetur adipiscing elit. Lorem<br>um dolor sit amet, consectetur |
| Relationship:          | Select                              |                                    | Lor      | em ipsum dolor sit amet,                                                                      |
| Address:               | 12345 Smith St.                     | Street 2                           | con      | sectetur adipiscing elit.                                                                     |
|                        | Los Angeles                         | CA 🔻 90001                         |          |                                                                                               |
| Phone:                 | Mobile 323 22                       | 2207                               |          |                                                                                               |
| Email:                 | hew@email.com                       |                                    |          |                                                                                               |
| Authorized Access:     | B233                                |                                    |          |                                                                                               |
|                        | Customer declines to provide Emerge | ncy Contact                        |          |                                                                                               |
| Back to Dashboard      |                                     | Cancel Lease Verify Emerger        | ncv Info |                                                                                               |

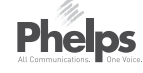

#### PS-0092\_WF\_Leasing\_v11-2015-03-02.graffle

# ANNOTATIONS

- Emergency Contacts selected from an existing account will be prepopulated and not editable.
- "Text OK" is **not** an option for Emergency or Authorized Access mobile phones.
- Only one Emergency Contact can be entered per space.
- If an Emergency Contact has "Authorized Access User" checked, that Emergency Contact is allowed authorized access of the space.
- PM can check "Customer declines to provide emergency contact." if the customer so declines.
- Verify Emergency Info button is replaced by Confirm with Customer once verification is complete.
- If a customer declines to provide an emergency contact, it is not shown on the CFS and Confirm with Customer will read Save and Continue.
- Melissa Data verification is run on the Emergency Contact as per the requirements. This follows Melissa Data steps as previously indicated.
- Use Existing Contact dropdown is conditional - it only appears if 1) the customer is an existing customer and 2) there is at least one existing emergency contact on the account already

| mergency Contacts      |                                    |                                              | Script                                                                             |
|------------------------|------------------------------------|----------------------------------------------|------------------------------------------------------------------------------------|
| Emergency Contact - B2 | 33, C244, D155                     | Use Different Emergency Contacts Per Space ? | Smile and say hello.<br>Consectetur adipiscing eliti<br>ipsum dolor sit amet, cons |
| Use Existing Contact:  | New Emergency Contact              |                                              | adipiscing elit ab id aletas                                                       |
| Name:                  | Cindy M.I.                         | Watts                                        | Lorem ipsum dolor sit ame<br>consectetur adipiscing elit                           |
| Relationship:          | Select                             |                                              | ipsum dolor sit amet, cons<br>Lorem ipsum dolor sit ame                            |
| Address:               | 12345 Smith St.                    | Street 2                                     | consectetur adipiscing elit                                                        |
|                        | Los Angeles                        | CA 🛡 90001                                   |                                                                                    |
| Phone:                 | Mobile 323                         | 221 2207                                     |                                                                                    |
| Email:                 | hew@email.com                      |                                              |                                                                                    |
| Authorized Access:     | B233 C244 🗹 D155                   |                                              |                                                                                    |
|                        | Customer declines to provide Emerg | ency Contact                                 |                                                                                    |
| Back to Dashboard      |                                    | Cancel Lease Verify Emergency Info           |                                                                                    |

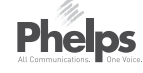

# creen orem tetur

#### orem tetur.

# ANNOTATIONS

- On page load, only one Emergency Contact section will show, covering all spaces being leased.
- If the customer is renting multiple spaces and the customer wishes to have different emergency contacts for each space, the PM can check "Use Different Emergency Contacts" box, allowing entry of different emergency access contacts by space.
- If checked, an Emergency Contact section per space opens, pushing the page down.
- The Emergency Contact at the top becomes the Emergency Contact only for the first space.
- If unchecked after being checked, the additional space Emergency Contact sections close back up and only the top one (with any entered information remaining in it) is left on the screen. The help text for this question will state that any information perviously entered will be lost by unchecking Use Different Emergency Contacts Per Space.

|                        |                              |                                              | Script Cus                                                              |
|------------------------|------------------------------|----------------------------------------------|-------------------------------------------------------------------------|
| mergency Contacts      |                              |                                              | Smile and say hello                                                     |
| mergency Contact - B23 | 33                           | Use Different Emergency Contacts Per Space ? | Consectetur adipiscin<br>ipsum dolor sit amet,                          |
| Use Existing Contact:  | New Emergency Contact        |                                              | adipiscing elit ab id al                                                |
| Name:                  | Cindy M.I                    | Watts                                        | Lorem ipsum dolor sit<br>consectetur adipiscin<br>ipsum dolor sit amet. |
| Relationship:          | Select                       |                                              | Lorem ipsum dolor si                                                    |
| Address:               | 12345 Smith St.              | Street 2                                     | consectetur adipiscing                                                  |
|                        | Los Angeles                  | CA 90001                                     |                                                                         |
| Phone:                 | Mobile 323                   | 221 2207                                     |                                                                         |
| Email:                 | hew@email.com                |                                              |                                                                         |
| Authorized Access:     | B233 C244                    |                                              |                                                                         |
|                        | Customer declines to provide | Emergency Contact                            |                                                                         |
| C244 Emergency Contac  | t                            |                                              |                                                                         |
| Use Existing Contact:  | New Emergency Contact        |                                              |                                                                         |
| il                     |                              |                                              |                                                                         |

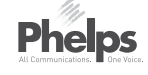

# Screen orem ctetur ch. orem ctetur.

# ANNOTATIONS

- When "Use Different Emergency..." is clicked, each space gets it own section and the title of each section specifies the space.
- When verifying Emergency Contact information, Melissa Data will run on applicable fields for all emergency contacts.
- Customer can decline to provide an Emergency Contact for any of the spaces.

| Property<br>Storage. Property | / #, Property Name, Pr           | operty Ac | ddress, Prop | berty Phone Number        |                 |                                    | Jenny Brown                                                                                  |
|-------------------------------|----------------------------------|-----------|--------------|---------------------------|-----------------|------------------------------------|----------------------------------------------------------------------------------------------|
| Confirm Space > Contact       | Information > Lease              | Details > | Lease Agree  | ement > Payment           | Add Merchandise | Scri                               | pt Customer Screen                                                                           |
| Emergency Contacts            |                                  |           |              |                           |                 | Smile                              | and say hello.                                                                               |
| Emergency Contact - B2        | 33<br>s to provide Emergency Con | tact      | Vse Differe  | nt Emergency Contacts Per | Space ?         | Conse<br>ipsum<br>adipise<br>Lorem | ectetur adipiscing elit. Lorem<br>dolor sit amet, consectetur<br>cing elit ab id aletasoich. |
| C244 Emergency Contac         | ct                               |           |              |                           |                 | conse                              | ctetur adipiscing elit. Lorem<br>dolor sit amet, consectetur.                                |
| Name:                         | Cindy                            | M.I.      | Watts        |                           |                 | Lorem                              | ipsum dolor sit amet,                                                                        |
| Relationship:                 | Select                           |           |              |                           |                 | conse                              | ctetur adıpıscıng elit.                                                                      |
| Address:                      | 12345 Smith St.                  |           | Street 2     |                           |                 |                                    |                                                                                              |
|                               | Los Angeles                      |           | CA           | 90001                     |                 |                                    |                                                                                              |
| Phone:                        | Mobile <b>v</b>                  | 323       | 221 2207     | 7                         |                 |                                    |                                                                                              |
|                               |                                  |           |              |                           |                 |                                    |                                                                                              |
|                               |                                  |           |              |                           |                 |                                    |                                                                                              |
|                               |                                  |           |              |                           |                 |                                    |                                                                                              |
|                               |                                  |           |              |                           |                 |                                    |                                                                                              |
|                               |                                  |           |              |                           |                 |                                    |                                                                                              |

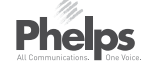

# ANNOTATIONS

#### Acceptance Criteria

 When a customer declines to provide an emergency contact, the information area hides.

| Space Information | 2<br>Contact Information | 3<br>Lease Details | 4<br>Terms & Conditions | 5<br>Authorization | 6<br>Payments |   |
|-------------------|--------------------------|--------------------|-------------------------|--------------------|---------------|---|
| Emor              | aanov Contact            | for <b>A</b> 150   |                         |                    | -             |   |
| Cind              | v Walker                 |                    |                         |                    |               |   |
| Sister            | y rrantor                |                    |                         |                    |               |   |
| 5432              | 21 Smith St. Apt         | . 7                |                         |                    |               |   |
| Los               | Angeles, CA 00           | 000                |                         |                    |               | C |
| (323)             | ) 555-7022               |                    |                         |                    |               |   |
| Mobile            |                          |                    |                         |                    |               |   |
| WOOr              | 100@wnawanw              | nat.com            |                         |                    |               |   |
| Emer              | gency Contact            | for B233           |                         |                    |               |   |
| Johr              | E. Smith                 |                    |                         |                    |               |   |
| Brother           | Dico                     |                    |                         |                    |               |   |
| 321               |                          | ~~~                |                         |                    |               |   |
| Los               | Angeles, CA 00           | 000                |                         |                    |               |   |
| (323)             | ) 123-7098               |                    |                         |                    |               |   |
| Mobile            |                          |                    |                         |                    | Confirm       |   |

# ANNOTATIONS

- Emergency Contact for all spaces are shown one after another.
- If there is a second line for address, it appears beside the first line for address.
- Changes can be done via the PM's edit functionality.
- Emergency and Authorized Access pages only appear if there are people listed in those roles for the space(s) being rented.
- Scroll bar automatically appears below the step indicator if scrolling is needed.

| Authorized Access (<br>Name:<br>Phone: | First M.I.   Select Type                    | Last               | Clear             | <ul> <li>Smile and say hello.</li> <li>Consectetur adipiscing elit. Loren ipsum dolor sit amet, consectetur adipiscing elit ab id aletasoich.</li> <li>Lorem ipsum dolor sit amet, consectetur adipiscing elit. Lorem ipsum dolor sit amet, consectetur adipiscing elit. Lorem ipsum dolor sit amet, consectetur adipiscing elit.</li> </ul> |
|----------------------------------------|---------------------------------------------|--------------------|-------------------|----------------------------------------------------------------------------------------------------|
| Back to Dashboard                      |                                             | Cancel Lease       | Save and Continue |                                                                                                    |
| Date Time                              | Notes                                       |                    | Employee          |                                                                                                    |
| 1/08/2013 11:14 AM                     | Morbi leo risus, porta ac consectetur ac, v | vestibulum at eros | Jeff H.           |                                                                                                    |

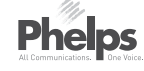

### PS-0092\_WF\_Leasing\_v11-2015-03-02.graffle

# ANNOTATIONS

- If a work number is selected, an optional extension field appears.
- "Text OK" is not an option for Authorized Access mobile phones.
- Multiple Authorized Access Contacts can be entered (see requirements for maximum number).
- First Name, Last Name and Phone are required for any Authorized Access Contact entered.
- Authorized Access Contacts are not required.
- If no information is entered, the button is Save and Continue.
- If no contacts are entered, when the PM clicks Save and Continue, nothing goes to the CFS and the PM is taken to the next step of leasing.
- If an authorized contact is provided, then the Save and Continue button will read Confirm with Customer.
- If an emergency contact is also specified as an authorized access user on the previous step, that information (name and phone only) appears on this screen in case the customer requests the authorized access to be removed. However, these contacts are not editable on this screen.

| Authorized Access Contacts   Name:   First   M.I.   Phone:   Mobile   310   555   Authorize for:        Add Authorized User | ast Clear                                        | Schpt<br>Smile and s<br>Consectetur<br>ipsum dolor<br>adipiscing e<br>Lorem ipsur<br>consectetur<br>ipsum dolor<br>Lorem ipsur<br>consectetur | say hello.<br>adipiscing elit. Lorem<br>sit amet, consectetur<br>lit ab id aletasoich.<br>n dolor sit amet,<br>adipiscing elit. Lorem<br>sit amet, consectetur.<br>n dolor sit amet,<br>adipiscing elit. |
|----------------------------------------------------------------------------------------------------|--------------------------------------------------|----------------------------------------------------------------------------------------------------|----------------------------------------------------------------------------------------------------|
| Back to Dashboard                                                                                                    | Cancel Lease Confirm with Customer<br>+ Add Note |                                                                                                    |                                                                                                    |
| Date Time Notes                                                                                                    | Employee                                         |                                                                                                    |                                                                                                    |
| 11/08/2013 11:14 AM Morbi leo risus, porta ac consectetur ac, ves                                                           | tibulum at eros Jeff H.                          |                                                                                                    |                                                                                                    |
|                                                                                                    |                                                  |                                                                                                    |                                                                                                    |

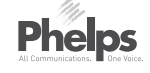

# ANNOTATIONS

#### Acceptance Criteria

 If there are multiple spaces being rented at once, each Authorized Access Contact can be assigned by the checkboxes to any selection of the spaces.

| ifirm Space > Contact Information > 1                                                                                                    | _ease Details > Lease Agreement :                                                                                                    | > Payment Add Merc | chandise                                                       | Script Customer Screen                                                                                                    |
|----------------------------------------------------------------------------------------------------|----------------------------------------------------------------------------------------------------|--------------------|----------------------------------------------------------------|----------------------------------------------------------------------------------------------------|
| uthorized Access Contacts                                                                                                    |                                                                                                    |                    | Sm                                                             | ile and say hello.                                                                                                    |
| Name:CindyPhone:mobileAuthorize for:Image: B233Name:FirstPhone:Select TypeAuthorize for:Image: B233Authorize for:Image: B233Authorize for:Image: B233Authorize for:Image: B233Authorize for:Image: B233Authorize for:Image: B233Authorize for:Image: B233Authorize for:Image: B233Authorize for:Image: B233Image: B233Image: B233Image: B233Image: B233Image: B234Image: B234Image: B235Image: B235Image: B236Image: B236Image: B237Image: B236Image: B238Image: B236Image: B238Image: B23 | M.I.       Walker         310       555       8765         C244       1155       8765         M.I.       Last         M.I.       Last         C244       D155 |                    | Remove Cor<br>ipsu<br>adij<br>Lor<br>con<br>ipsu<br>Lor<br>con | <ul> <li>nsectetur adipiscing elit. Lorem<br/>um dolor sit amet, consectetur<br/>piscing elit ab id aletasoich.</li> <li>em ipsum dolor sit amet,<br/>sectetur adipiscing elit. Lorem<br/>um dolor sit amet, consectetur.</li> <li>em ipsum dolor sit amet,<br/>sectetur adipiscing elit.</li> </ul> |
| Back to Dashboard                                                                                                    | Cancel Lea                                                                                                    | Se Confirm with (  | Customer                                                       |                                                                                                    |
| Notes                                                                                                    |                                                                                                    | + A                | dd Note                                                        |                                                                                                    |
| Date Time Notes                                                                                                    |                                                                                                    | Em                 | ployee                                                         |                                                                                                    |
| 11/08/2013 11:14 AM Morbi leo risus, port                                                                                                    | a ac consectetur ac, vestibulum at eros                                                                                                    | Jef                | f H.                                                           |                                                                                                    |

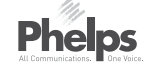

# ANNOTATIONS

- When the PM adds an additional Authorized Access via "+ Add Authorized User" button, a Remove Button appears beside Authorized Access Contact filled and empty fields on the screen.
- If there are multiple spaces being leased, each Authorized Access Contact has checkboxes for each of the spaces.
- If there's only one space being rented, the "Authorize for" checkboxes don't appear.

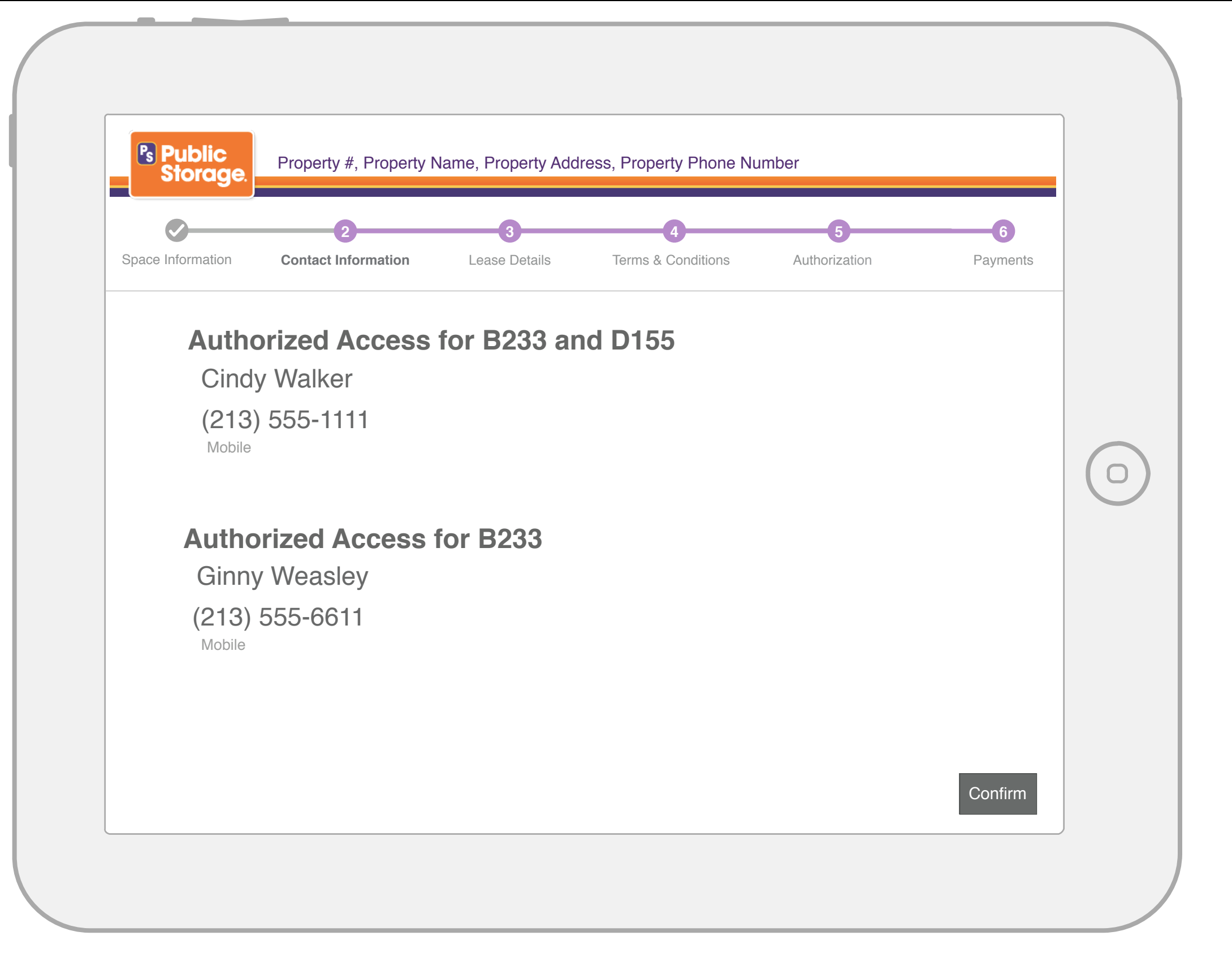

# ANNOTATIONS

- Customer can confirm the Authorized Access Contact for a space.
- Customer can request the PM edit or remove that contact if desired.
- This screen only appears when the customer has specified Authorized Access contact(s) for a space.
- All authorized access users are confirmed on this screen (with scroll bar if necessary). After the customer confirms, the CFS will show the screen saver until the next confirmation step.

| onfirm Space > Contact Informa | tion > Lease Details > Lease Agreement > | Payment Ac                 | ld Merchandise           |   | Script                                               | Custome                                     |
|--------------------------------|------------------------------------------|----------------------------|--------------------------|---|------------------------------------------------------|---------------------------------------------|
| Eligible Promotions ?          |                                          | A Driginal pro             | mo no longer available   |   | Smile and say                                        | / hello.                                    |
| B233 (5' X 5' x 4')            |                                          | Monthly Rent               | Move-In Cost             |   | Consectetur ac<br>ipsum dolor sit<br>adipiscing elit | dipiscing el<br>amet, cons<br>ab id aletas  |
|                                | None  Sub Total                          | - \$N,NNN.NN<br>\$N,NNN.NN | \$N,NNN.NN<br>\$N,NNN.NN |   | Lorem ipsum d<br>consectetur ad<br>ipsum dolor sit   | lolor sit am<br>lipiscing eli<br>amet, cons |
|                                |                                          |                            |                          |   | Lorem ipsum c<br>consectetur ad                      | lolor sit am<br>lipiscing eli               |
|                                |                                          |                            |                          |   |                                                      |                                             |
| Back to Dashboard              | Cancel Leas                              | se Save                    | and Continue             | D |                                                      |                                             |
| Notes                          |                                          |                            | + Add Note               |   |                                                      |                                             |
| Date Time Notes                |                                          |                            | Employee                 |   |                                                      |                                             |
|                                |                                          |                            |                          |   |                                                      |                                             |

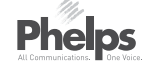

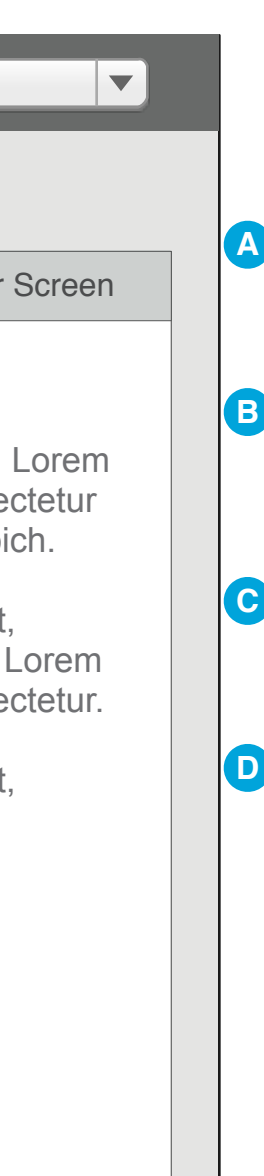

A

# ANNOTATIONS

#### Acceptance Criteria

Conditional text appears if the original promotion is no longer available or an existing customer is not eligible to use a promotion.

Promotional dropdown menu persistently lists all available promotions with option to select None for no promotion unless there are not any promotion available.

When promotion is selected from the pulldown menu, the cost table changes to display the cost difference when the promotional value is applied.

Selecting the Save & Continue button, takes the user to the next step of the leasing process.

| Property #, Property                | erty Name, Property Address, Property Pho         | ne Number                                        | Jenny Brown                                                                                             | ANNOTATIONS |
|-------------------------------------|---------------------------------------------------|--------------------------------------------------|----------------------------------------------------------------------------------------------------|-------------|
| LEASING                             |                                                   |                                                  |                                                                                                    |             |
| Confirm Space > Contact Information | tion > Lease Details > Lease Agreement > 1        | Payment Add Merchandise                          | Script Customer Screen                                                                                  |             |
| Eligible Promotions ?               |                                                   | Original promo no longer eligible                | Smile and say hello.                                                                                    |             |
| A233 (5' X 5' x 4')                 |                                                   | Monthly Rent Move-In Cost                        | Consectetur adipiscing elit. Lorem ipsum dolor sit amet, consectetur adipiscing elit ab id aletasoich.  |             |
|                                     | None  Sub Total                                   | - \$N,NNN.NN \$N,NNN.NN<br>\$N,NNN.NN \$N,NNN.NN | Lorem ipsum dolor sit amet,<br>consectetur adipiscing elit. Lorem<br>ipsum dolor sit amet, consectetur. |             |
| B155 (10' x 10')                    |                                                   | Monthly RentMove-In Cost\$N,NNN.NN\$N,NNN.NN     | Lorem ipsum dolor sit amet, consectetur adipiscing elit.                                                |             |
|                                     | 50% off 1st Month Special - New                   | - \$N,NNN.NN \$N,NNN.NN                          |                                                                                                    |             |
|                                     | Sub Total                                         | \$N,NNN.NN \$N,NNN.NN                            |                                                                                                    |             |
| Back to Dashboard                   | Cancel Lease                                      | Save and Continue                                |                                                                                                    |             |
| Notes                               |                                                   | + Add Note                                       |                                                                                                    |             |
| Date Time Notes                     |                                                   | Employee                                         |                                                                                                    |             |
| 11/08/2013 11:14 AM Morbi leo ri    | isus, porta ac consectetur ac, vestibulum at eros | Jeff H.                                          |                                                                                                    |             |
|                                     |                                                   |                                                  |                                                                                                    |             |
|                                     |                                                   |                                                  |                                                                                                    |             |
|                                     |                                                   |                                                  |                                                                                                    |             |
|                                     |                                                   |                                                  |                                                                                                    |             |
|                                     |                                                   |                                                  |                                                                                                    |             |
|                                     |                                                   |                                                  |                                                                                                    |             |

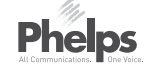

| Property #                               | #, Property Name, Property Addi          | ress, Property Phone Numbe | er                |                                                   | Jenny Brown                                               |
|------------------------------------------|------------------------------------------|----------------------------|-------------------|---------------------------------------------------|-----------------------------------------------------------|
| LEASING                                  |                                          |                            |                   |                                                   |                                                           |
| Confirm Space > Contact In               | nformation > Lease Details > Lea         | ase Agreement > Payment    | Add Merchandise   | Script                                            | Customer S                                                |
| Lease Questionnaire                      |                                          |                            |                   | Smile and sa                                      | y hello.                                                  |
| B233 (5' X 5' x 4')<br>Storage Contents: | Select Type of Contents 🔻 ?              |                            |                   | Consectetur a<br>ipsum dolor s<br>adipiscing elit | idipiscing elit. L<br>it amet, consect<br>ab id aletasoic |
| Add Insurance?:                          | : Yes No 🕐                               |                            |                   | Lorem ipsum consectetur a                         | dolor sit amet,<br>dipiscing elit. Lo                     |
| Is there a Lien on the Contents?:        | Yes No ?                                 |                            |                   | ipsum dolor s<br>Lorem ipsum                      | it amet, consect                                          |
| Back to Dashboard                        |                                          | Cancel Lease               | Save and Continue | consectetur a                                     | aipiscing eiit.                                           |
|                                          |                                          |                            |                   |                                                   |                                                           |
| Notes                                    |                                          |                            | + Add Note        |                                                   |                                                           |
| Date Time No                             | tes                                      |                            | Employee          | L                                                 |                                                           |
| 11/08/2013 11:14 AM Mo                   | orbi leo risus, porta ac consectetur ac, | vestibulum at eros         | Jeff H.           |                                                   |                                                           |

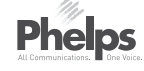

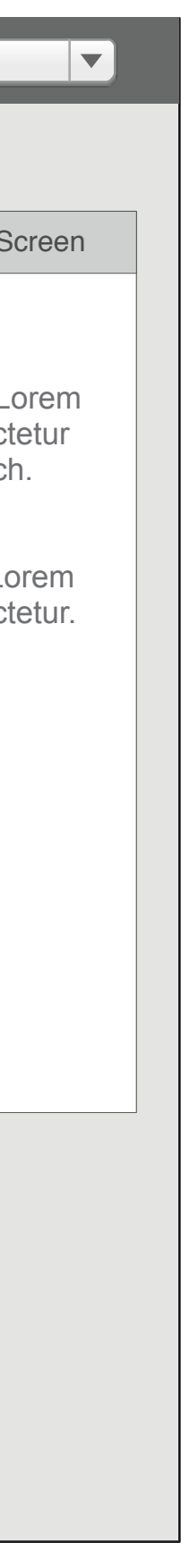

# ANNOTATIONS

#### Acceptance Criteria

- On page load, none of the items are defaulted to Yes or No. The PM must make a selection for each.
- The exception is if the space is parking only. Storage contents default to Vehicle/Vessel and Add Insurance defaults to No.
- PM can select options on this screen that will determine what additional information will be needed to create the necessary lease addendums.
- Lien on Contents question only shows if required by the state that this lease is for. Even if required for the state, if ONLY a vehicle/vessel is being stored, this will default to no.
- Unless Storage Contents is Vehicle/ Vessel Only (and insurance defaults to No), the button will read "Confirm with Customer" as the PM will need the customer to confirm either insurance acceptance or declining insurance on the CFS.
- If further information is needed for the lease (for example military information or vehicle information), once the customer accepts/declines the insurance (or the Save and Continue button is pressed if applicable), the screen will advance to the appropriate next step in the workflow. If no further information is needed, the screen will advance to the Lease Agreement step.

# Storage Contents Dropdown as Per the Requirements

- Default state is Select Type of Contents
- Household Goods
- Household Goods and Vehicle/ Vessel
- Vehicle/Vessel
- Business Goods

| irm Space > Contact Information > Lease Details > Leas                                                                                                    | se Agreement > Paymer | Add Merchandise       | Script                                                                                                    | Customer Screen                                                                                                    |
|----------------------------------------------------------------------------------------------------|-----------------------|-----------------------|----------------------------------------------------------------------------------------------------|----------------------------------------------------------------------------------------------------|
| ease Questionnaire                                                                                                    |                       |                       | Smile and sa                                                                                                    | y hello.                                                                                                    |
| 3233 (5' X 5' x 4')<br>Storage Contents: Select Type of Contents ▼ (2)<br>Add Insurance?: • Yes • No (2)<br>Coverage: Select ▼<br>Is there a Lien on<br>the Contents?: • Yes • No (2) |                       |                       | Consectetur a<br>ipsum dolor s<br>adipiscing elit<br>Lorem ipsum<br>consectetur a<br>ipsum dolor s<br>Lorem ipsum<br>consectetur a | adipiscing elit. Lorem<br>it amet, consectetur<br>ab id aletasoich.<br>dolor sit amet,<br>dipiscing elit. Lorem<br>it amet, consectetur.<br>dolor sit amet,<br>dipiscing elit. |
| Back to Dashboard                                                                                                    | Cancel Lease          | Confirm with Customer |                                                                                                    |                                                                                                    |
| otes                                                                                                    |                       | + Add Note            |                                                                                                    |                                                                                                    |
| ate Time Notes                                                                                                    |                       | Employee              |                                                                                                    |                                                                                                    |
| 1/08/2013 11:14 AM Morbi leo risus, porta ac consectetur ac, vo                                                                                                    | estibulum at eros     | Jeff H.               |                                                                                                    |                                                                                                    |

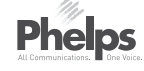

#### PS-0092\_WF\_Leasing\_v11-2015-03-02.graffle

# ANNOTATIONS

# Add Insurance Acceptance CriteriaIf Add Insurance is selected Yes, a

- If Add Insurance is selected Yes, a dropdown appears allowing the PM to select the coverage amount.
- Dropdown options should come from the database. Default is "Select".
- If Storage Contents for the space is "Vehicle/Vessel," Insurance defaults to no. Note, if "Household Goods & Vehicle/ Vessel" is selected, insurance may be added because the Household Goods are coverable.
- if for any reason, insurance offerings are disabled at a property, the Insurance Yes/ No radio buttons are replaced by a message stating "Insurance is not available at this time."

| Property #, Property Name, Property Address, Property Phone Number                                                                                                    | Jenny Brown                                                                                                    |
|----------------------------------------------------------------------------------------------------|----------------------------------------------------------------------------------------------------|
| LEASING<br>Confirm Space > Contact Information > Lease Details > Lease Agreement > Payment Add Merchandise<br>Lease Questionnaire<br>B233 (5' X 5' x 4')<br>Storage Contents: Vehicle/Vessel ♥ ② Select Vehicle/Vessel Type ♥<br>Add Insurance?: Yes  No ②<br>Is there a Lien on Yes  No ② | Script       Customer S         Smile and say hello.       Smile and say hello.         Consectetur adipiscing elit. Luipsum dolor sit amet, consected adipiscing elit ab id aletasoic       Script         Lorem ipsum dolor sit amet, consected adipiscing elit ab id aletasoic       Script         Lorem ipsum dolor sit amet, consected adipiscing elit. Loipsum dolor sit amet, consected adipiscing elit. Loipsum dolor sit amet, consected adipiscing elit.         Lorem ipsum dolor sit amet, consected adipiscing elit.         Lorem ipsum dolor sit amet, consected adipiscing elit. |
| Back to Dashboard Cancel Lease Save and Continue                                                                                                    |                                                                                                    |
| Notes + Add Note                                                                                                    |                                                                                                    |
| Date Time Notes Employee                                                                                                    |                                                                                                    |
| 11/08/2013 11:14 AM Morbi leo risus, porta ac consectetur ac, vestibulum at eros Jeff H.                                                                                                    |                                                                                                    |

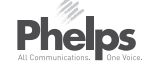

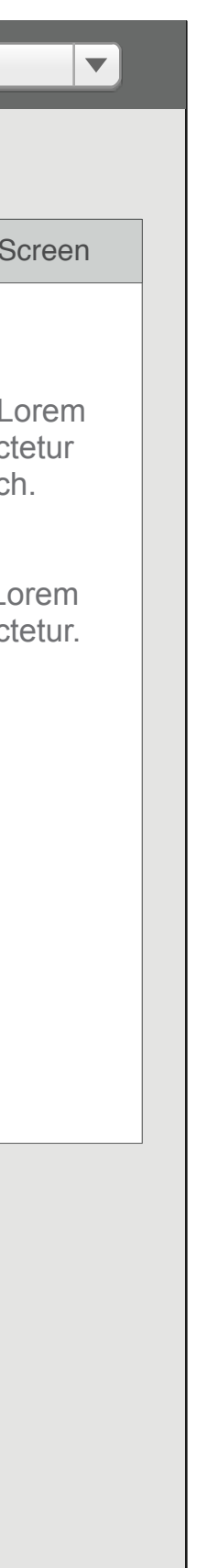

# ANNOTATIONS

- If Vehicle/Vessel or Household Goods and Vehicle/Vessel is selected, the Select Vehicle/Vessel Type dropdown Appears. The dropdown contains:
- Select Vehicle/Vessel Type (Default)
- Motorized Vehicle
- Non-Motorized Vehicle
- Motorized Boat/Sea Vessel
- Non-Motorized Boat/Sea Vessel
- If Type selected is Non-Motorized Boat/Sea Vessel, no further information is needed and the vehicle information screen will not be shown.
- Requirements specify what additional information is required depending on the selection in Storage Contents.
- If Rental Space is a Boat Slip or an covered or uncovered parking space:
- Storage Contents is defaulted to Vehicle/Vessel
- Vehicle/Vessel Type dopdown needs to be selected by the PM.

| LEASING     Contime Space > Contact Information > Lease Details > Lease Agreement > Payment     Add Merchandise     Lease Questionnaire     B233 (5' X 5' x 4)     Storage Contents:   Storage Contents: <th>Property #, Property Name, Property Address, Property Phone Number</th> <th>Jenny Brown</th>                                                                                                    | Property #, Property Name, Property Address, Property Phone Number                              | Jenny Brown                                                    |
|----------------------------------------------------------------------------------------------------|-------------------------------------------------------------------------------------------------|----------------------------------------------------------------|
| Contirm Space > Contact Information > Lesse Details > Lesse Agreement > Payment Add Merchandise     Lease Questionnaire     B233 (5' X 5' x 4)     Storage Contents:     Select Type of Contents:     Coverage:     Storage Contents:     Select Type of Contents:     Coverage:     Storage Contents:     Select Type of Contents:     Coverage:     Storage Contents:     Select Type of Contents:     Coverage:     Storage Contents:     Select Type of Contents:     Select Type of Contents:        Select Type of Contents:                                                                                                    | LEASING                                                                                         |                                                                |
| Lease Questionnaire       Storage Contents:       Select Type of Contents       Image: Contents:       Select Type of Contents       Image: Contents:       Image: Contents:       Image: Contents:       Select Type of Contents:       Image: Contents:       Image: Con                                                                                                    | Confirm Space > Contact Information > Lease Details > Lease Agreement > Payment Add Merchandise | Script Customer S                                              |
| B233 (5' X 5' x 4')       Storage Contents:       Select Type of Contents       Image: Contents:       Select Type of Contents       Image: Contents:       Select Type of Contents       Image: Contents:       Select Type of Contents       Image: Contents:       Select Type of Contents       Image: Contents:       Select Type of Contents       Image: Contents:       Select Type of Contents       Image: Contents:       Select Type of Contents       Image: Contents:       Select Type of Contents       Image: Contents:       Image: Contents:                                                                                                    | Lease Questionnaire                                                                             | Smile and say hello.                                           |
| Storage Contents: Select Type of Contents   Add Insurance?: <ul> <li>Yes</li> <li>No</li> </ul> Coverage: <li>\$14.00 (\$3,000 coverage)</li> Is there a Lien on the Contents?: <ul> <li>Yes</li> <li>No</li> <li>Yes</li> </ul> Is there a Lien on the Contents?: <li>Yes</li> <li>No</li> <li>Yes</li> <li>No</li> <li>Yes</li> <li>Yes</li> <li>No</li> <li>Yes</li> <li>Yes</li> <li>No</li> <li>Yes</li> <li>Yes</li> <li>No</li> <li>Yes</li> <li>Yes</li> <li>Yes</li> <li>No</li> <li>Yes</li> <li>Yes</li> <li></li> | B233 (5' X 5' x 4')                                                                             | Consectetur adipiscing elit. L                                 |
| Add Insurance?: Yes   No Coverage:   \$14.00 (\$3,000 coverage) Is there a Lien on the Contents?   Is there a Lien on the Contents? Yes   No Is there inter Lienholder Name   Description of Goods on Lien   Is ther Lienholder:   Enter Lienholder Name   Description of Goods on Lien   Is there I Lienholder Name   Description of Goods on Lien   Is there I Lienholder Name   Description of Goods on Lien   Is there I Lienholder Name   Description of Goods on Lien   Add Lienholder   Add Lienholder                                                                                                    | Storage Contents: Select Type of Contents                                                       | adipiscing elit ab id aletasoic                                |
| Coverage: \$14.00 (\$3,000 coverage)     Is there a Lien on the Contents?:     Yes     No     Lienholder:     Enter Lienholder Name     Description of Goods on Lien     Remove     Add Lienholder     Itel Description of Goods on Lien     Add Lienholder     Add Lienholder     Itel Description of Goods on Lien     Remove     Add Lienholder                                                                                                    | Add Insurance?:  Yes No ?                                                                       | Lorem ipsum dolor sit amet,<br>consectetur adipiscing elit. Lo |
| Is there a Lien on the Contents? Yes     Lienholder: Enter Lienholder Name     Description of Goods:     Lienholder:   Enter Lienholder Name      Lienholder:   Enter Lienholder Name      Description of Goods on Lien     Description of Goods on Lien     Add Lienholder     Add Lienholder                                                                                                    | Coverage: \$14.00 (\$3,000 coverage)                                                            | ipsum dolor sit amet, consect                                  |
| Lienholder: Enter Lienholder Name   Description<br>of Goods: Enter Description of Goods on Lien   Lienholder: Enter Lienholder Name   Description<br>of Goods: Enter Description of Goods on Lien   Description<br>of Goods: Enter Description of Goods on Lien                                                                                                    | Is there a Lien on the Contents?: • Yes No ?                                                    | Lorem ipsum dolor sit amet, consectetur adipiscing elit.       |
| Description   of Goods:     Lienholder:     Enter Lienholder Name     Description   of Goods:     Enter Description of Goods on Lien     Add Lienholder                                                                                                    | Lienholder: Enter Lienholder Name Remove                                                        |                                                                |
| Lienholder: Enter Lienholder Name Description of Goods: Enter Description of Goods on Lien Add Lienholder                                                                                                    | Description<br>of Goods: Enter Description of Goods on Lien                                     |                                                                |
| Description<br>of Goods:       Enter Description of Goods on Lien         Add Lienholder                                                                                                    | Lienholder: Enter Lienholder Name Remove                                                        |                                                                |
|                                                                                                    | Add Liepholder                                                                                  |                                                                |
|                                                                                                    |                                                                                                 |                                                                |
| Back to Dashboard     Cancel Lease     Confirm with Customer                                                                                                    | Back to Dashboard Cancel Lease Confirm with Customer                                            |                                                                |

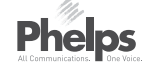

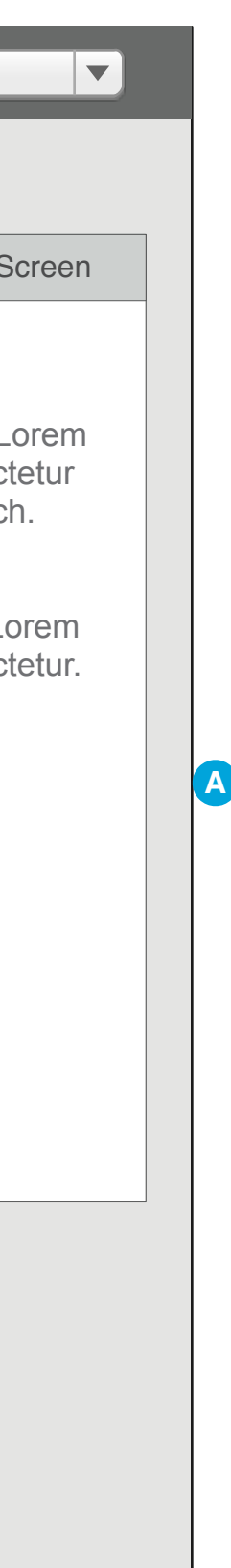

# ANNOTATIONS

# Loan on Contents Section Acceptance Criteria

- Shows only if required, based on state laws.
- If Yes, Lienholder and Description of Goods text boxes appear.
- If different Lienholders cover different goods being stored, additional sets of the fields can be added via the "+Add Lienholder" button which adds an additional set of Lienholder and Description of Goods fields.
- A Remove button will appear to the right of any Lienholder/Description sections once there is more than one.
- If contents option Vehicle/Vessel is selected, the Lien on Contents question will not display because that info will be collected on the parking addendum. If Household Goods and Vehicle/Vessel is selected, the field will remain available as items other than the car may be under lien.
- "Remove" buttons should be displayed for each added Lienholder except when their is only one (do not display "Remove" button in this instance)

| s Public<br>Storage. Property #, Property Name, Property Address, Property Phone Number        | Jenny Brown                        |
|------------------------------------------------------------------------------------------------|------------------------------------|
| EASING                                                                                         |                                    |
| onfirm Space > Contact Information > Lease Details > Lease Agreement > Payment Add Merchandise | Script Customer Screen             |
| Lease Questionnaire                                                                            | Smile and say hello.               |
| B233 (5' X 5' x 4')                                                                            | Consectetur adipiscing elit. Lorem |
| Storage Contents: Select Type of Contents V                                                    | adipiscing elit ab id aletasoich.  |
| Add Insurance?: O Yes O No ?                                                                   | Lorem ipsum dolor sit amet,        |
| Is there a Lien on the Contents?: Yes No                                                       | ipsum dolor sit amet, consectetur. |
| A111 (10' x 10')                                                                               | consectetur adipiscing elit.       |
| Storage Contents: Select Type of Contents V                                                    |                                    |
| Add Insurance?: O Yes O No ?                                                                   |                                    |
| Is there a Lien on the Contents?: Yes No                                                       |                                    |
|                                                                                                |                                    |
| Back to Dashboard Cancel Lease Save and Continue                                               |                                    |
| Notes + Add Note                                                                               |                                    |
| Date Time Notes Employee                                                                       |                                    |
| 11/08/2013 11:14 AM Morbi leo risus, porta ac consectetur ac, vestibulum at eros Jeff H.       |                                    |
|                                                                                                |                                    |
|                                                                                                |                                    |

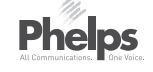

# ANNOTATIONS

#### Acceptance Criteria

 If multiple spaces are being rented at once, each space has its own fields to be filled in.

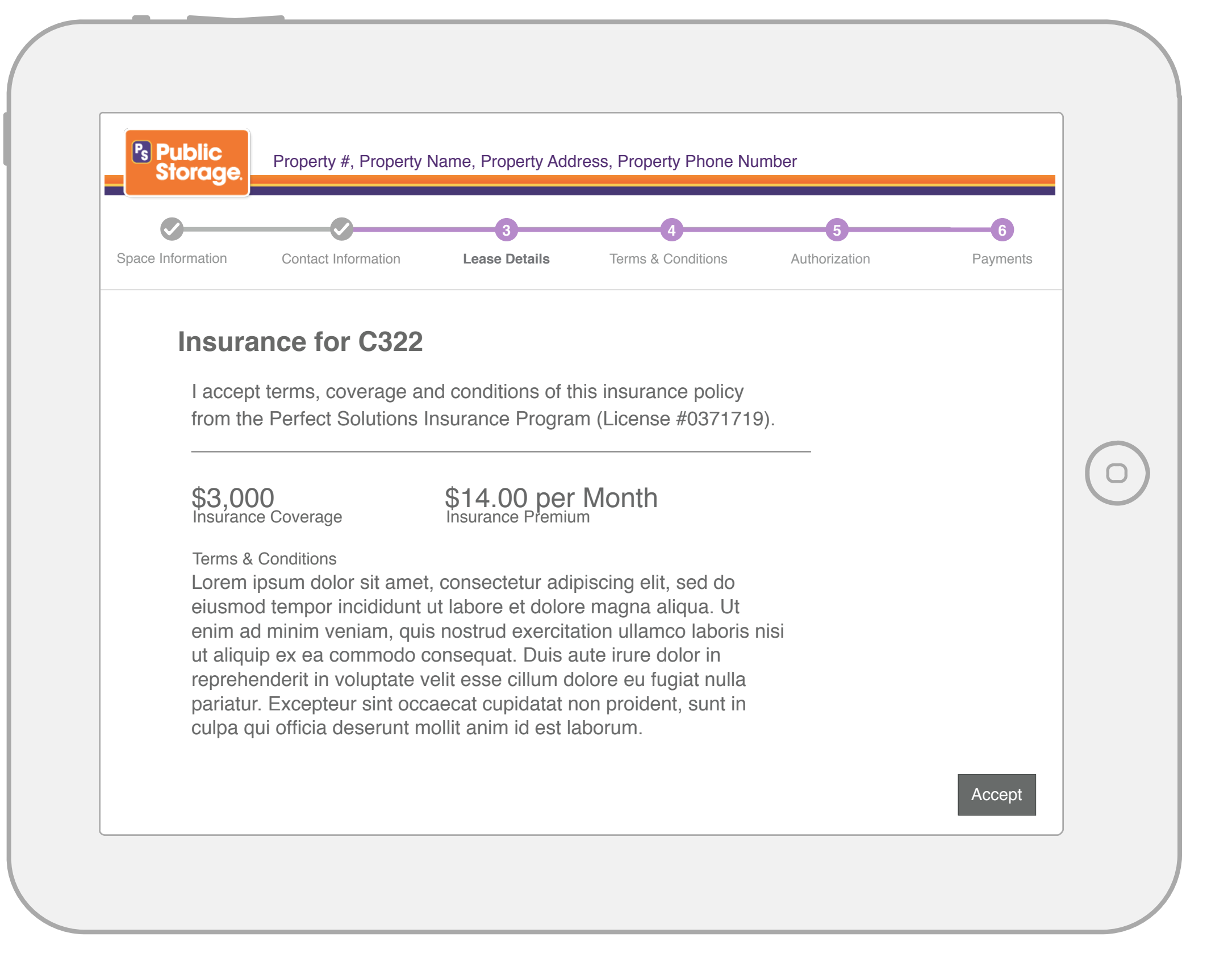

# ANNOTATIONS

- Customer can see the amount of insurance coverage and the monthly fee.
- Insurance can be edited by the PM if the customer requests. Upon save of changes by the PM, the CFS will update with the changed amount or decline of insurance.

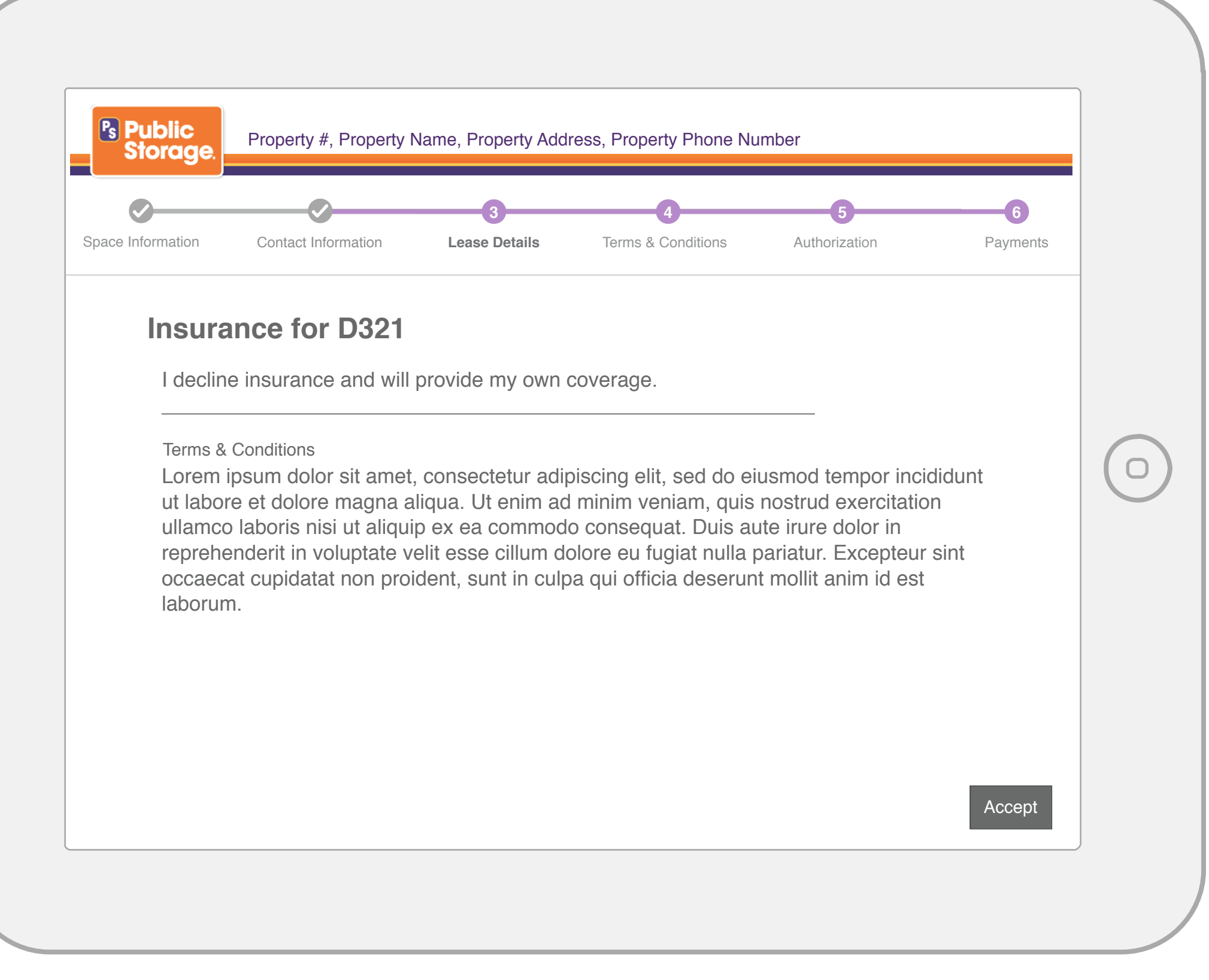

Longer Statement option:

I **decline** Insurance Coverage from Storage Insurance Program through Willis Insurance Services of California, Inc. (License #0371719).

# ANNOTATIONS

- Decline Insurance terms appear for the customer to Accept
- Insurance can be edited by the PM if the customer requests. Once the PM makes the change, they will click "Confirm with Customer" again to display the new insurance information for the customer to Accept which may affect which screen displays (with coverage or declining coverage).
| Property #, Property Name, Property Address, Property Phone Number                                                                                                    | See L Jenny Brown                                                                                                    |
|----------------------------------------------------------------------------------------------------|----------------------------------------------------------------------------------------------------|
| LEASING                                                                                                    |                                                                                                    |
| Confirm Space > Contact Information > Lease Details > Lease Agreement > Payment Add Merchandise                                                                                                    | Script Customer S                                                                                                    |
| Military Information                                                                                                    | Smile and say hello.                                                                                                    |
| Customer Military Details         Birth Date:       mm       /       yyyy       Social Security:       xxx-xx-000         Deployment       mm       /       /       yyyy       Military ID:       XXXXXXX         Deployment:       mm       /       /       yyyy       Military ID:       XXXXXXX         Military Branch:       Select Military Branch       Military Unit:       Battalion 55830       ?         Commanding Officer | Consectetur adipiscing elit. Lipsum dolor sit amet, consect<br>adipiscing elit ab id aletasoid<br>Lorem ipsum dolor sit amet,<br>consectetur adipiscing elit. Lipsum dolor sit amet, consec<br>Lorem ipsum dolor sit amet,<br>consectetur adipiscing elit. |
| Phone: Select Type                                                                                                    |                                                                                                    |
| Back to Dashboard Cancel Lease Confirm with Customer                                                                                                    |                                                                                                    |
| Notes + Add Note                                                                                                    |                                                                                                    |
| Date Time Notes Employee                                                                                                    |                                                                                                    |
| 11/08/2013 11:14 AM Morbi leo risus, porta ac consectetur ac, vestibulum at eros Jeff H.                                                                                                    |                                                                                                    |

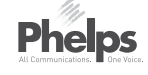

# Screen Lorem

ch.

orem.

## ANNOTATIONS

## Acceptance Criteria

 If a military ID was not initially provided on contact information, it needs to be added on this screen. If previously provided, it will show here and not be editable.

## Military Branch Dropdown:

- Army
- Army Reserve
- Army National Guard
- Air Force
- Air Force Reserve
- Air National Guard
- Coast Guard
- Coast Guard Reserve
- Marine Corps
- Marine Corps Forces Reserve
- Navy
- Navy Reserve

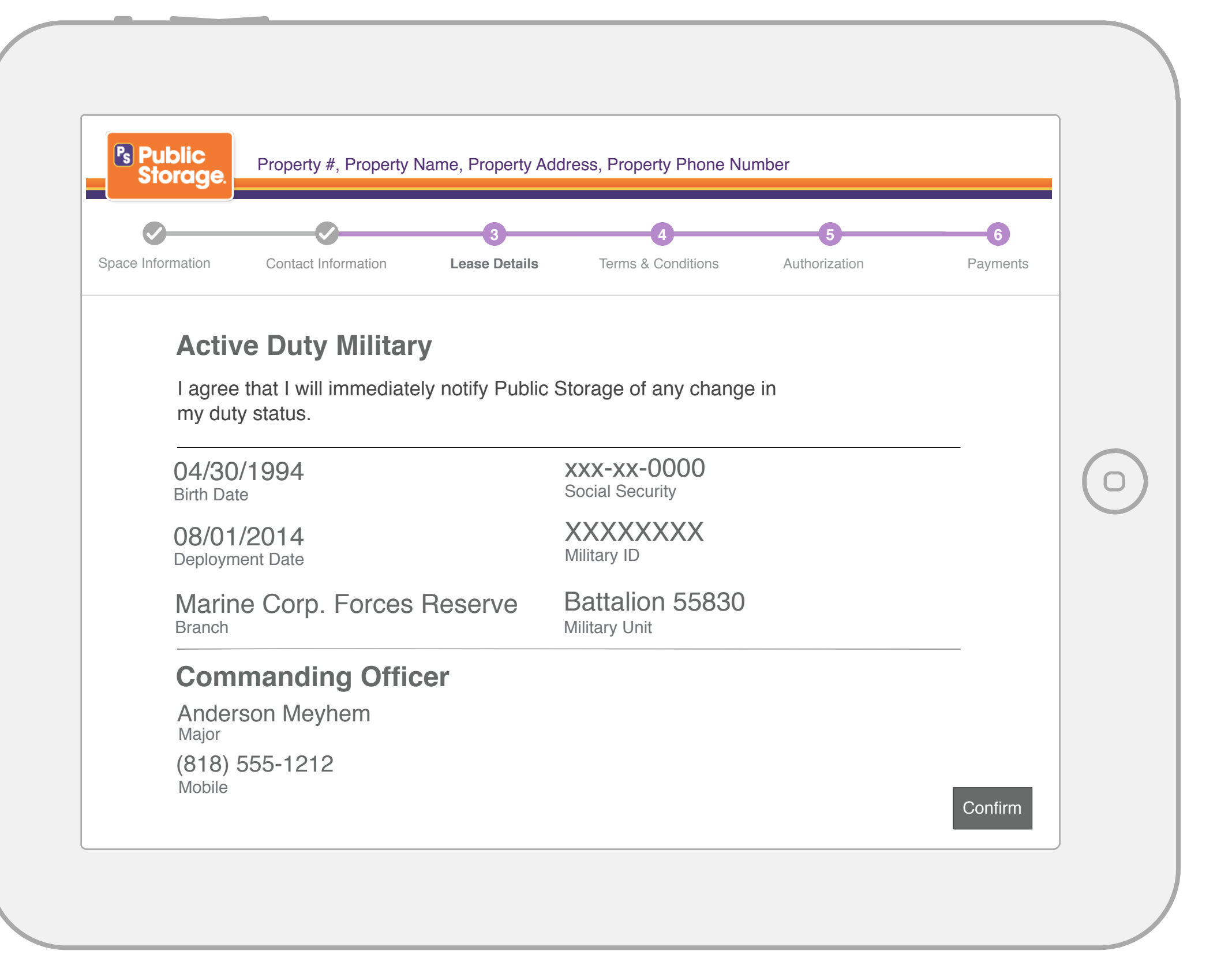

#### General Addenda Acceptance Criteria

 PM can edit information when requested for any customer specified information.

#### **Military Information**

- Information provided by the customer regarding his military status and his commanding officer appear for the customer to verify and accept.
- Accepted only once for all leases created in a flow.

|   | Public Property #, Property Name, Property Address, Property Phone Number Storage.                                                                                                    | Jenny Brown                                                                                                    |
|---|----------------------------------------------------------------------------------------------------|----------------------------------------------------------------------------------------------------|
| A | Image: Space > Contact Information > Lease Details > Lease Agreement > Payment Add Merchandise     Fiduciary Information     Authorizer's Name: Cindy     Walker     Authorizer's Title:     Title     Date Signed:     Sat 05/11/2014     Image: Print     Scan | ScriptCustomer ScreenSmile and say hello.Consectetur adipiscing elit. Lorem<br>ipsum dolor sit amet, consectetur<br>adipiscing elit ab id aletasoich.Lorem ipsum dolor sit amet,<br>consectetur adipiscing elit. Lorem<br>ipsum dolor sit amet, consectetur.Lorem ipsum dolor sit amet,<br>consectetur adipiscing elit. Lorem<br>ipsum dolor sit amet, consectetur. |
|   | Back to Dashboard Cancel Lease Confirm with Customer                                                                                                    |                                                                                                    |
|   | Notes     + Add Note       Date     Time     Notes       Employee                                                                                                    |                                                                                                    |
|   | 11/08/2013 11:14 AM Morbi leo risus, porta ac consectetur ac, vestibulum at eros Jeff H.                                                                                                    |                                                                                                    |

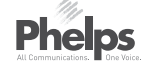

## ANNOTATIONS

#### Acceptance Criteria

- In the case where the customer is also the "authorizer" then when the PM comes to this screen, the information will be pre-populated. The date signed will default to today's date. The print and scan buttons would not show there is nothing to print or scan. The Confirm with Customer would show to trigger the CFS Fiduciary Information screen to display so that the customer can confirm.
- If the customer is NOT the "authorizer" this screen would load blank and the print and scan buttons would show. When the customer is not the authorizer, the letter, pre-populated with pertinent info from the Business Contact Info section (such as Contact Name, Business Name, etc.) can be printed. Once printed, the user would put the lease on hold using the "Back to Dashboard" button.
- Once the Letter is brought back by the contact, the PM can restart the lease at this point and enter any missing information (Authorizer's Name, Title and Date) not previously collected, as well as scan a copy of the signed document.
- The button would say "Save and Continue" like is shown on the next page.

Both the print and scan buttons open the standard OS dialog modal for their respective functions.

| ifirm Space > Contact Information                                                                                                    | Select a date                                                                                                    | nent > Payment                                                                                            | Add Merchandise   | Script                                                                                                    | Customer Screen                                                                                                    |
|----------------------------------------------------------------------------------------------------|----------------------------------------------------------------------------------------------------|----------------------------------------------------------------------------------------------------|-------------------|----------------------------------------------------------------------------------------------------|----------------------------------------------------------------------------------------------------|
| Authorizer's Name:       Cindy         Authorizer's Title:       Title         Date Signed:       Thur 05/11/201         Print       Scan | S       M       T       W       T         30       1       2       3       4         7       8       9       10       11         14       15       16       17       18         21       22       23       24       25         28       29       30       31       1 | F       S         5       6         12       13         19       20         26       27         2       3 |                   | Consectetur a<br>ipsum dolor si<br>adipiscing elit<br>Lorem ipsum<br>consectetur ad<br>ipsum dolor si<br>Lorem ipsum<br>consectetur ad | y neilo.<br>dipiscing elit. Lorem<br>t amet, consectetur<br>ab id aletasoich.<br>dolor sit amet,<br>dipiscing elit. Lorem<br>t amet, consectetur.<br>dolor sit amet,<br>dipiscing elit. |
| Back to Dashboard                                                                                                    |                                                                                                    | Cancel Lease                                                                                              | Save and Continue |                                                                                                    |                                                                                                    |
| Notes                                                                                                    |                                                                                                    |                                                                                                    | + Add Note        |                                                                                                    |                                                                                                    |
|                                                                                                    |                                                                                                    |                                                                                                    | Employee          |                                                                                                    |                                                                                                    |
| Date Time Notes                                                                                                    |                                                                                                    |                                                                                                    |                   |                                                                                                    |                                                                                                    |

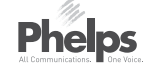

## ANNOTATIONS

## Scanned Document

After the doc is scanned, it appears in this location as a Preview link.

| Property #, Property Name, Property Address, Property Phone N                            | Number Set Jenny Brown Set ANNOTATIONS                                                                                                    |
|------------------------------------------------------------------------------------------|----------------------------------------------------------------------------------------------------|
| LEASING                                                                                  |                                                                                                    |
| Confirm Space > Contact Information > Lease Details > Lease Agreement > Pa               | ayment Add Merchandise Script Customer Screen                                                                                               |
| Fiduciary Information                                                                    | Smile and say hello.                                                                                                    |
| Authorizer's Name:     Cindy       Authorizer's Title:     Title                         | Consectetur adipiscing elit. Lorem<br>ipsum dolor sit amet, consectetur<br>adipiscing elit ab id aletasoich.<br>Lorem ipsum dolor sit amet, |
| Date Signed: Sat 05/11/2014 Scanning this document<br>existing document. Do<br>continue? | will replace the<br>b you want to<br>Consectetur adipiscing elit. Lorem<br>Lorem ipsum dolor sit amet,<br>consectetur adipiscing elit.      |
| Print     Scan       Back To Dashboard                                                   | Yes                                                                                                    |
| Notes                                                                                    | + Add Note                                                                                                    |
| Date Time Notes                                                                          | Employee                                                                                                    |
| 11/08/20131:14 AM Morbi leo risus, porta ac consectetur ac, vestibulum at eros           | Jeff H.                                                                                                    |
|                                                                                          |                                                                                                    |

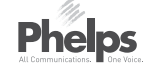

| Property #, Property Name, Property Address, Property Phone Number              |                 |                                     | Jenny Brown                                                                                              | ANNOTATIONS |
|---------------------------------------------------------------------------------|-----------------|-------------------------------------|----------------------------------------------------------------------------------------------------|-------------|
|                                                                                 |                 |                                     |                                                                                                    |             |
| Confirm Space > Contact Information > Lease Details > Lease Agreement > Payment | Add Merchandise | Scrip                               | t Customer Sci                                                                                           | reen        |
| Fiduciary Information                                                           |                 | Smile                               | and say hello.                                                                                           |             |
| Authorizer's Name: Cindy  Authorizer's Title: Title                             |                 | Consec<br>ipsum o<br>adipisc        | etetur adipiscing elit. Lou<br>dolor sit amet, consecte<br>ing elit ab id aletasoich.                    | rem<br>tur  |
| Date Signed: Sat 05/11/2014                                                     |                 | Lorem<br>consec<br>ipsum o<br>Lorem | ipsum dolor sit amet,<br>tetur adipiscing elit. Lor<br>dolor sit amet, consecte<br>ipsum dolor sit amet, | em<br>tur.  |
| Print Scan   Back To Dashboard                                                  |                 | consec                              | tetur adipiscing elit.                                                                                   |             |
| Notes                                                                           | + Add Note      |                                     |                                                                                                    |             |
| Date Time Notes                                                                 | Employee        |                                     |                                                                                                    |             |
| 11/08/20131:14 AM Morbi leo risus, porta ac consectetur ac, vestibulum at eros  | Jeff H.         |                                     |                                                                                                    |             |
|                                                                                 |                 |                                     |                                                                                                    |             |

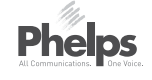

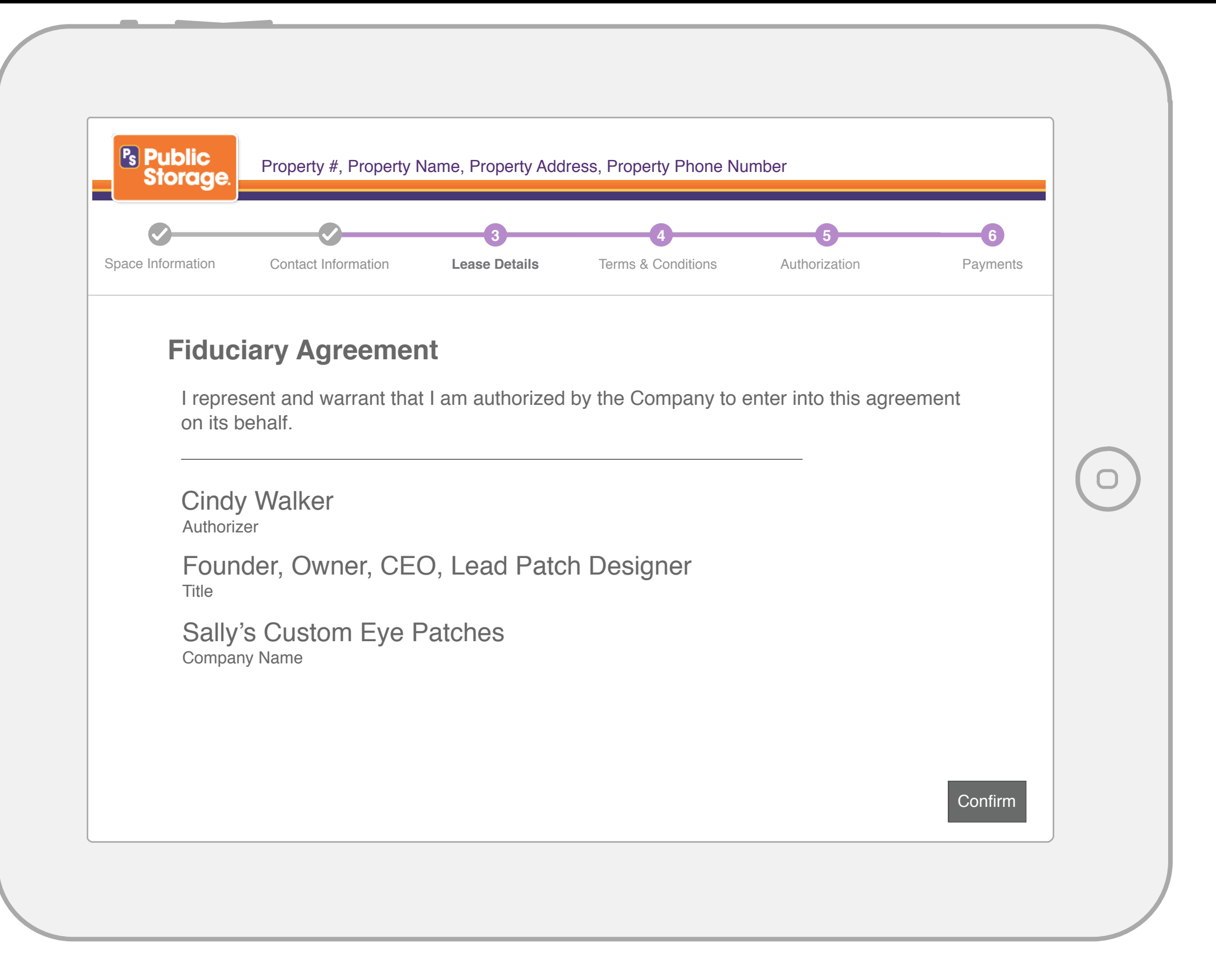

Phelps All Communications. One Voice.

## ANNOTATIONS

- If an authorization letter was uploaded, this screen doesn't show.
- If the customer is the authorized company person and can rent legally for the business, this screen appears for the customer to confirm that information.

| Ps Public<br>Storage | Property #, Property Name, Property | Address, P  | Property Phone Number |                 |      |                                               | Jenny Brown                           |
|----------------------|-------------------------------------|-------------|-----------------------|-----------------|------|-----------------------------------------------|---------------------------------------|
| LEASING              |                                     |             |                       |                 |      |                                               |                                       |
| Confirm Space >      | Contact Information > Lease Details | > Lease Agi | reement > Payment     | Add Merchan     | dise | Script                                        | Customer S                            |
| Vehicle Inform       | nation                              |             |                       |                 |      | Smile and sa                                  | ıy hello.                             |
| Vehicle - B20        | )1                                  |             |                       |                 |      | Consectetur a                                 | adipiscing elit. L                    |
|                      | Select Vehicle / Vessel Type        | ?           |                       |                 |      | ipsum dolor s<br>adipiscing elit              | it amet, consec<br>ab id aletasoic    |
| Make:                | Make                                | Model       | l: Model              |                 |      | Lorem ipsum<br>consectetur a<br>ipsum dolor s | dolor sit amet,<br>dipiscing elit. Lo |
| Year:                | Year Made                           | Color       | : Color               |                 |      | Lorem ipsum                                   | dolor sit amet,                       |
| VIN/Hull #:          | VIN / Hull Number                   | Length      | : Boat Length         |                 |      | consectetur a                                 | dipiscing elit.                       |
| Owner & Lier         | n Information                       |             |                       |                 |      |                                               |                                       |
| Regis                | stered Owner is Renter: Yes No      | ?           |                       |                 |      |                                               |                                       |
|                      |                                     |             |                       |                 |      |                                               |                                       |
|                      | Legal Owner. First and Last N       | lame        |                       |                 |      |                                               |                                       |
| Add                  | l Vehicle                           |             |                       |                 |      |                                               |                                       |
|                      |                                     |             |                       |                 |      |                                               |                                       |
| Back to Dash         | board                               |             | Cancel Lease          | Save and Contin | ue B |                                               |                                       |
|                      |                                     |             |                       |                 |      |                                               |                                       |
|                      |                                     |             |                       |                 |      |                                               |                                       |

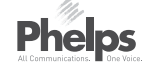

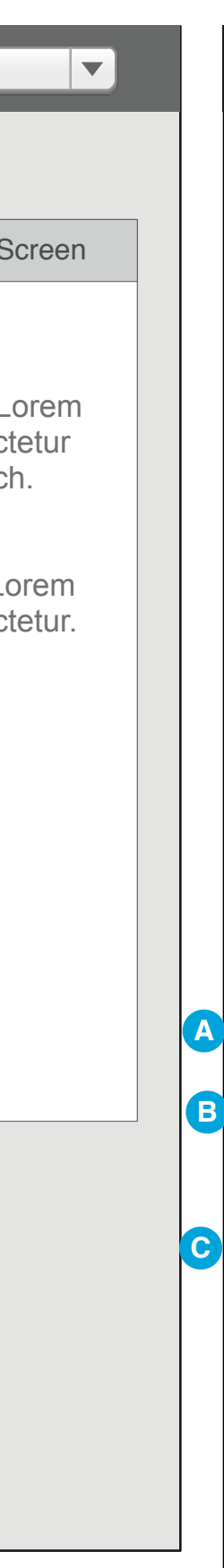

## ANNOTATIONS

#### Vehicle Type Dropdown

- Motorized Vehicle
- Non-motorized Vehicle
- Motorized Boat / Sea Vessel
- Non-motorized Boat / Sea Vessel

#### Help Icon Text beside Vehicle Type Dropdown will explain what the Vehicle Types mean:

- Motorized Vehicles are Car, Truck, Motorcycle, RV, etc.
- Non-motorized Vehicles are Campers, Trailers, etc.
- Motorized Boat or Sea Vehicle are sailboats with motors, motor boats, etc.
- Non-motorized Boats or Sea Vehicles are canoes, kayaks, etc.

If a non-motorized boat/sea vessel is chosen, then input fields are replaced with messaging stating: "Vehicle Information is not needed for this vehicle type.'

#### Acceptance Criteria

 If multiple vehicles are being stored in the same space, the Add Vehicle button at the bottom will create an additional set of vehicle, owner and lien information fields below the first set of fields.

#### Screen Elements

- Boat Length field only appears if the Boat Slip space type is selected.
- If the only vehicle being stored is a "Nonmotorized Boat/Sea Vessel" the button will read Save and Continue; otherwise it reads Confirm with Customer
- This field is either Legal Owner (placeolder of "First and Last Name") if the answer to Lienholder? = "No" OR This field is either Lienholder (placeolder of "Lienholder Name") if the answer to Lienholder? = "Yes"

| Vehicle - P2                        | nation                                                                        |                        | Smile and say hello.                                                                                    |
|-------------------------------------|-------------------------------------------------------------------------------|------------------------|----------------------------------------------------------------------------------------------------|
|                                     | Select Vehicle / Vessel Type                                                  | ?                      | ipsum dolor sit amet, consectetur<br>adipiscing elit ab id aletasoich.                                  |
| Make:                               | Make                                                                          | Model: Model           | Lorem ipsum dolor sit amet,<br>consectetur adipiscing elit. Lorem<br>ipsum dolor sit amet, consectetur. |
| Year:                               | Year Made                                                                     | Color: Color           | Lorem ipsum dolor sit amet, consectetur adipiscing elit.                                                |
| VIN/Hull #:<br>Owner & Lie<br>Regis | VIN / Hull Number n Information stered Owner is Renter:  Yes No Proof of Owne | Length: Venicie Length |                                                                                                    |
|                                     | Lienholder?: Yes                                                              | 0 2                    |                                                                                                    |
|                                     | Legal Owner: First and Last                                                   | Name ?                 |                                                                                                    |

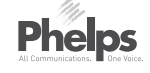

## ANNOTATIONS

# Acceptance Criteria if the Renter is the Registered Owner

- If the Renter is the Registered Owner, Proof of Ownership (title or registration) is required to be scanned.
- Once scanned, a preview link shows and can be clicked on to see it in a new tab.
- Either the Lienholder or the Legal Owner should be added.

| nfirm Space >  | Contact Information > Lease Details                                    | > Lease Agreement > Payment Add Merchandise | Script Customer Scroon                                                                                  |
|----------------|------------------------------------------------------------------------|---------------------------------------------|----------------------------------------------------------------------------------------------------|
| /ehicle Inform | ation                                                                  |                                             | Smile and say halle                                                                                     |
| Vehicle - B20  | 1                                                                      |                                             | Consectetur adiniscing olit Lorom                                                                       |
|                | Select Vehicle / Vessel Type                                           | ?                                           | ipsum dolor sit amet, consectetur<br>adipiscing elit ab id aletasoich.                                  |
| Make:          | Make                                                                   | Model: Model                                | Lorem ipsum dolor sit amet,<br>consectetur adipiscing elit. Lorem<br>ipsum dolor sit amet, consectetur. |
| Year:          | Year Made                                                              | Color: Color                                | Lorem ipsum dolor sit amet,                                                                             |
| VIN/Hull #:    | VIN / Hull Number                                                      | Length: Vehicle Length                      | consectetur adipiscing elit.                                                                            |
|                | Proof of Owner<br>Lienholder?: Yes O No<br>Legal Owner: First and Last | rship Scan<br>co ?<br>Name                  |                                                                                                    |
|                |                                                                        |                                             |                                                                                                    |
| Vehicle - B20  | 1<br>Soloot Vahiolo / Vascol Turo                                      |                                             |                                                                                                    |
| Vehicle - B20  | 1<br>Select Vehicle / Vessel Type                                      | Remove     Model:                           |                                                                                                    |

# Acceptance Criteria if the Renter is the Registered Owner

 Should Add Vehicle be clicked, another vehicle section will be added. The PM can remove the new vehicle via the Remove button.

| Public<br>Storage | Property #, Property Name, Property | Address, Property Phone Number | Ş                 | Jenny Brown                                                                                       |
|-------------------|-------------------------------------|--------------------------------|-------------------|---------------------------------------------------------------------------------------------------|
| LEASING           |                                     |                                |                   |                                                                                                   |
| Confirm Space >   | Contact Information > Lease Details | > Lease Agreement > Payment Ad | d Merchandise     | Script Customer Screen                                                                            |
| Vehicle Inform    | nation                              |                                | Sn                | nile and say hello.                                                                               |
| Vehicle - B20     | )1                                  |                                | Co                | onsectetur adipiscing elit. Lorem                                                                 |
|                   | Select Vehicle / Vessel Type        | ?                              | ips<br>ad         | ium dolor sit amet, consectetur ipiscing elit ab id aletasoich.                                   |
| Make:             | Make                                | Model: Model                   | Loi<br>coi<br>ips | rem ipsum dolor sit amet,<br>nsectetur adipiscing elit. Lorem<br>sum dolor sit amet, consectetur. |
| Year:             | Year Made                           | Color: Color                   | Lo                | rem ipsum dolor sit amet,                                                                         |
| VIN/Hull #:       | VIN / Hull Number                   | Length: Vehicle Length         | cor               | nsectetur adipiscing elit.                                                                        |
| Owner & Lier      | n Information                       |                                |                   |                                                                                                   |
| Regist            | tered Owner is Renter: OYes • No    | ?                              |                   |                                                                                                   |
|                   | Registered Owner: First and Last Na | me                             |                   |                                                                                                   |
|                   | Owner's Author                      | zation Scan ?                  |                   |                                                                                                   |
|                   | Lienholder?: OYes 💿 No              | ?                              |                   |                                                                                                   |
|                   | Legal Owner: First and Last Na      | me 🕜                           |                   |                                                                                                   |
|                   | i                                   | ·                              |                   |                                                                                                   |
| Add               | Vehicle                             |                                |                   |                                                                                                   |
|                   |                                     |                                |                   |                                                                                                   |
| Back to Dash      | board                               | Cancel Lease Confirm           | with Customer     |                                                                                                   |

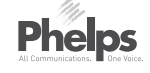

## ANNOTATIONS

# Acceptance Criteria Renter is Not the Registered Owner

- When PM selects No, Registered Owner name fields and authorization letter scan button appear.
- Once scanned, a preview link will display that when clicked will show the Owner's Authorization file in a new tab.

| Public<br>Storage    | Property #, Property Name, Property                                                    | y Address, Property Phone N             | umber                 | Ç (L)                                                  | enny Brown                                                                                                    |
|----------------------|----------------------------------------------------------------------------------------|-----------------------------------------|-----------------------|--------------------------------------------------------|----------------------------------------------------------------------------------------------------|
| LEASING              |                                                                                        |                                         |                       |                                                        |                                                                                                    |
| Confirm Space >      | > Contact Information > Lease Details                                                  | > Lease Agreement > Payme               | Add Merchandise       | Script                                                 | Customer S                                                                                                    |
| Vehicle Inform       | nation                                                                                 |                                         |                       | Smile and say                                          | hello.                                                                                                    |
| Vehicle - B2         | 01<br>Select Vehicle / Vessel Type                                                     | ?                                       |                       | Consectetur ac<br>ipsum dolor sit<br>adipiscing elit a | lipiscing elit. L<br>amet, consect<br>ab id aletasoic                                                                                                    |
| Make:                | Make                                                                                   | Model: Model                            |                       | Lorem ipsum d<br>consectetur ad<br>ipsum dolor sit     | Customer S<br>hello.<br>lipiscing elit. L<br>amet, consect<br>ib id aletasoic<br>olor sit amet,<br>ipiscing elit. Lo<br>amet, consect<br>olor sit amet,<br>ipiscing elit. |
| Year:                | Year Made                                                                              | Color: Color                            |                       | Lorem ipsum d                                          | olor sit amet,                                                                                                    |
| VIN/Hull #:          | VIN / Hull Number                                                                      | Length: Vehicle Length                  |                       | consectetur ad                                         | ipiscing elit.                                                                                                    |
| Owner & Lie<br>Regis | en Information<br>stered Owner is Renter:   Yes No Proof of Owner Lienholder?:  Yes No | o ?<br>rship Scan <u>Preview</u> X<br>? | ·                     |                                                        |                                                                                                    |
|                      | Lienholder Name: Citibank                                                              |                                         | •                     |                                                        |                                                                                                    |
| Adc                  | d Vehicle                                                                              |                                         |                       |                                                        |                                                                                                    |
| Back to Dash         | hboard                                                                                 | Cancel Lease                            | Confirm with Customer |                                                        |                                                                                                    |

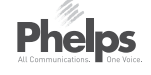

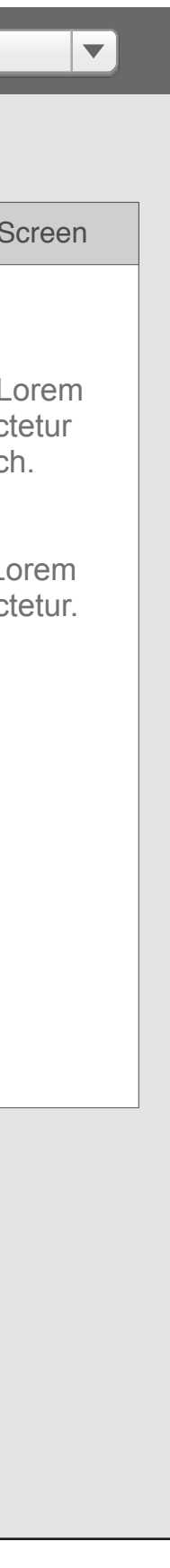

## ANNOTATIONS

## Acceptance Criteria

 If Yes is selected for the "Lienholder?" question, the Lienholder Name text box will show. If No is selected, the Legal Owner field will show.

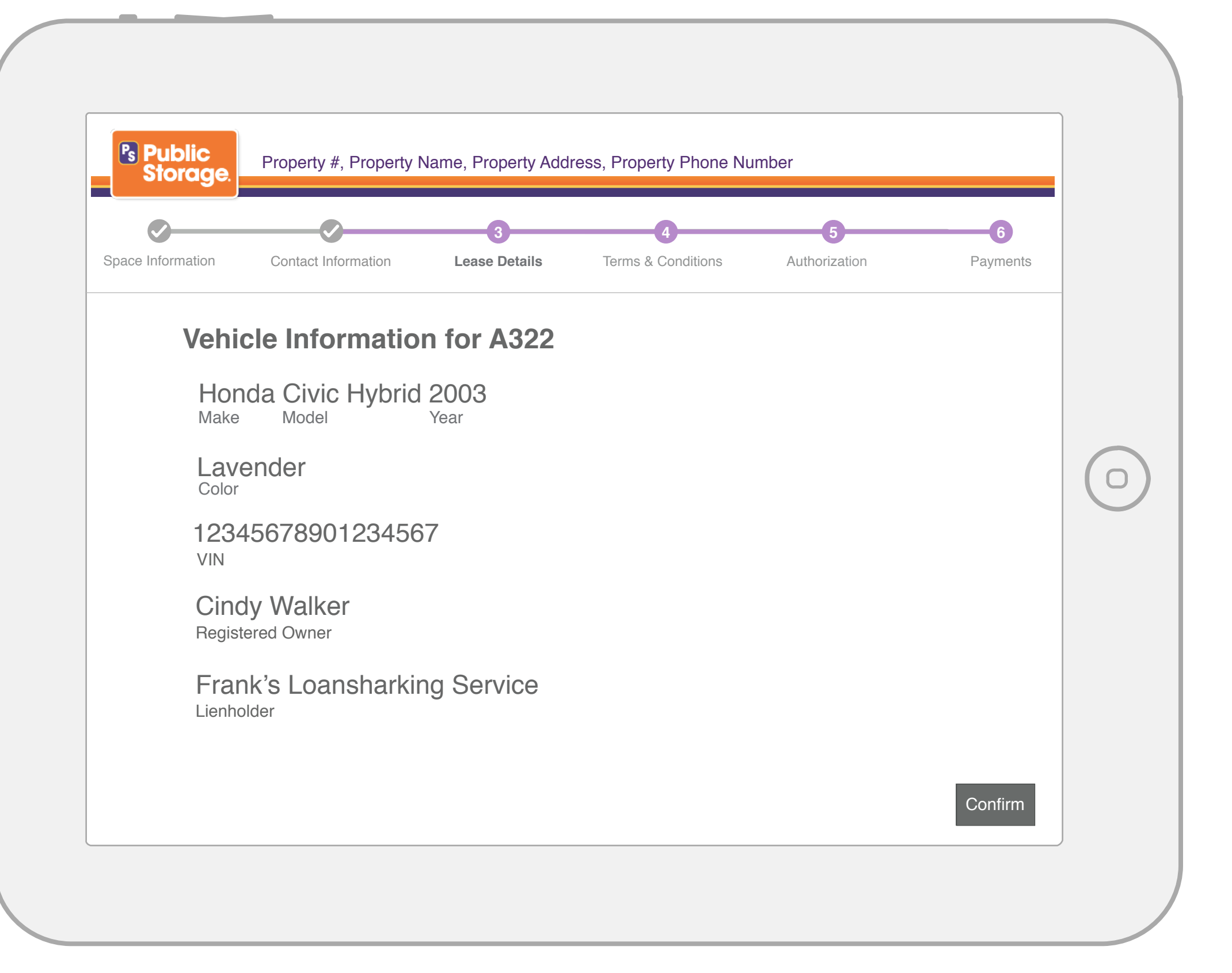

- If there are multiple vehicles being stored, each one will be displayed stacked one after the other (with scroll bar). The confirm button covers all vehicles.
- Information is editable by PM if needed.
- If the lessee is different then the owner, then the Registered Owner field will be visible.
- Legal owner is displayed if it has been collected on the PM screen.
- Lienholder displays only if there is a Lienholder.

| Con | firm Space > Contact Information > Lease Details > Lease Ag                                                                                                    | greement > Payment | Add Merchandise   | Script                                                                        | Customer S                                                                                      |
|-----|----------------------------------------------------------------------------------------------------|--------------------|-------------------|-------------------------------------------------------------------------------|-------------------------------------------------------------------------------------------------|
| R   | eview & Approve                                                                                                    |                    |                   | Smile and sa                                                                  | ıy hello.                                                                                       |
|     | Additional Addenda<br>Well-Water Addendum<br>Rolling Ladder for B223                                                                                                    | Approv             | ved by Customer ✔ | Consectetur a<br>ipsum dolor s<br>adipiscing elit                             | adipiscing elit. La<br>it amet, consect<br>ab id aletasoicl                                     |
|     | <ul> <li>Lease Terms &amp; Conditions</li> <li>General Rental Info</li> <li>Premise Use/ Legal Compliance</li> <li>Application Law / Jurisdiction / Venue</li> <li>Insurance</li> <li>Liability</li> <li>Additional Charges</li> </ul> | P                  | ending Approval   | Lorem ipsum<br>consectetur a<br>ipsum dolor s<br>Lorem ipsum<br>consectetur a | dolor sit amet,<br>dipiscing elit. Lo<br>it amet, consect<br>dolor sit amet,<br>dipiscing elit. |
|     | Customer Authorization                                                                                                    | P                  | ending Approval   |                                                                               |                                                                                                 |
|     | Back to Dashboard                                                                                                    | Cancel Lease       | Save and Continue |                                                                               |                                                                                                 |
| N   | lotes                                                                                                    |                    | + Add Note        |                                                                               |                                                                                                 |
| C   | Date Time Notes                                                                                                    |                    | Employee          |                                                                               |                                                                                                 |
| 1   | 1/08/2013 11:14 AM Morbi leo risus, porta ac consectetur ac, vestib                                                                                                    | ulum at eros       | Jeff H.           |                                                                               |                                                                                                 |

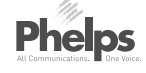

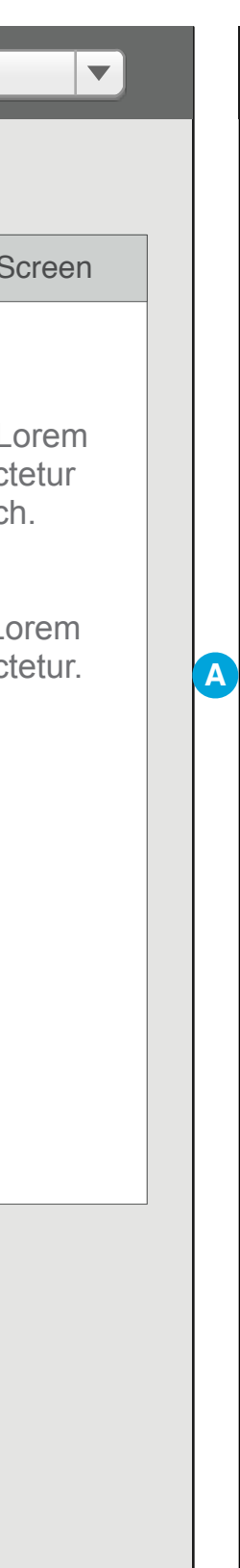

#### Acceptance Criteria

- Customer must agree to each category of legal information on the CFS as per the Leasing Requirements.
- PM can see the progress of the approvals.
- Once the Customer agrees to all the terms & conditions, that section becomes approved and they move to the Customer Authorization (signature) section.
- Lease Terms & Conditions are agreed to once for all spaces being leased in one transaction.

If the customer's lease requires one (or more) of the Well-Water or Rolling Ladder Addendum to be completed, those items would display here for the PM and on the CFS for the customer to indicate acceptance.

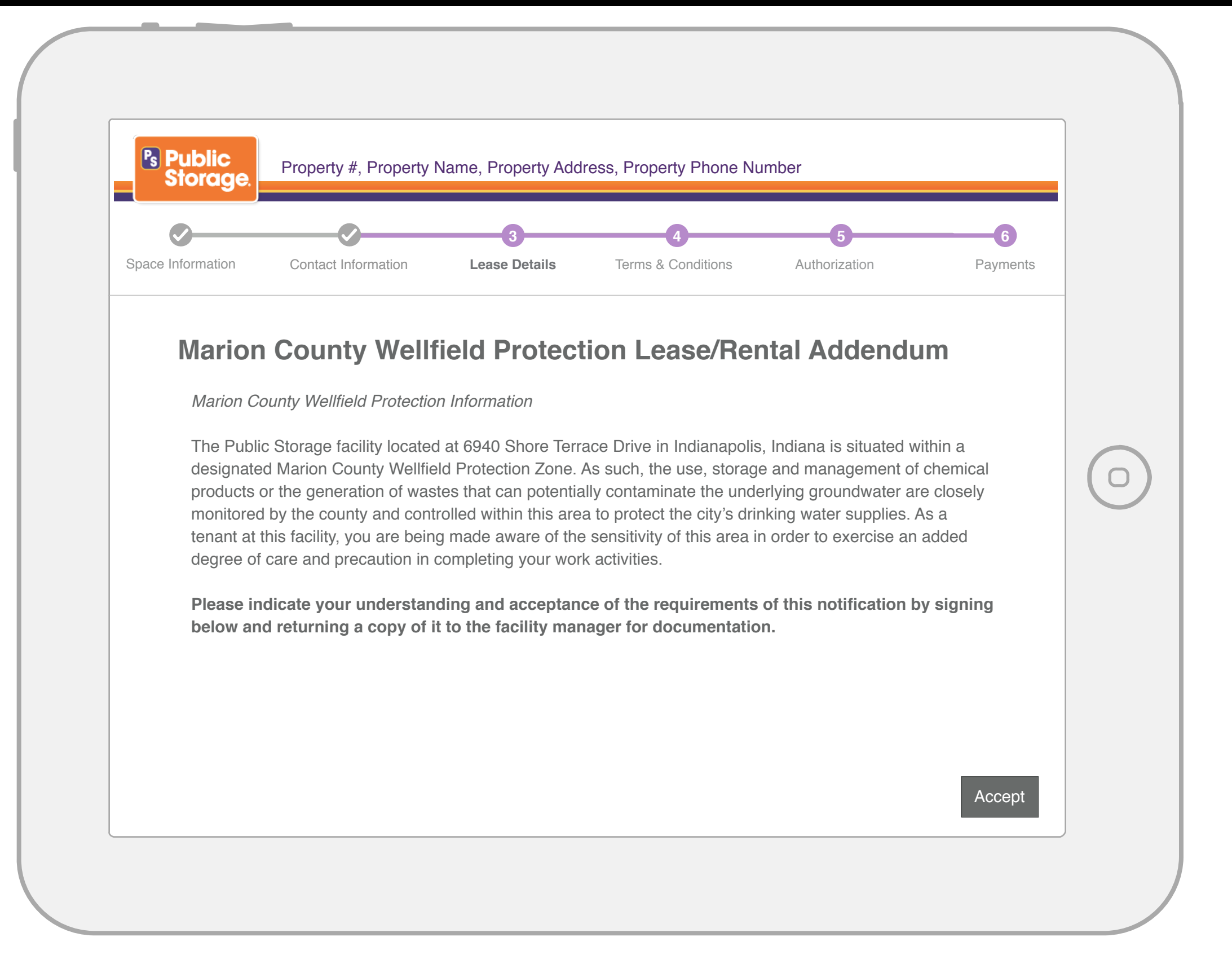

- Rolling Ladder and Well Water addendums (when applicable) will appear in this format to get customer acceptance of the terms of these addendums.
- If information in the addenda is longer than the screen, it should appear in a scroll box. This is a global standard.
- Addendums Following this Format
- Well Water
- Rolling Ladder

| Ø                                      |                     |                                 | 4                      | 5                     | 6        |  |
|----------------------------------------|---------------------|---------------------------------|------------------------|-----------------------|----------|--|
| Space Information                      | Contact Information | Lease Details                   | Terms & Conditions     | Authorization         | Payments |  |
| General Rental<br>Information          | Ge                  | neral Rental                    | Information            |                       |          |  |
| Premise Use                            |                     | I have inspected satisfactory.  | d the space and the f  | acility and found the | em       |  |
| Application Law/<br>Jurisdiction/Venue |                     | Public Storage                  | is not responsible for | my goods.             |          |  |
| Insurance                              |                     | I will have acce<br>hours only. | ss to the property and | d space during post   | ted      |  |
| Liability                              |                     |                                 |                        |                       |          |  |
| Additional Charges                     |                     |                                 |                        |                       |          |  |
|                                        |                     |                                 |                        |                       |          |  |

Phelps All Communications. Dine Voice.

## ANNOTATIONS

- Each section of the Terms & Conditions (as defined in the requirements) appears on its own screen with an Accept button.
- On each screen of the Terms & Conditions, the customer must check to acknowledge each point before Accept can be clicked.
- Once all conditions in a section are checked and Accept is clicked, the customer is taken to the next screen.

|                               |                     |                                          | 4                                   | 5                                 | 6           |               |
|-------------------------------|---------------------|------------------------------------------|-------------------------------------|-----------------------------------|-------------|---------------|
| Space Information             | Contact Information | Lease Details To                         | erms & Conditions                   | Authorization                     | Payments    |               |
| General Rental<br>Information | ✓ Р                 | remise Use / Leg                         | al Complia                          | NCE (Paragraph                    | 5) ►        |               |
| Premise Use                   |                     | Only my personal pr                      | operty will be sto                  | red in this space.                |             |               |
| Application Law/              |                     | The total value of m                     | y goods in the sp                   | ace will not exceed               | d \$5,000.  | $\mathcal{C}$ |
| Jurisdiction/Venue            |                     | No hazardous, flami                      | mable, explosive                    | or perishable item                | s will be   | C             |
| Insurance                     |                     |                                          |                                     |                                   |             |               |
| Liability                     |                     | invaluable or irreplace                  | table for storage<br>ceable items.  | of heirlooms, prec                | ious,       |               |
| Additional Charges            |                     | Habitation and pets                      | are not allowed i                   | n the space.                      |             |               |
| 5                             |                     | The space will be er space will be empty | npty, clean and n<br>and clean when | ny lock will be remo<br>I vacate. | oved and my |               |

## Phelps

## ANNOTATIONS

Acceptance CriteriaClicking on the Paragraph link displays relevant copy for this section.

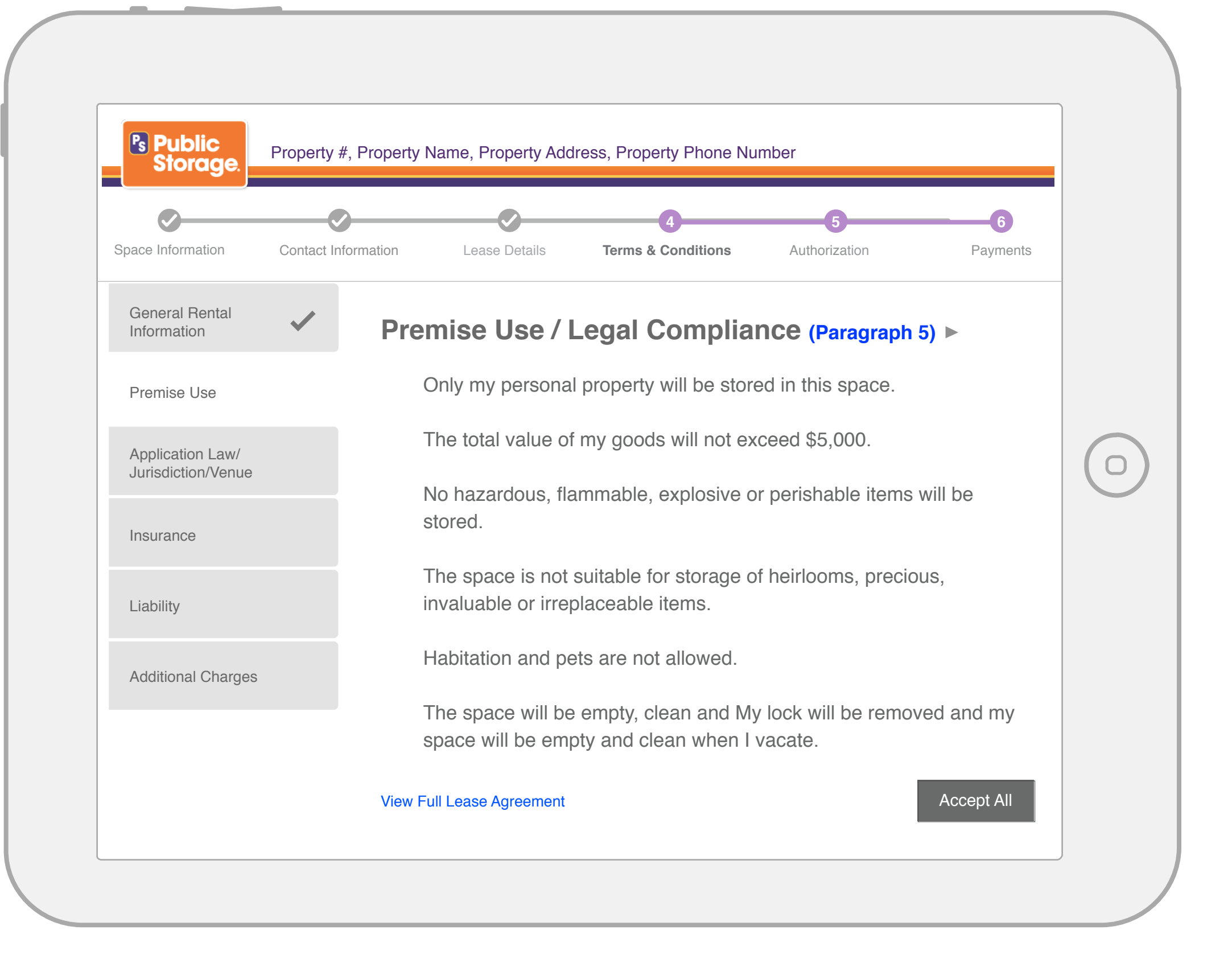

#### **Acceptance Criteria**

• This example replaces the check boxes with one "Accept All" button.

[This alternate has not been approved by Legal at this time.]

| <ul> <li>————————————————————————————————————</li></ul> |                                         |                   | 4                        | 5                       | 6        |   |
|---------------------------------------------------------|-----------------------------------------|-------------------|--------------------------|-------------------------|----------|---|
| Space Information                                       | Contact Information                     | Lease Details     | Terms & Conditions       | Authorization           | Payments |   |
| General Rental<br>Information                           |                                         | pplication Lav    | w/Jurisdiction/          | Venue (Paragr           | aph 4) 🕨 |   |
| Premise Use                                             | <ul> <li>Image: Construction</li> </ul> | ] I understand Pu | ıblic Storage's limitati | on of liability is \$5, | 000.     |   |
| Application Law/<br>Jurisdiction/Venue                  |                                         |                   |                          |                         |          | ( |
| Insurance                                               |                                         |                   |                          |                         |          |   |
| Liability                                               |                                         |                   |                          |                         |          |   |
| Additional Charges                                      |                                         |                   |                          |                         |          |   |
|                                                         |                                         |                   |                          |                         |          |   |

Phelps

## ANNOTATIONS

Acceptance CriteriaClicking on the Paragraph link displays relevant copy for this section.

| <b>Ø</b>                      | <b></b>         |                     | 4                       | 5                     | 6         |   |
|-------------------------------|-----------------|---------------------|-------------------------|-----------------------|-----------|---|
| Space Information             | Contact Informa | ation Lease Details | Terms & Conditions      | Authorization         | Payments  |   |
| General Rental<br>Information | ~               | Insurance (Para     | graph 6) 🕨              |                       |           |   |
|                               |                 | All personal pro    | operty stored in the sp | bace is at my sole r  | isk.      |   |
| Premise Use                   |                 | I am required to    | o maintain storage ins  | surance for my goo    | ds stored |   |
| Application Law/              |                 | In the space.       | doos not assumo an      | risk for my goods     |           | 6 |
| Jurisdiction/Venue            | •               |                     | does not assume any     | , lisk for thy goods. |           | C |
| Insurance                     |                 |                     |                         |                       |           |   |
|                               |                 |                     |                         |                       |           |   |
| Liability                     |                 |                     |                         |                       |           |   |
| Additional Charges            |                 |                     |                         |                       |           |   |
|                               |                 |                     |                         |                       |           |   |
|                               |                 |                     |                         |                       |           |   |

Phelps All Communications. One Voice.

## ANNOTATIONS

## Acceptance Criteria

 Clicking on the Paragraph link displays relevant copy for this section.

| Ø                                      |                  | <b></b>                          | 4                                              | 5                            | 6           |
|----------------------------------------|------------------|----------------------------------|------------------------------------------------|------------------------------|-------------|
| Space Information                      | Contact Informat | tion Lease Details               | Terms & Conditions                             | Authorization                | Payments    |
| General Rental<br>Information          | ~                | Liability (Paragra               | ph 7) 🕨                                        |                              |             |
| Premise Use                            | ~                | Public Storage<br>claim or damag | and its Employees ar<br>e to property or perso | e not responsible fo<br>ons. | or any loss |
| Application Law/<br>Jurisdiction/Venue | ~                |                                  |                                                |                              |             |
| Insurance                              | ~                |                                  |                                                |                              |             |
| Liability                              |                  |                                  |                                                |                              |             |
| Additional Charges                     |                  |                                  |                                                |                              |             |
|                                        |                  |                                  |                                                |                              |             |

Phelps

## ANNOTATIONS

- Acceptance Criteria
   Clicking on the Paragraph link displays relevant copy for this section.

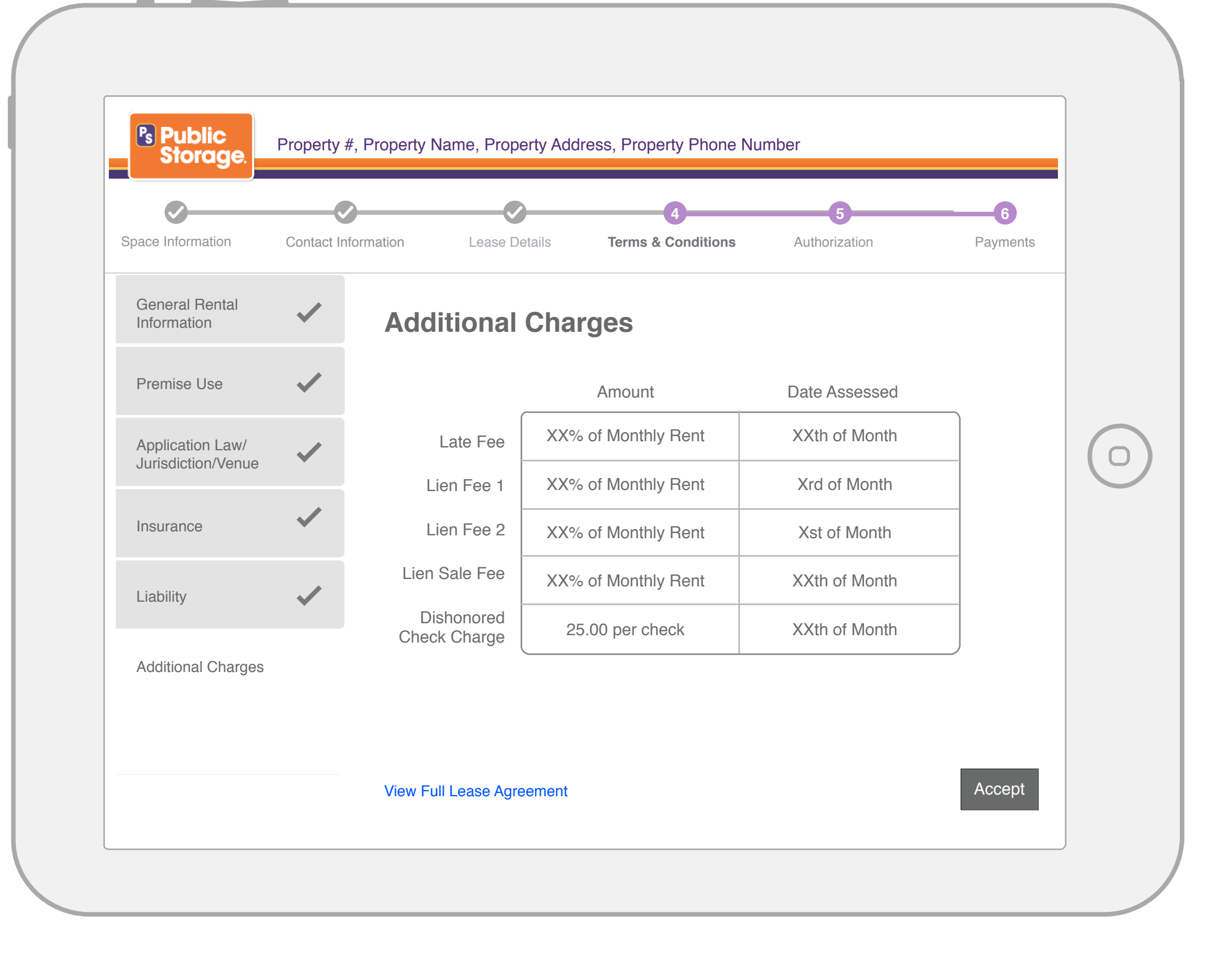

Phelps All Communications. Dine Voice.

## ANNOTATIONS

- Customer must accept the list of additional charges to proceed with the lease.
- After the Additional Charges are agreed to, the Customer is taken to the Authorization Signature screens.
- The amount may be either a percentage of monthly rent or a fixed dollar amount.
- All grid data comes from the database. This data is F.P.O.

| Property #, Property Name, Property Address, Property Phone Number                              | Jenny Brown                        |
|-------------------------------------------------------------------------------------------------|------------------------------------|
| LEASING                                                                                         |                                    |
| Confirm Space > Contact Information > Lease Details > Lease Agreement > Payment Add Merchandise | Script Customer Screen             |
| Review & Approve                                                                                | Smile and say hello.               |
| ► Lease Terms & Conditions Approved                                                             | Consectetur adipiscing elit. Lorem |
|                                                                                                 | adipiscing elit ab id aletasoich.  |
|                                                                                                 | Lorem ipsum dolor sit amet,        |
| B233 (5' x 5 x 4')                                                                              | ipsum dolor sit amet, consectetur. |
|                                                                                                 | Lorem ipsum dolor sit amet,        |
| Clear                                                                                           | consectetur adipiscing elit.       |
| Customer Signature                                                                              |                                    |
|                                                                                                 |                                    |
| Back to Dashboard   Cancel Lease   Save and Continue                                            |                                    |
| Notes + Add Note                                                                                |                                    |
| Date Time Notes Employee                                                                        |                                    |
| 11/08/201311:14 AMMorbi leo risus, porta ac consectetur ac, vestibulum at erosJeff H.           |                                    |
|                                                                                                 |                                    |
|                                                                                                 |                                    |
|                                                                                                 |                                    |
|                                                                                                 |                                    |
|                                                                                                 |                                    |

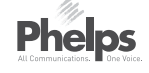

## ANNOTATIONS

- Clear button deletes the signature in the case that the customer did not enter an appropriate, legible signature.
- The PM must approve the signature before they can continue with the lease.
- If multiple leases are being created, multiple signatures are required and must be approved by the PM individually.

| <b>~</b>         |                                               |                                   | <b></b>             | 5                  |           |
|------------------|-----------------------------------------------|-----------------------------------|---------------------|--------------------|-----------|
| ce Information   | Contact Information                           | Lease Details                     | Terms & Conditions  | Authorization      | Payments  |
|                  |                                               |                                   |                     |                    |           |
| Leas             | e Signature fo                                | or C322                           |                     |                    |           |
|                  |                                               |                                   |                     |                    |           |
| Lboy             | a baan diyan a cony                           | of the losse and                  | all addondume and h | ave had the opport |           |
| l have<br>reviev | e been given a copy<br>w them prior to signir | of the lease and ng.              | all addendums and h | have had the oppor | tunity to |
| l have<br>reviev | e been given a copy<br>w them prior to signir | of the lease and ng.              | all addendums and h | have had the oppor | tunity to |
| l have<br>reviev | e been given a copy<br>w them prior to signir | of the lease and ng.              | all addendums and h | ave had the oppor  | tunity to |
| I have<br>review | e been given a copy<br>w them prior to signir | of the lease and ng.              | all addendums and h | ave had the oppor  | tunity to |
| l have<br>review | e been given a copy<br>w them prior to signir | of the lease and ng.              | all addendums and h | ave had the oppor  | tunity to |
| I have           | e been given a copy<br>w them prior to signir | of the lease and ng.              | all addendums and h | ave had the oppor  | tunity to |
| I have           | e been given a copy<br>w them prior to signir | of the lease and ng.              | all addendums and h | ave had the oppor  | tunity to |
| I have<br>review | e been given a copy<br>w them prior to signir | of the lease and ng.              | all addendums and h | ave had the oppor  | tunity to |
| I have           | e been given a copy<br>w them prior to signir | of the lease and ng.              | all addendums and h | ave had the oppor  | tunity to |
| I have           | e been given a copy<br>w them prior to signir | of the lease and ng.<br>Please Si | all addendums and h | ave had the oppor  | tunity to |

#### Acceptance Criteria

- If multiple spaces are being rented, the customer signs for each space separately.
- After the signature for the first space is accepted by the customer and by the PM, the customer is taken to the signature screen for the next space, until all spaces are signed for individually.

Note: Apartment leasing will follow a similar process that maps to the leasing screens required. This includes displaying the Apartment Occupancy Agreement screen as rental agreement is shown.

| Property #, Property Name, Property Address, Property P Storage.                 | hone Number               | Jenny Brown                                                                                        |
|----------------------------------------------------------------------------------|---------------------------|----------------------------------------------------------------------------------------------------|
| LEASING                                                                          |                           |                                                                                                    |
| Confirm Space > Contact Information > Lease Details > Lease Agreement >          | > Payment Add Merchandise | Script Customer Sc                                                                                 |
| Review & Approve                                                                 |                           | Smile and say hello.                                                                               |
| Lease Terms & Conditions                                                         | Approved                  | Consectetur adipiscing elit. Lo<br>ipsum dolor sit amet, consected                                 |
| <ul> <li>Customer Authorization</li> <li>B233 (5' x 5' x 4')</li> </ul>          | Approved 🗸                | adipiscing elit ab id aletasoich<br>Lorem ipsum dolor sit amet,<br>consectetur adipiscing elit. Lo |
| MICKES MOUSE                                                                     |                           | ipsum dolor sit amet, consecte<br>Lorem ipsum dolor sit amet,<br>consectetur adipiscing elit.      |
| C123 (10' x 10')                                                                 |                           |                                                                                                    |
| Customer Signature                                                               | Clear Approve             |                                                                                                    |
| Back to Dashboard Cancel Lea                                                     | ase Save and Continue     |                                                                                                    |
| Notes                                                                            | + Add Note                |                                                                                                    |
| Date Time Notes                                                                  | Employee                  |                                                                                                    |
| 11/08/2013 11:14 AM Morbi leo risus, porta ac consectetur ac, vestibulum at eros | Jeff H.                   |                                                                                                    |

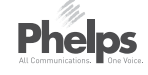

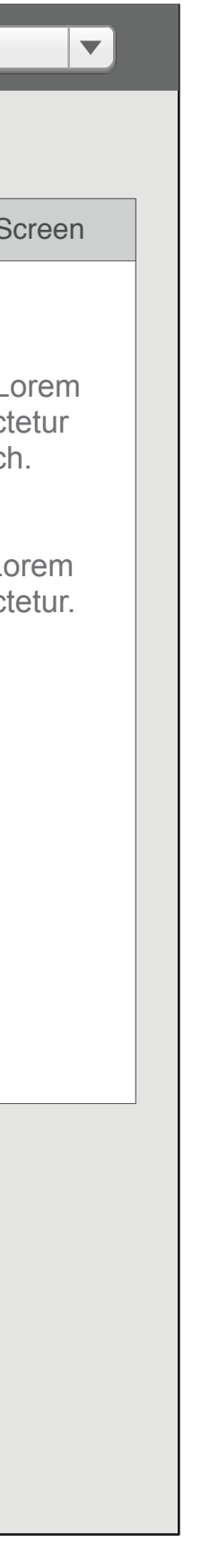

## ANNOTATIONS

# Multiple Leases Signature Acceptance Criteria

- Customer signs for each lease separately on the CFS.
- When the signature for a space is received and approved by the PM, it is noted as "Approved" on the screen
- When the signature is approved, the Approve button next to the signature disappears.

**Ps** Public Property #, Property Name, Property Address, Property Phone Number Storage.

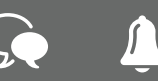

## LEASING

Confirm Space > Contact Information > Lease Details > Lease Agreement > **Payment** 

| B233 (5' x 10' x 4') Rental | Fees                                  | Du    | le Now               | Next Paym<br>Due 12/01/20 |
|-----------------------------|---------------------------------------|-------|----------------------|---------------------------|
| Monthly Rent                |                                       | \$>   | ,XXX.XX              | \$x,xxx                   |
| Promotion (50% Of           | 1st Month Special)                    | - \$> | (,XXX.XX             | \$x,xxx                   |
| Insurance (\$3,000 (        | Coverage)                             | \$>   | x,xxx.xx             | \$x,xxx                   |
| Prorate & Prepay            | Prorate Only (paid through xx/xx/xxx) | ▼ \$> | x,xxx.xx             | \$x,xxx                   |
| 1-Time Administrati         | ve Fee                                | \$>   | x,xxx.xx             | \$x,xxx                   |
| B233 Storage Space S        | Subtotal                              | \$x,> | XX.XX                | <b>\$x,xxx</b> .          |
| Merchandise                 |                                       |       |                      |                           |
| Merchandise <u>Add /</u>    |                                       | \$>   | (,XXX.XX             |                           |
|                             | Apply xx Avail.                       | ¢     |                      | Bemove                    |
| 10% off boxes               |                                       | -\$>  | (,XXX.XX<br>(,XXX.XX | Remove                    |
| C Enter Coupon Co           | de Apply                              |       |                      |                           |
| Free mattress bag           |                                       | -\$>  | (,XXX.XX             | Remove                    |
| Sales Tax                   |                                       | \$>   | ,xxx.xx              |                           |
| Merchandise Subtotal        |                                       | \$x   | , <b>XXX.XX</b>      |                           |
| Other Charges               | Previous Balance                      | \$>   | x,xxx.xx             |                           |
| Total                       |                                       | \$x,> | (XX.XX               |                           |
| Payment Methods             |                                       |       |                      |                           |
| Select Method               | •                                     | \$>   | x,xxx.xx             | Apply                     |
| + Add Payment Me            | thod                                  |       |                      |                           |
| Total Remaining             |                                       | \$x,> | XX.XX                |                           |
|                             |                                       |       |                      |                           |

Script

## Smile and say hello.

Consectetur adipiscing elit. Lorem ipsum dolor sit amet, consectetur adipiscing elit ab id aletasoich.

Lorem ipsum dolor sit amet, consectetur adipiscing elit. Lorem ipsum dolor sit amet, consectetur.

Lorem ipsum dolor sit amet, consectetur adipiscing elit.

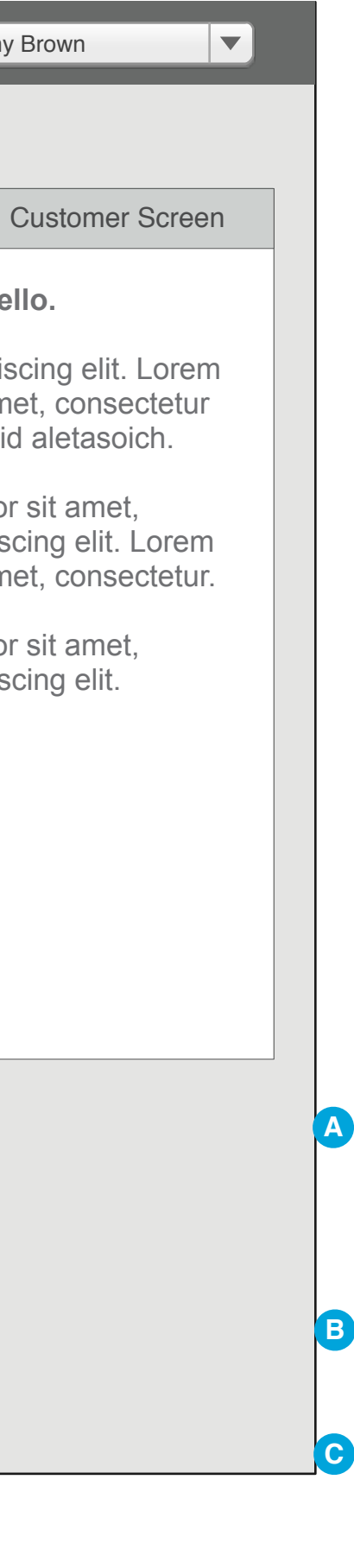

## ANNOTATIONS

|   | Acceptance Criteria                                         |
|---|-------------------------------------------------------------|
|   | <ul> <li>If a space is in a state or region with</li> </ul> |
|   | parking or rental tax, that tax line                        |
|   | appears below the promotion line.                           |
|   | <ul> <li>If a balance from a previous rental is</li> </ul>  |
|   | included, it appears in the Other                           |
|   | Charges section. If there is no Previous                    |
|   | Balance, that section does not appear.                      |
|   | <ul> <li>Multiple payment methods can be used.</li> </ul>   |
|   | See pages 64-68 for this functionality.                     |
|   | <ul> <li>For Credit/Debit or Checking payments,</li> </ul>  |
|   | the PM is prompted to enroll the                            |
|   | customer in Auto Pay. refer to correct                      |
|   | page(s) in this deck.                                       |
|   | If there are no merchandise promotions                      |
|   | available, the Select Promotion                             |
|   | dropdown will not display. They can                         |
|   | choose not to apply a promotion even if                     |
|   | promotions are available.                                   |
|   | Prorate & Prepay Amount                                     |
|   | <ul> <li>Options are</li> </ul>                             |
|   | - None (default for anniversary billing)                    |
|   | <ul> <li>Prorate Only (paid through xx/xx/</li> </ul>       |
|   | xxxx) - this would only show for first                      |
|   | of the month properties (default for                        |
|   | 1st of the month)                                           |
|   | - Prorate Plus Prepay Through xx/xx/                        |
|   | xxxx - this would only show for first of                    |
|   | the month properties                                        |
|   | - Prepay Through xx/xx/xxxx - this only                     |
|   | shows for anniversary billing                               |
|   | properties                                                  |
|   | <ul> <li>Next Payment column date at the top</li> </ul>     |
|   | adjusts based what option the PM                            |
|   | selects in this field (prorate or prepay                    |
|   | options push out the next due date)                         |
|   | <ul> <li>For properties on anniversary billing,</li> </ul>  |
|   | prorate does not exist. That line item                      |
|   | become Prepay only.                                         |
|   |                                                             |
|   | The PM may apply multiple promotions                        |
| צ | based on what the customer is                               |
|   | purchasing. The PM selects the desired                      |
|   | promotion from the dropdown and hits                        |
|   | apply, which adds the promotion to the                      |
|   | order. If there are additional promotions                   |
|   | available, the process would continue.                      |
|   |                                                             |
|   | The system will calculate the number of                     |
|   | possible promotions available based on                      |
|   | the specific merchandise in the                             |
|   | customer's cart.                                            |
|   |                                                             |
|   | The PM may apply coupons in a similar                       |
|   | manner to promotions based on what the                      |
|   | customer is purchasing. The PM types                        |
|   | the coupon code and hits apply, which                       |
|   | checks whether the coupon is valid, then                    |
|   | adds it to the order.                                       |

| firm Space > Contact Infor | mation > Lease Details > Lease Agreement > | Payment         | Add Merchandise                | Script         | C       |
|----------------------------|--------------------------------------------|-----------------|--------------------------------|----------------|---------|
| Cxxx Standard (5' x 10')   | Rental Fees                                | Due Now         | Next Payment<br>Due 04/01/2015 | Smile and s    | ay hel  |
| Monthly Rent               |                                            | \$104.00        | \$104.00                       | Consectetur    | adipis  |
| Promotion (1st Mo          | nth \$1 Special)                           | -\$103.00       | \$0.00                         | adipiscing eli | t ab id |
| Insurance (\$3,000         | Coverage)                                  | \$14.00         | \$14.00                        | Lorem ipsum    | dolor   |
| Prorate & Prepay           | Prorate plus Prepay Through 03/31/2015     | A \$445.35      | \$0.00                         | ipsum dolor s  | sit ame |
| 1-Time Administrat         | ive Fee                                    | \$22.00         | \$0.00                         | Lorem ipsum    | dolor   |
| Storage Space Cxxx         | Subtotal                                   | \$482.35        | \$118.00                       | consectetur a  | adipiso |
| Dxxx Standard (10' x 10')  | Rental Fees                                |                 | Next Payment<br>Due 12/01/2014 |                |         |
| Monthly Rent               |                                            | \$150.00        | \$150.00                       |                |         |
| Insurance (\$4,000         | Coverage)                                  | \$24.00         | \$24.00                        |                |         |
| Prorate & Prepay           | None                                       | <b>A</b> \$0.00 | \$0.00                         |                |         |
| 1-Time Administrat         | ive Fee                                    | \$22.00         | \$0.00                         |                |         |
| Storage Space Dxxx         | Subtotal                                   | \$196.00        | \$174.00                       |                |         |
| Total Dontal Face          |                                            | \$678.35        |                                |                |         |

Phelps

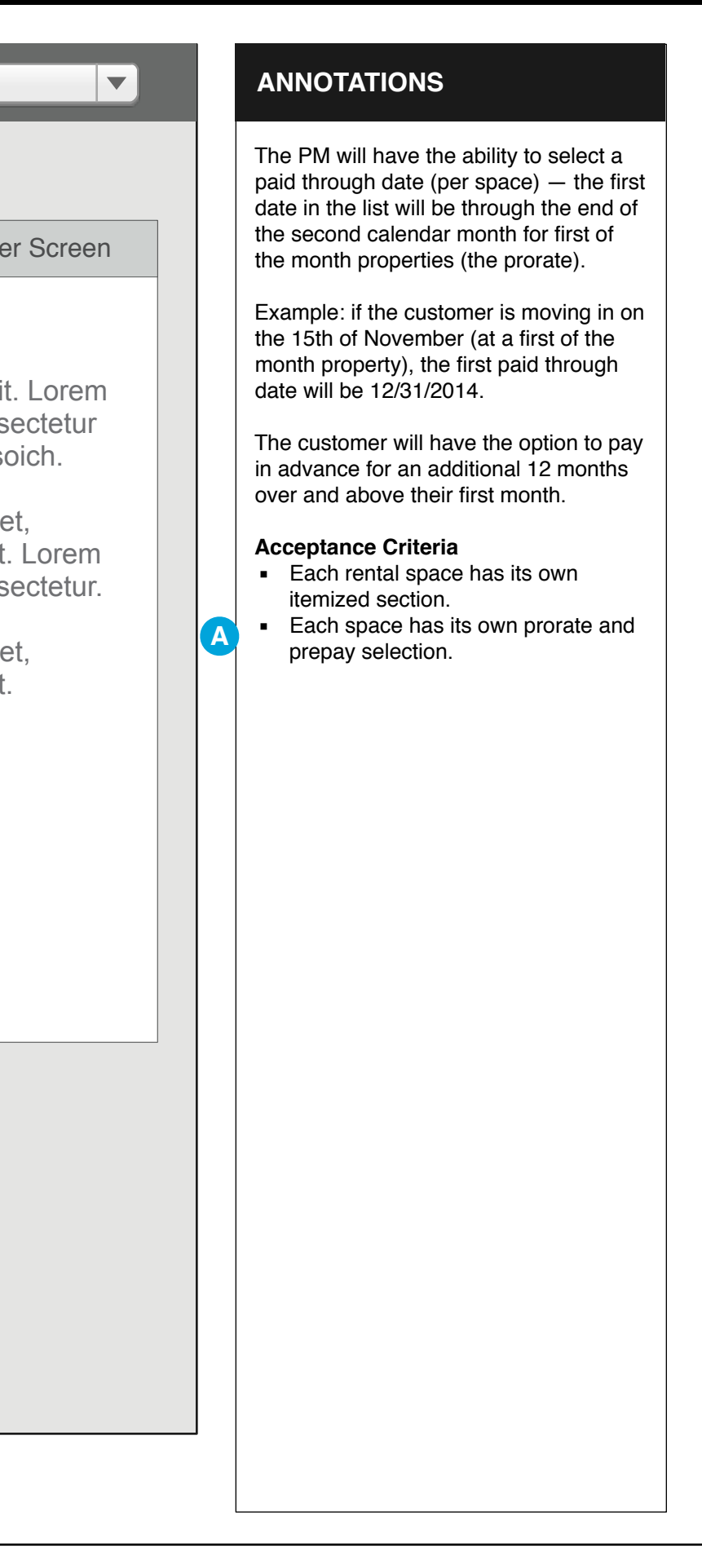

| /lerch                         | andise & Other Charges                           |                                             |               | Script          | Cu                   |
|--------------------------------|--------------------------------------------------|---------------------------------------------|---------------|-----------------|----------------------|
|                                | Merchandise <u>Add / Edit Cart</u>               | \$17.65                                     |               | Smile and sa    | ay hello             |
|                                | Sales Tax                                        | \$1.59                                      |               | Consectetur a   | adipisci             |
|                                | Previous Balance                                 | \$24.00                                     |               | adipiscing elit | t ab id a            |
|                                | Merchandise & Other Charges Subtotal             | \$43.24                                     |               | Lorem ipsum     | dolor s              |
| oupo                           | on Codes                                         |                                             |               | ipsum dolor s   | idipiscii<br>it amet |
|                                | Enter Coupon Code                                |                                             |               | Lorem ipsum     | dolor s              |
|                                | + Add Additional Code                            |                                             |               | consectetur a   | ldipiscir            |
| ' <mark>his a</mark> r<br>otal | rea for payments will change out during the payr | nent process, as detailed on the<br>\$86.48 | next screens. |                 |                      |
| ayme                           | ent                                              |                                             |               |                 |                      |
| A                              | Select Method                                    | \$86.48                                     | Apply         |                 |                      |
|                                | Cash<br>Visa XXXX                                | \$X,XXX.XX<br>\$X,XXX.XX                    | Remove B      |                 |                      |
|                                |                                                  | <b>*</b> 22.42                              |               |                 |                      |

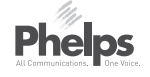

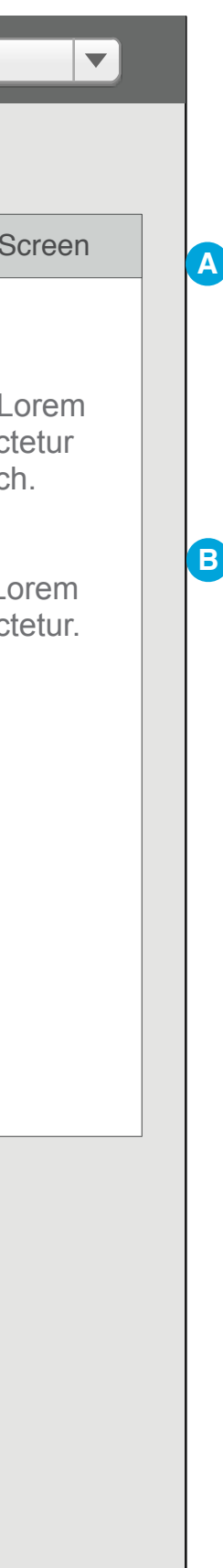

## ANNOTATIONS

The blue outline highlights the area that changes out for payments, as indicated on the next four pages.

The PM will select the payment type, then enter the amount for that payment type (defaults to full amount due or remaining amount due if other methods have already been added), and hits apply. Depending the payment type, more information may be required before the payment is applied (see next several pages for details).

Once a payment has been added, prior to hitting "Submit" the PM may remove a specific payment type/amount.

## Select Payment Method

| Payme   | ent               |                          |                  |
|---------|-------------------|--------------------------|------------------|
|         | Select Method     | \$131.24                 | Apply            |
|         | Cash<br>Visa XXXX | \$X,XXX.XX<br>\$X,XXX.XX | Remove<br>Remove |
| Total R | lemaining         | \$131.24                 |                  |

## ANNOTATIONS:

#### Payment Method Dropdown:

- Cash
- Money Order
- Check
- Traveler's Check
- Credit / Debit Card
- This dropdown may be limited if the lease is for an existing customer either because they are paying a prior balance (no checks will be accepted) or because their account is flagged for no checks and/or no credit cards.

```
Leasing - Payment for Space Screen 3
```

| Manual Payment If card scan is not working, then user can enter payment manually. |                         |           |  |  |
|-----------------------------------------------------------------------------------|-------------------------|-----------|--|--|
| Payment                                                                           |                         |           |  |  |
| Credit/Debit Card                                                                 | \$118                   | .00 Apply |  |  |
| Enter Credit / Debit Care                                                         |                         | Scan      |  |  |
| Name On Card                                                                      |                         |           |  |  |
| Credit / Debit Card Number                                                        |                         |           |  |  |
| Expiration Date                                                                   | MM <b>v</b> YY <b>v</b> |           |  |  |
| Assign AutoPay?                                                                   |                         |           |  |  |
|                                                                                   |                         | Authorize |  |  |
| Total Remaining                                                                   | \$118.                  | .00       |  |  |

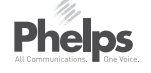

#### Acceptance Criteria Credit / Debit Entry

- Fields appear for the PM to manually enter the payment info manually if needed or confirm scanned payment method.
- There should be basic field validation when they're typed in, but the CC/ Debit verification is done via the Authorize button.
- The month and year are entered via pulldowns.
- The only payment type that gets authorized is credit/debit cards.

#### • When Authorize is Clicked:

- For credit and debit cards, a hold authorization is run, resulting in an approved/disapproved response.
- Modal message displays indicating whether or not the authorization is successful.

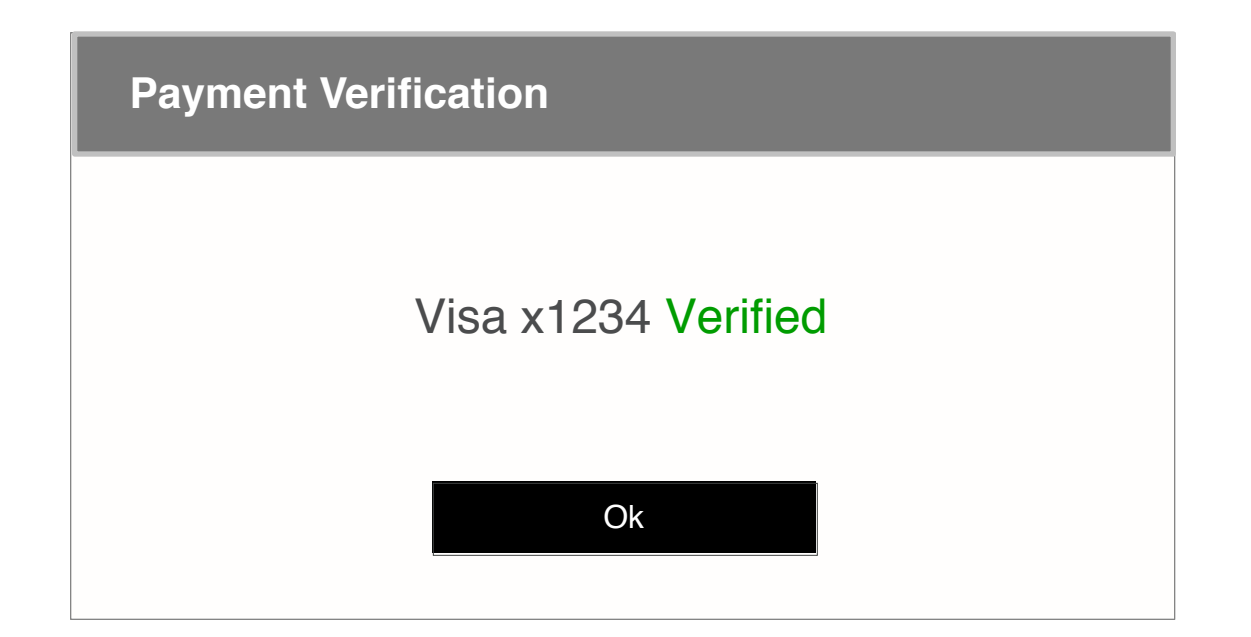

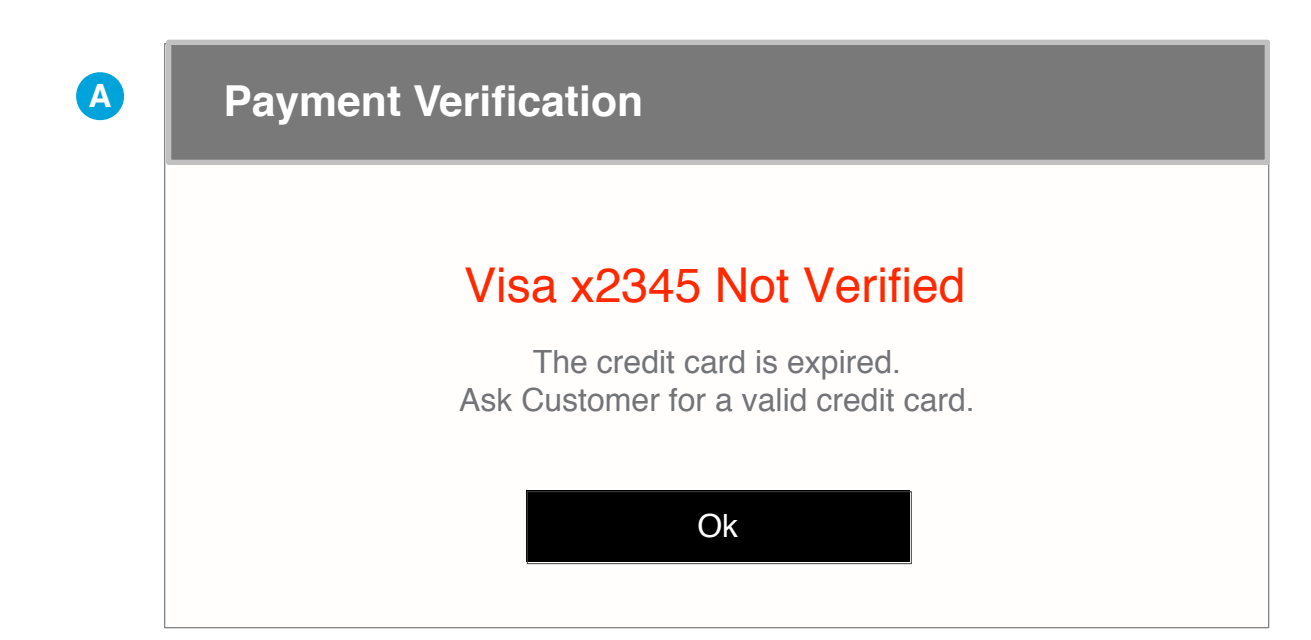

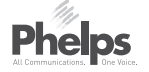

#### **Acceptance Criteria**

 After credit/debit card authorization is complete, system will display one of these modals, indicating the results.

A

If a credit or debit card isn't validated, this modal will pop up, prompting the PM to ask the customer for a valid credit card.

- Actual error messages to be written by copywriter based on errors returned by cc processing system.
- All PM is able to do is click OK and return to the screen below.
- The credit or debit card info will be removed.

• Once a payment line is verified:

- That line's amount is subtracted from the Total Remaining.
- Payment amounts are always editable until submitted — if a credit or debit card is changed, it will need to be reconfirmed.
- Payment line shows the payment used, such as Visa and the last four digits of the card.

| Payment                     |                                       |
|-----------------------------|---------------------------------------|
| Check 🔍                     | \$117.62 Apply                        |
| Enter Credit / Debit Card   |                                       |
| Enter Checking Account Info | Scan                                  |
| Bank Routing Number:        |                                       |
| Checking Account Number:    | 0                                     |
| Check Number:               | Where is the Routing Number?          |
| Assign AutoPay?             | 2400                                  |
| Total Remaining             | PAY<br>TO THE 91-548/1221<br>ORDER OF |
|                             |                                       |
|                             | <b>↑</b>                              |

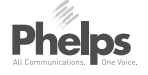

If Checking Account is selected, a Scan Check button appears for the PM to click and scan (design follows the Scan Credit/Debit button). Check information may also be manually entered. NOTE: Check number must always be manually entered - not populated by the scan.

 Help text shows images indicating where the routing number and account number appear on checks.

| Automatic P                                                                                                    | avment Authorization for C567                                                                                                    |
|----------------------------------------------------------------------------------------------------|----------------------------------------------------------------------------------------------------|
|                                                                                                    |                                                                                                    |
| Visa xxxx xx<br>Credit Card                                                                                                    | xx xxxx 0987                                                                                                    |
| credit card transactic<br>monthly payment of<br>space number(s) sta<br>fees should there be<br>unavailable for paym<br>I understand that it s<br>advance of my inten<br>PUBLIC STORAGE,<br>becomes aware that | on or an electronic debit entry to my checking account, and to apply said charge toward the the charges agreed upon in my Lease/Rental Agreement with PUBLIC STORAGE for the storage ted above. I understand that I will remain responsible for monthly charges and additional late insufficient funds or credit available or if my credit card is canceled or otherwise made tent.<br>hall remain my obligation to notify PUBLIC STORAGE in writing or verbally two (2) days in to terminate my tenancy. I further understand that if I vacate my space(s) without advising my credit card will be charged for the final balance due on the date that PUBLIC STORAGE I have vacated the storage space(s). |
| ×                                                                                                    | Please Sign Here                                                                                                    |

- After the PM has entered a payment method, if auto pay is selected, the CFS shows the Auto Pay addendum.
- The Auto Pay addendum displays the space number, payment method and legal text.
- Customer must enter a signature and click Accept.
- If multiple spaces are being assigned to auto pay, each are signed for and accepted separately.
- Credit/debit card numbers are obscured as per requirements.

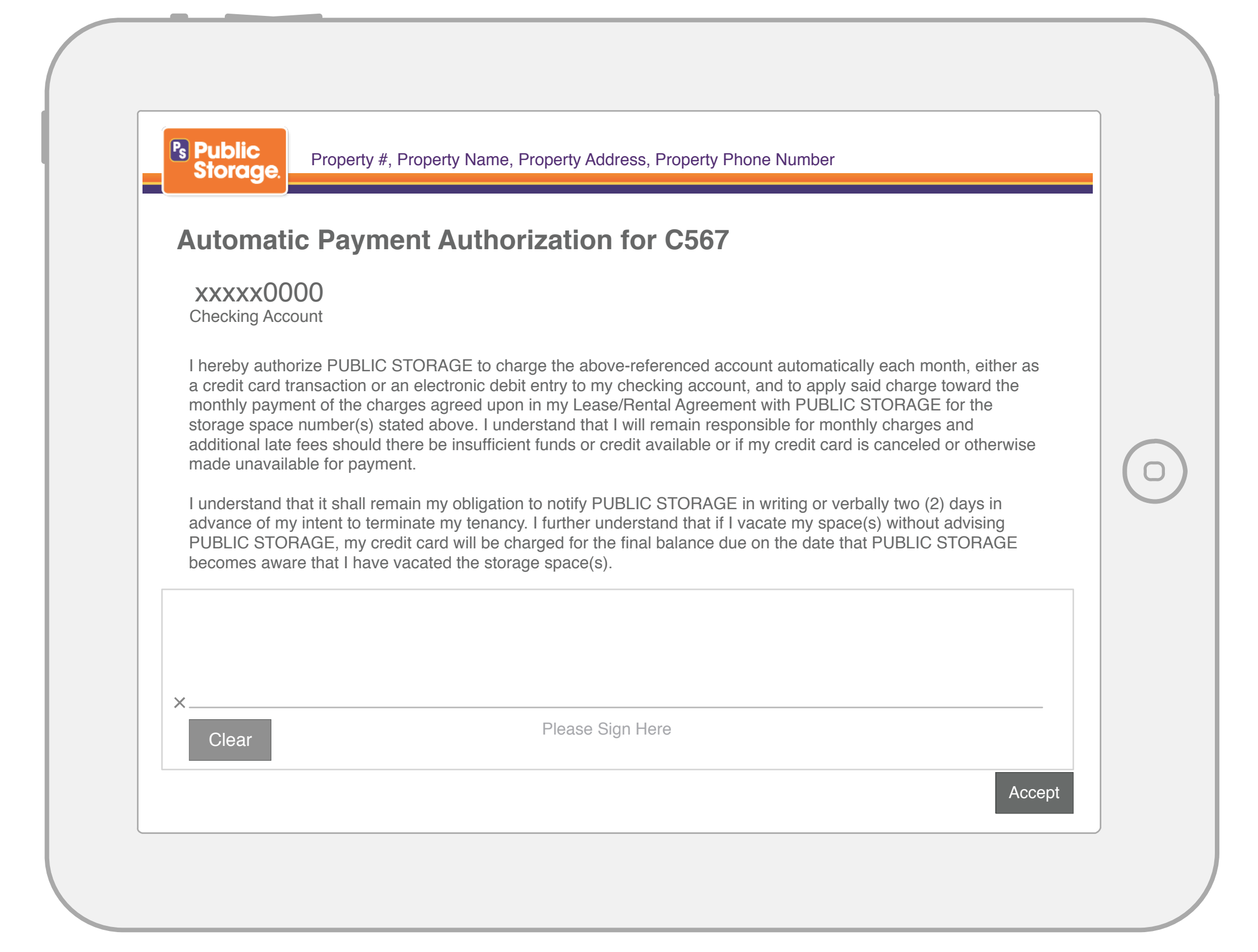

- Example of checking account layout if a checking account is being used for Auto Pay.
- Checking account number is obscured as per requirements.
- Routing number is not displayed.

| firm Space > Contact Information > Lease Details > Lease A                 | greement > Payment | Script Customer Screen                                                                                                    |
|----------------------------------------------------------------------------|--------------------|----------------------------------------------------------------------------------------------------|
| pprove Signature                                                           |                    | Smile and say hello.                                                                                                    |
| Visa x0000<br>Wickey Moves<br>Customer Signature<br>Autopay B565 (5' x 5') | Approved ✔         | Consectetur adipiscing elit. Lorem<br>ipsum dolor sit amet, consectetur<br>adipiscing elit ab id aletasoich.<br>Lorem ipsum dolor sit amet,<br>consectetur adipiscing elit. Lorem<br>ipsum dolor sit amet, consectetur. |
| Customer Signature<br>Autopay B666 (10' x 10')                             | Approved ✔         | consectetur adipiscing elit.                                                                                                    |
| Customer Signature                                                         | Clear Approve      |                                                                                                    |

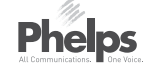

## ANNOTATIONS

 When a customer signs for their payment, the PM must approve the signature before moving on. If the signature is not acceptable/legible, the PM will click clear, which will reset the signature box on the CFS for the customer to sign again.

| Property #, Property Name, Property Address                                                                                               | ss, Property Phone Number                                                                                                    | Jenny Brown                                                                                                    |
|----------------------------------------------------------------------------------------------------|----------------------------------------------------------------------------------------------------|----------------------------------------------------------------------------------------------------|
| LEASING<br>Transaction Complete                                                                                                    | > Payment                                                                                                    | Script Customer S                                                                                                    |
| Customer Name: <b>Geetha M. Vivekaandamort</b><br>Account: <b>M49847383</b><br>Space: <b>B233 (5' x 5' x 4')</b><br>Date: <b>08/25/14</b> | thy CA Scan ID                                                                                                    | Smile and say hello.<br>Consectetur adipiscing elit. L<br>ipsum dolor sit amet, consect<br>adipiscing elit ab id aletasoic<br>Lorem ipsum dolor sit amet,<br>consectetur adipiscing elit. Lo |
| Amount: \$118.00   Employee ID:     Ok                                                                                                    | B       Transaction Comp         90001       90001         p Code       Customer Name         Intern       Account         Space       Date         ext OK       Amount | lete<br>E: Geetha M. Vivekaandamorthy<br>t: M49847383<br>E: B233 (5' x 5' x 4')<br>E: 08/25/14<br>t: \$118.00                                                                                |
| Email: bbb@ccc.com                                                                                                    | Cancel Lease                                                                                                    | nange Due: \$2.00<br>ven cash change to the customer                                                                                                    |
| Notes         Date       Time       Notes         11/08/20131:14AM       Morbi leo risus, porta ac consectetur ac, vestibul               | lum at eros                                                                                                    | D: Ok                                                                                                    |

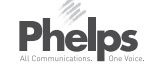

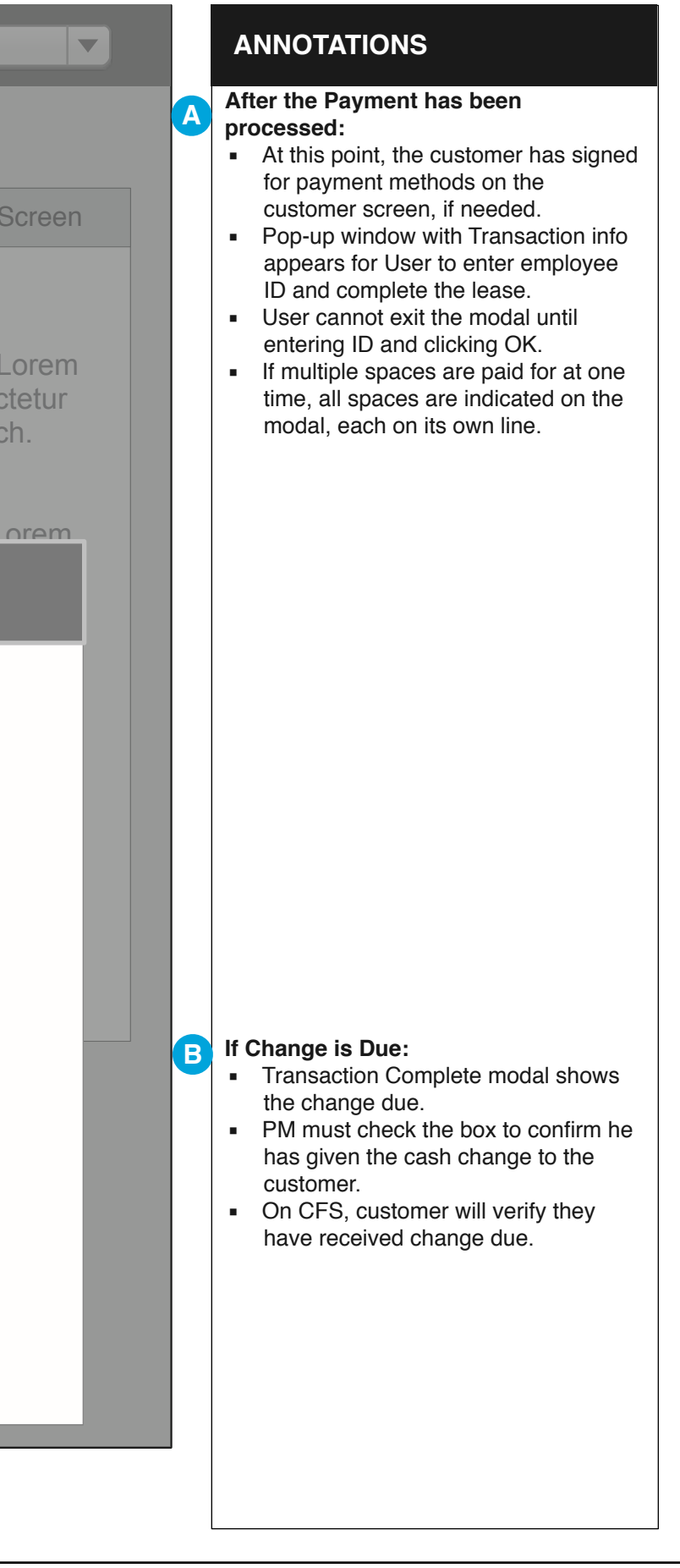
| Storage.                | / #, Property Name      | e, Propeny Address, P       | roperty Phone Nur                                                           | nper            | 24 | Ļ.                             | Jenny Brown                                              |
|-------------------------|-------------------------|-----------------------------|-----------------------------------------------------------------------------|-----------------|----|--------------------------------|----------------------------------------------------------|
|                         |                         |                             |                                                                             |                 |    |                                |                                                          |
| Confirm Space > Contac  | ct Information > /      |                             |                                                                             |                 |    | Script                         | Customer S                                               |
| Customer Information    |                         |                             |                                                                             |                 |    | Smile and sa                   | y hello.                                                 |
| Identification:         | Driver's License        | Your lease is c             | ur lease is complete!                                                       |                 |    |                                | dipiscing elit. L<br>t amet, consect<br>ab id aletasoicl |
| Name:                   | Jessie                  |                             |                                                                             |                 |    | Lorem ipsum                    | dolor sit amet.                                          |
| Address:                | 12345 Smith St.         | Gat                         | Gate Code for B233: <b>45678</b><br>Please write down and give to customer. |                 |    |                                | dipiscing elit. Lo<br>t amet, consect                    |
|                         | Los Angeles             |                             |                                                                             |                 |    | Lorem ipsum o<br>consectetur a | dolor sit amet,<br>dipiscing elit.                       |
|                         |                         |                             | Ok                                                                          |                 |    |                                |                                                          |
| Phone:                  | Mobile <b>v</b>         | 323 221 2207                | Text OK                                                                     | Add             |    |                                |                                                          |
| Email:                  | bbb@ccc.com             |                             | No Email                                                                    | + Add           |    |                                |                                                          |
|                         |                         |                             |                                                                             |                 |    |                                |                                                          |
| Back to Dashboard       |                         |                             | Cancel Lease                                                                | Customer Lookup |    |                                |                                                          |
| Notes                   |                         |                             |                                                                             | + Add Note      |    |                                |                                                          |
| Date Time Notes         |                         |                             |                                                                             | Employee #      |    |                                |                                                          |
| 11/08/20131:14 AM Morbi | leo risus, porta ac cor | nsectetur ac, vestibulum at | eros                                                                        | 53827           |    |                                |                                                          |

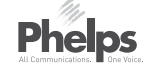

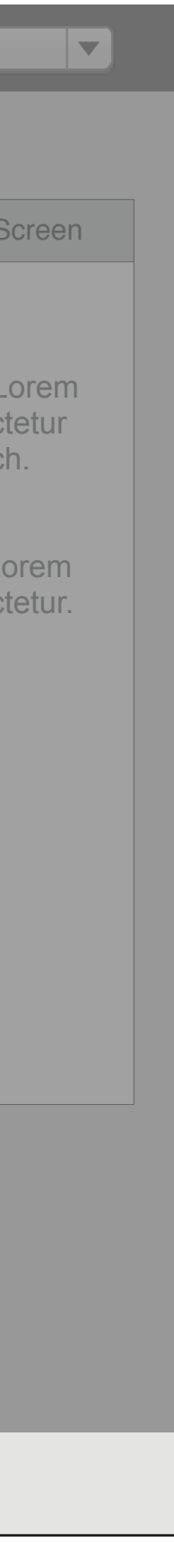

# ANNOTATIONS

A When lease is submitted and complete, the user sees this modal. Selecting "OK" takes them back to the PM Dashboard.

> The gate code is displayed on the modal for the PM to write down and distribute to the customer.

The gate code will also be displayed on the Customer Dashboard for future reference.

| Proj<br>Storage. | Buy Merchandise                                        | Proporty Addroce Proporty                                               | <u>, Phono Numb</u> | <u>nor</u>                                        |                  | enny Brown                                                              |
|------------------|--------------------------------------------------------|-------------------------------------------------------------------------|---------------------|---------------------------------------------------|------------------|-------------------------------------------------------------------------|
|                  | Browse by                                              | <b>Lock Type A (short m</b><br><b>B</b> Description section<br>SKU #792 | ill)-NON PS         | Lock Type B<br>Description section<br>SKU #549871 | \$6.00           | Customer S                                                              |
|                  | <ul> <li>Locks</li> <li>Boxes</li> <li>PAKS</li> </ul> | 7 available                                                             | \$0.00              | 7 available                                       | φ <b>0.00</b>    | r <b>hello.</b><br>dipiscing elit. L<br>amet, consec<br>ab id aletasoic |
|                  | <ul><li>Tape</li><li>Covers</li></ul>                  | Lock Type C<br>Description section                                      |                     | Lock Type D<br>Description section                |                  | lolor sit amet,<br>lipiscing elit. Lo<br>amet, consec                   |
|                  | Misc.                                                  | SKU #549871<br>7 available                                              | \$6.00              | SKU #549871<br>7 available<br>3                   | \$12.00          | lolor sit amet,<br>lipiscing elit.                                      |
|                  | Cart                                                   |                                                                         |                     | E                                                 | dd Items To Cart |                                                                         |
| E                | Lock Cyl (short mill)-NON PS                           | 5                                                                       |                     | - 1 +                                             | \$6.00 Remo      | ve                                                                      |
|                  | Lock Type D                                            |                                                                         |                     | - 3 +                                             | \$36.00 Remo     | ve                                                                      |
|                  | Dish Kit                                               |                                                                         |                     | - 1 +                                             | \$16.75 Remo     | ve                                                                      |
|                  |                                                        | G                                                                       | Close               | Subtotal:                                         | \$58.75 Remove   | All                                                                     |
|                  |                                                        |                                                                         |                     |                                                   |                  |                                                                         |

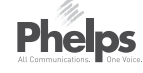

#### Screen

A

orem. tetur h.

orem tetur.

# ANNOTATIONS

Items are organized by categories. Each category displays all available items in inventory at that specific location.

#### PRODUCT SECTIONS

These radio buttons allow the PM to display the products one category at a time. The default section is All.

#### **ITEM INFORMATION**

The item's name, short description, SKU, quantity in inventory and price are located here. (40 characters max per line.)

#### **SELECT ITEM**

The user adds or subtracts the amount of an item they want to purchase via the up and down arrows. Up adds while down subtracts amounts. Alternately, the PM can type the number in the box.

#### 

This is the picture of the item. All of the images are the same size.

#### ADD ITEMS TO CART BUTTON

Selected items are added to the cart when the user presses this button. When this button is clicked the items in the above section zero out to avoid duplicates.

#### 

A

G

Selected items appear in this area. The user can see the number, price and cost of an item. The subtotal is also included. The user also has the option to remove all items from the cart. The user can add and subtract items in the cart.

#### **CLOSE BUTTON**

The Close button closes the modal and saves the items in the system for checkout later in the process. The closing of this modal returns the user to the page of the lease flow from which it opened.

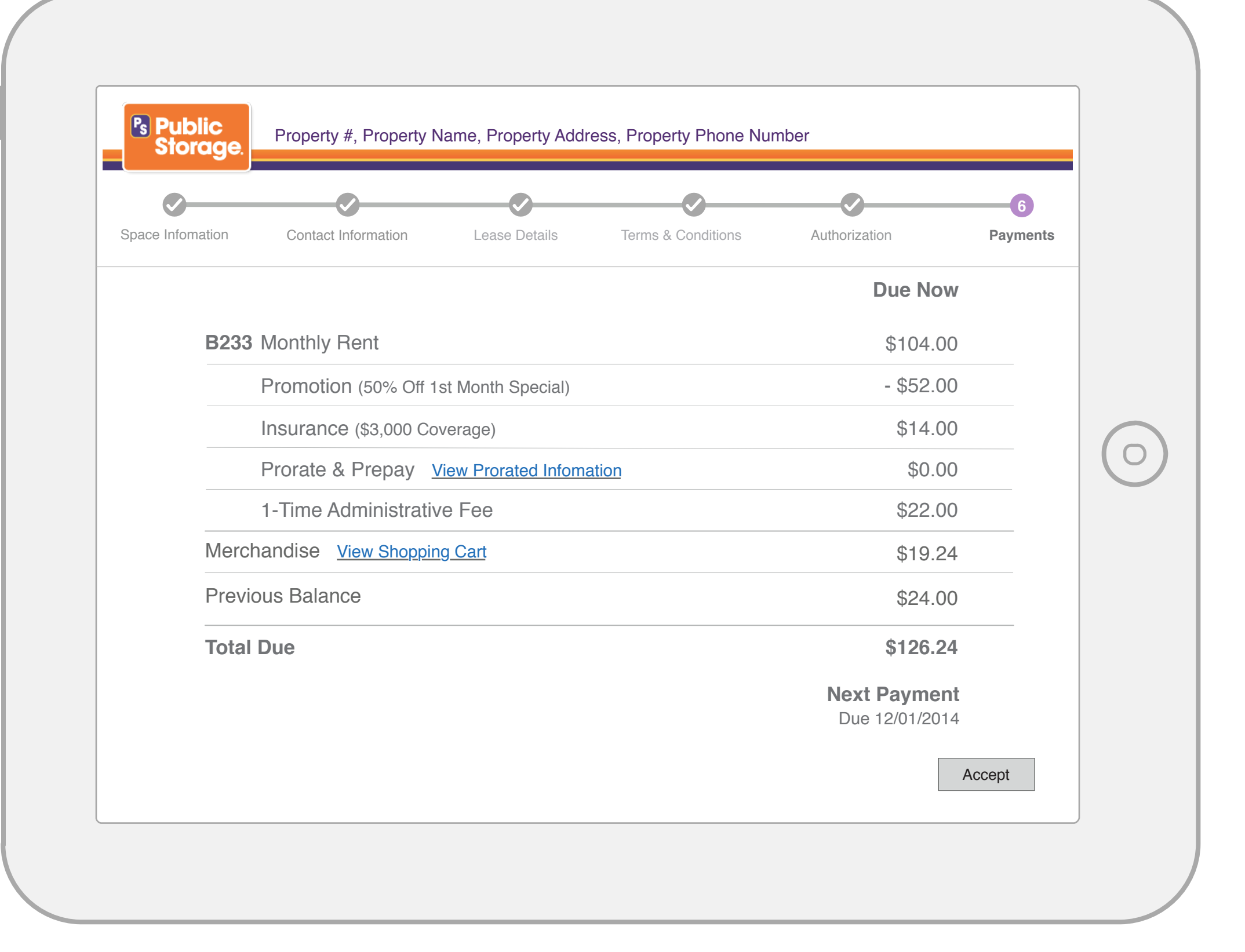

- Customer sees itemized list of all charges on the payment screen.
- Monthly charges are separated by space.
- If the property has 1st of the month billing, the prorate and prepay line shows with a link to view the prorate modal. If the property has anniversary billing, the prepay line will only show if the customer is choosing to prepay future months.
- Merchandise and previous balance lines follow the space itemization(s) if they have amounts.
- The Merchandise Cart should be clickable so the customer can see a modal itemized with the items being purchased.
- Lines that don't apply (No taxes or no insurance options) are not shown.
- The customer presses the Accept button to proceed.

# Merchandise Shopping Cart

X

Ο

| Cylinder Lock<br>Warrented to be free<br>from manufacturing<br>defects for 7 years. | \$17.99 | 1 | \$17.99 |
|-------------------------------------------------------------------------------------|---------|---|---------|
|                                                                                     |         |   |         |
| Medium Box<br>18" x 18" x 16"                                                       | \$3.19  | 3 | \$9.57  |
| Subtotal                                                                            |         |   | \$27.56 |
| Sales Tax                                                                           |         |   | \$2.20  |
| Coupon Codes<br>Free Box -3.19 + Tax                                                |         |   | -\$3.50 |
| Total                                                                               |         |   | \$24.06 |

Phelps Al Communications. One Voice.

# ANNOTATIONS

Merchandise Shopping Cart modal appears when the View Shopping Cart link is selected.

Coupon codes and promos appear should there be any used in the amount tally.

To close modal, user selects the x.

| How Did I Get My Pi | orated Amount? |       |     | ×    |
|---------------------|----------------|-------|-----|------|
| JUNE                |                | JL    | JLY |      |
| \$35 p.             | Ν              | IOT   | es  | _    |
|                     | COM            | IPLE7 | Е   |      |
| 6/13<br>Begin Lease |                |       |     | 7/31 |

Phelps

# ANNOTATIONS

Prorate Modal appear when the View Prorated Info link is selected.

To close modal, user selects the x.

|                   |                      |                   |                       |               | 6        |
|-------------------|----------------------|-------------------|-----------------------|---------------|----------|
| Space Information | Contact Informartion | Lease Details     | Terms & Conditions    | Authorization | Payments |
| ¢210              | 00                   |                   |                       |               |          |
| Amount            | 00                   |                   |                       |               |          |
| Visa 4            | 4321                 |                   |                       |               |          |
| Payment           | Method               |                   |                       |               |          |
| l agree           | to pay the above amo | ount according to | o my card issuer agre | ement.        |          |
|                   |                      |                   |                       |               |          |
|                   |                      |                   |                       |               |          |
|                   |                      |                   |                       |               |          |
|                   |                      |                   |                       |               |          |
|                   |                      |                   |                       |               |          |
| ×                 |                      |                   |                       |               |          |
| ×Clear            |                      | Please Si         | gn Here               |               |          |

- Signatures are needed for all payment methods used requiring signatures.
- Payment signature screen indicates the payment method and amount being charged.
- Signature field has a clear button so the customer can sign and erase if necessary.
- Once Accept is hit for a signature, the PM must approve it before this screen will advance.
- If multiple payment methods requiring signatures are used, they appear in the order they were entered by the PM.
- entered by the PM.
  Payment methods that don't require a signature don't show on CFS.

| Payment Complete. Thank yo             | u!               |
|----------------------------------------|------------------|
| have received the cash change indicate | d below.         |
| Cash                                   | \$120.00         |
| Amount Due                             | \$104.00         |
| Change Due                             | \$16.00          |
|                                        |                  |
|                                        |                  |
|                                        |                  |
| ×                                      |                  |
| Clear                                  | Please Sign Here |

- If change is due, the customer is prompted to sign to confirm that they've received the cash change due to her.
- After confirming the change has been removed, the Print and/or Email Receipt Screen shows.
- If no change is due, this screen would not show.

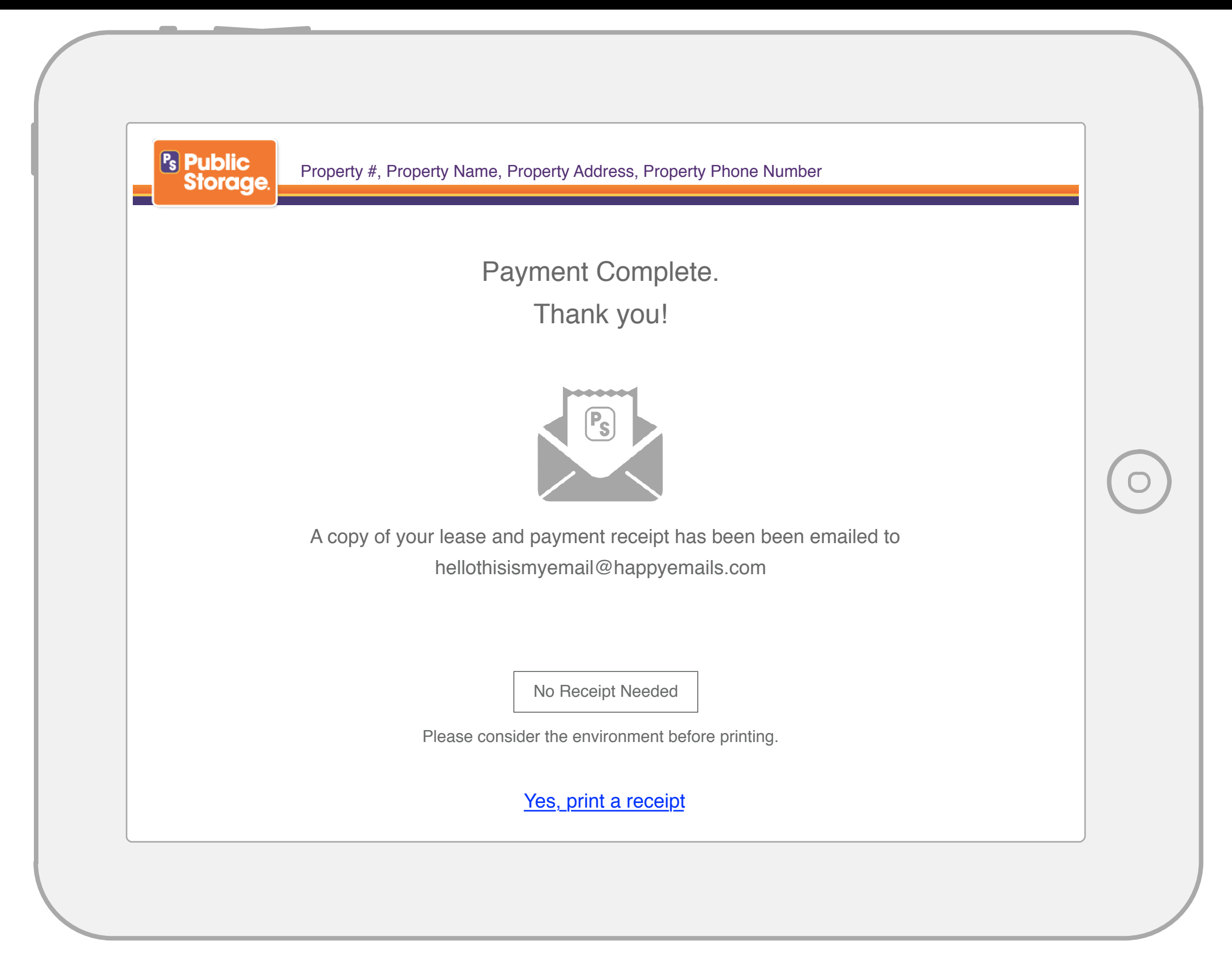

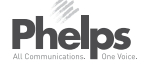

- The transaction receipt and associated documents are automatically emailed to the email on the customer's account (or Preferred email if multiple emails are on the account).
- The screen displays the email address the receipt and documents were sent to.
- The customer can click on Print Copies if a printed copies of the receipt and documents are desired.
- If "No printed copies are needed." (final text TBD during copywriter pass) is tapped, no receipt or documents are printed and the transaction is finished.

| nfirm Space > Conta  | ct Information > Terms & Conditions > Payment                                      | Script Customer Screen                                                                                  |
|----------------------|------------------------------------------------------------------------------------|----------------------------------------------------------------------------------------------------|
| Customer Informatio  | n                                                                                  | Smile and say hello.                                                                                    |
| Employee No.:        | 123456 Look Up                                                                     | Consectetur adipiscing elit. Lorem ipsum dolor sit amet, consectetur                                    |
| Name:                | Geetha M. Vivekaandamorthy                                                         | adipiscing elit ab id aletasoich.                                                                       |
| Identification       | Driver's License ▼ State ▼ Number                                                  | Lorem ipsum dolor sit amet,<br>consectetur adipiscing elit. Lorem<br>ipsum dolor sit amet, consectetur. |
| Address:             | 12345 Smith St. Street 2                                                           | Lorem ipsum dolor sit amet,                                                                             |
|                      | Los Angeles CA  90001                                                              | consectetur adipiscing elit.                                                                            |
| Phone:               | Mobile         ▼         323         221         2207         Text OK <b>+</b> Add |                                                                                                    |
|                      | No Email                                                                           |                                                                                                    |
| Email:               | jessiebessie@email.com + Add                                                       |                                                                                                    |
| Additional Occupants |                                                                                    |                                                                                                    |
| Name:                | First Middle Init. Last                                                            |                                                                                                    |
| Phone:               | Select Type                                                                        |                                                                                                    |
|                      | Add Occupant                                                                       |                                                                                                    |
| Pet Type:            | Quantity: Add Pet                                                                  |                                                                                                    |

Phelps All Communications. One Voice.

# ANNOTATIONS

- The employee is looked up when the DM enters the employee's ID.
- Only a DM may complete an apartment lease. The employee renting the apartment must exist as an active employee in the system.
  No Melissa data is used on
- No Melissa data is used on Apartment Leases.
- Multiple Additional Occupants can be entered.
- First Name, Last Name and Phone are required for any Additional Occupant entered.
- Additional Occupants and pets are not required.

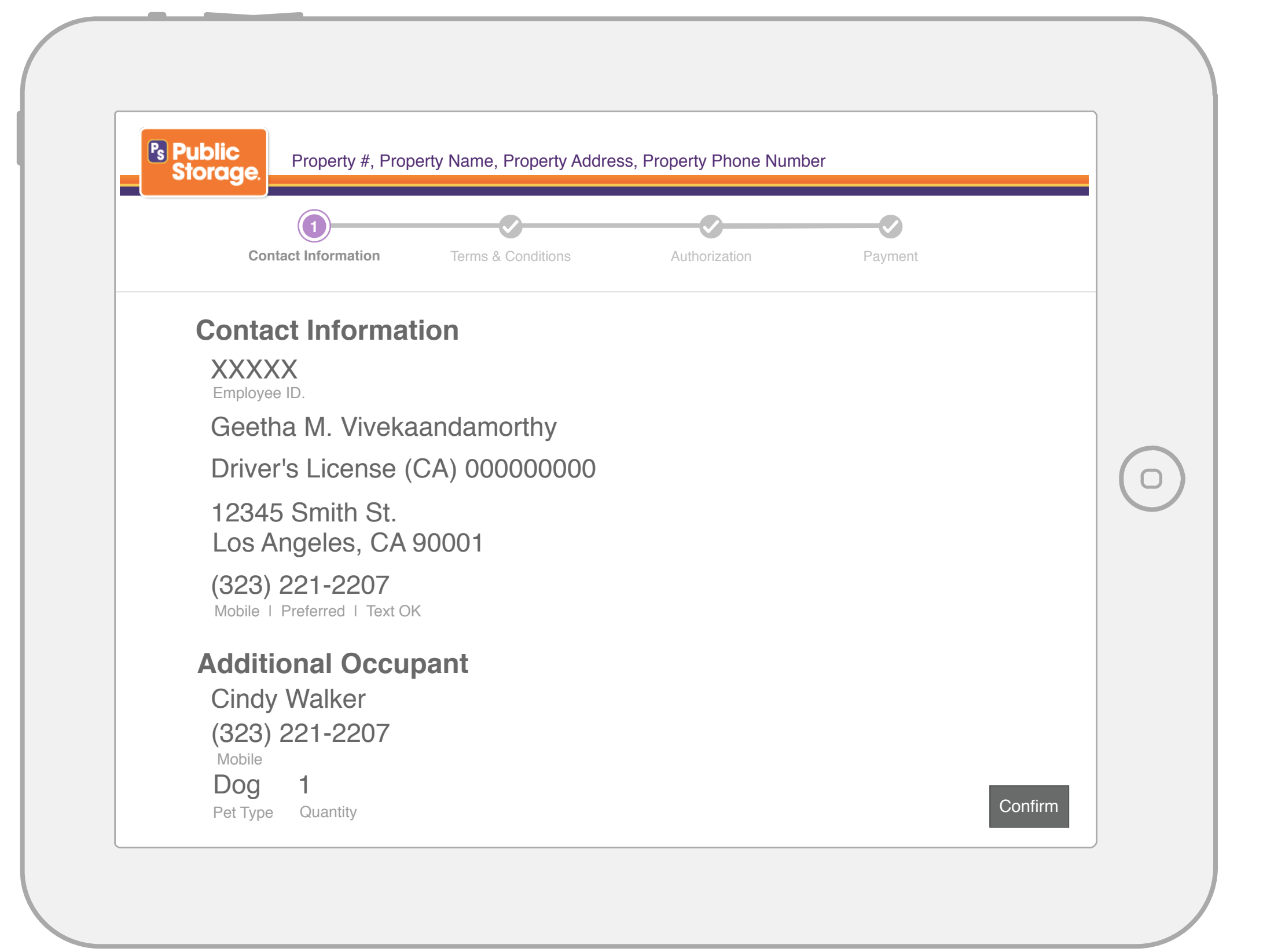

- The Property Manager information is displayed for the PM to accept.
- If there is no additional occupant, then the Additional Occupant or Pets those sections will not appear.

|    | Contact Information                                                                                                    | 2<br>Terms & Conditions                                                                                                    | Authorization                                                                                             | Payment                                            |  |
|----|----------------------------------------------------------------------------------------------------|----------------------------------------------------------------------------------------------------|----------------------------------------------------------------------------------------------------|----------------------------------------------------|--|
| Те | rms & Condi                                                                                                    | tions                                                                                                    |                                                                                                    |                                                    |  |
|    | <ul> <li>Public Storage ar<br/>following notices,</li> </ul>                                                              | nd its affiliates provide th terms and conditions.                                                                                               | eir services to you, sub                                                                                  | ject to the                                        |  |
|    | Trademarks<br>Public Storage, a<br>Storage, in the Ur                                                                     | nd Pickup & Delivery an<br>nited States and other c                                                                                              | e registered trademarks<br>ountries.                                                                      | of Public                                          |  |
|    | Links to Other S<br>Our website may<br>provide these link<br>these other sites<br>responsible for th<br>sites through the | ites<br>link to sites not maintair<br>is as a service to our us<br>and we have not review<br>e content of any other s<br>links at your own risk. | ned or related to Public<br>ers. We do not sponsor<br>ed the other sites. We a<br>ites. You may access th | Storage. We<br>or endorse<br>are not<br>lose other |  |

#### Acceptance Criteria

- This page displays the terms and conditions for the apartment lease.
   If the PM agrees they press Accept.
- All content is F.P.O.
- Authorization for the lease would show next (signature page).

NOTE: The DM would see a review screen similar to the one for a regular lease. It would include the T&C as they are accepted, as well as the lease authorization signature with the same functionality as the normal lease review page.

| Cor              | ntact Information                     | Terms & Conditions             | Authorization        | Payment                  |   |
|------------------|---------------------------------------|--------------------------------|----------------------|--------------------------|---|
| Lease            | e Signature                           | e for C322                     |                      |                          |   |
| l have<br>review | been given a co<br>/ them prior to si | opy of the lease and a igning. | ll addendums and hav | e had the opportunity to |   |
|                  |                                       |                                |                      |                          |   |
|                  |                                       |                                |                      |                          |   |
|                  |                                       |                                |                      |                          |   |
|                  |                                       |                                |                      |                          | _ |

|                                      |           |        | Ousioner Ocreen                                                      |
|--------------------------------------|-----------|--------|----------------------------------------------------------------------|
| eartment Rental Security Deposit Fee | Due Now   |        | Smile and say hello.                                                 |
| tal                                  | \$1000.00 |        | Consectetur adipiscing elit. Lorem ipsum dolor sit amet, consectetur |
| yment Methods                        |           |        | adipiscing elit ab id aletasoich.                                    |
| Select Method 🔻                      | \$500.00  | Apply  | Lorem ipsum dolor sit amet,<br>consectetur adipiscing elit. Lorem    |
| Visa XXXX                            | \$500.00  | Remove | ipsum dolor sit amet, consectetur.                                   |
| tal Remaining                        | \$500.00  |        | consectetur adipiscing elit.                                         |
|                                      |           |        |                                                                      |
| ack to Dashboard                     |           | Submit |                                                                      |
|                                      |           |        |                                                                      |
|                                      |           |        |                                                                      |
|                                      |           |        |                                                                      |
|                                      |           |        |                                                                      |
|                                      |           |        |                                                                      |
|                                      |           |        |                                                                      |

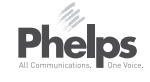

# ANNOTATIONS

Security Deposit Payment See requirement document for specifics. There is no rental fee.

| Contact                   | Information  | Terms & Conditions  | Authorization        | Payment |  |
|---------------------------|--------------|---------------------|----------------------|---------|--|
| <b>\$340.00</b><br>Amount |              |                     |                      |         |  |
| Visa 432<br>Payment Meth  | 1<br>nod     |                     |                      |         |  |
| I agree to pa             | ay the above | amount according to | my card issuer agree | ement.  |  |
|                           |              |                     |                      |         |  |
|                           |              |                     |                      |         |  |
| ×                         |              | Please Sig          | n Here               |         |  |
|                           |              | Flease Sigi         | ППЕГЕ                |         |  |

| Ps Public Property # Pr         | ronerty Name Pronerty Addre          | ess Property Phone Nun         | nher             |                                 | Jenny Brown                           |
|---------------------------------|--------------------------------------|--------------------------------|------------------|---------------------------------|---------------------------------------|
| Storage.                        | roporty name, r roporty naure        |                                |                  | 27 4                            |                                       |
|                                 |                                      |                                |                  |                                 |                                       |
| Confirm Space > Contact Inform  | mation > Lease Details > Lea         |                                | Add Merchandise  | Script                          | Customer S                            |
| Customer Information            |                                      |                                |                  | Smile and s                     | ay hello.                             |
|                                 |                                      | sinoss Looso                   |                  | Consectetur                     | adiniscing elit. L                    |
| Name: First                     | Are you sur                          | e you want to canc             | cel your lease?  | ipsum dolor s<br>adipiscing eli | it amet, consec<br>t ab id aletasoic  |
| Identification: Drive           | er's License                         | Select Reason for Cancellation | on 🔻             | Lorem ipsum<br>consectetur a    | dolor sit amet,<br>adipiscing elit. L |
| Address: Stree                  | et 1                                 |                                |                  | ipsum dolor s                   | sit amet, consec                      |
| l Int'                          | 1 🕜                                  | Employee ID:                   |                  | Lorem ipsum                     | dolor sit amet,                       |
| City                            |                                      |                                |                  |                                 | alpioonig ont.                        |
|                                 |                                      | No                             | Yes              |                                 |                                       |
| Phone: Mobil                    |                                      |                                |                  |                                 |                                       |
|                                 | o Email                              |                                |                  |                                 |                                       |
| Email: Emai                     | il Address                           |                                | + Add            |                                 |                                       |
| On Active Military Duty?: O Yes | es 🔿 No                              |                                |                  |                                 |                                       |
| Tax Exempt?: O Yes              | es 🔿 No                              |                                |                  |                                 |                                       |
| Back to Dashboard               |                                      | Cancel Lease                   | Look Up Customer |                                 |                                       |
| Notes                           |                                      |                                | + Add Note       |                                 |                                       |
| Date Time Notes                 |                                      |                                | Employee         |                                 |                                       |
| 11/08/2013 11:14AM Morbi le     | eo risus, porta ac consectetur ac. v | estibulum at eros              | Jeff H.          |                                 |                                       |
|                                 |                                      |                                |                  |                                 |                                       |

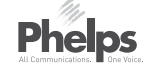

# ctetur ctetur.

# ANNOTATIONS

When a user wants to cancel the lease, this modal will appear.

- A Cancel Lease Modal
  - In order to cancel a lease, the PM needs to select a reason for the cancellation from a pulldown.
  - Once the PM has selected a reason, they enter their employee ID.
  - The PM can resume with the lease should they need to by selecting "No" to exit this modal without canceling the lease.

#### Version Updates

2014-08-02 CH v1 first delivery of final wireframes to go to developer for discussion.

2014-08-02 JMH v2 updates based on dev notes.

2014-08-13 CH v2 additional updates based on dev notes.

2014-08-29 CH v2.1 updated with Richard's final decision on approval process flow and on international country fields.

2014-09-19 CH v2.2 updated based on reordering of customer approval.

2014-10-08 JH v3.2 massive update inclusive of payments and merchandise.

2014-10-24 DF v3.2.2 Update to payment coupon apply annotation.

2014-11-11 DF v3.2.3 Updated with revised Individual vs. Business lease.

2014-11-11 DF v3.2.4 Updated with revised merchandise page and revised the promotions page (23).

2014-11-12 DF v3.2.5 Revised Specials pulldown to remove price amount.

2014-11-13 DF v3.2.6 Updated annotations for promotions.

2014-11-13 DF v3.2.7 Updated promotion pulldown to be a text field.

2014-12-03 DF v3.2.10 Updated and removed button greved-out function.

2014-12-03 DF v3.2.11 Updated via Katharine's comments.

2014-12-08 DF v3.2.12 Updated via Jennifer's comments.

2014-12-08 DF v3.2.13 - 14 Updated via Jennifer's comments.

2014-12-15 DF v3.2.15 Updated via Ann's comments.

2014-12-16 DF v3.2.16 Updated via comments and Back to Dashboard Modal added in.

2014-12-17 DF v3.2.17 Updated with Cancel Lease Modal and fixed misc. items.

2014-12-18 DF v3.2.18 Edit customer information function added.

2015-1-09 DF v4 Revised after roundtable meeting at Public Storage

2015-1-19 RP v4.1 Revised annotations, merged Leasing\_CustomerFacingScreen deck.

2015-1-20 DF

v5 Revised document and added AutoPay Addendum and CFS pages to document.

2015-1-27 RP v6 Revised Customer Leasing-Contact Info - Customer Lookup page. Corrected all post-proof reading edits.

2015-02-02 RP v7 Updated per comments provided by RC/KM/JH.

## 2015-02-12 DF

#### v9 Updated:

- Removed cylinder and floor from features column.
- Modified add space section to show current space indicators.
- Moved No Email checkbox
- Removed second email field label.
- Removed scan ID from Business lease screen.
- Made identification fields in contact info editable.
- Added Melissa Data functionality per RC recommendation. - Added Additional Autrhorized Access checkbox to Emergency contact page.

2015-02-12 DF

- v9 Updated (CONT):
- Removed duplicate leasing addendum page.
- Moved help button on Questionnaire page.
- Deleted remove button from Leasing addendum screen (loans).
- Added placeholder text to form fields on military addendum.
- Made print button conditional on fiduciary addendum.
- Made space drop down conditional on multiple addendum screens.
- Changed lien holder radio button from 'no' to 'yes' on parking addendum page.
- Re-named Prorate and Prepay to Prorate plus Prepay (thourgh xx/xx/xxxx)
- Moved Property manager authorization page after terms and conditions page.
- Revised modal layouts.
- Revised Question buttons
- Revised Prorate modal.
- Added Parking Addendum: Multiple Vehicles

2015-02-18 RCraig and KM v10 Updated:

- Added back rental unit level features that had been incorrectly deleted in last round for product grid results that include a Space # - various pages - Moved "Int'l" checkbox to the left on address form pages. Location in v9 leaves no place for

- error text for the City field various pages
- Deleted duplicate field labels Page 8
- Clarified modal header text and tweaked layout slightly Page 10
- Fixed/altered annotations Pages 3, 4, 5, 7, 8, 10, 14, 15, 18, 32, 43, 77 and others
- Fixed field label Page 47
- Reverted to v8 style and corrected date issues Page 77
- Added conditional element indicator p 3, 7, 8, 9 and others
- Add checkmark to space pg 3
- removed bolding on text pg 4
- fixed calendar icon position; fixed date highlighting in calendar pop-up pg 5
- removed extra artifacts pg. 8
- add missing element pg 14
- fixed inconsistencies with ID fields on various pages
- changed button text p 24
- Moved annotations from p 30 to p 29 (first version of the screen)
- added new help icon to pg 36
- moved preview link to match positioning on other pages pg 39
- fixed date inconsistency pg 39
- add description of promotion and coupon application functionality to pg 61
- corrected breadcrumb on page 83
- added drop down arrow to cancellation reason modal pg 87

2015-03-02 RCraig and KM v 11 Updated:

- add leasing version of the assign/re-assign space modal acceptance

- Adjusted spacing of coupon line items & corrected some global standards issues - Page 61, 62

- moved the security deposit payment signature screen to correct position in the flow

- add conditional section to leasing review step for well-water and/or rolling ladder addendum